# Nokia E61 Användarhandbok

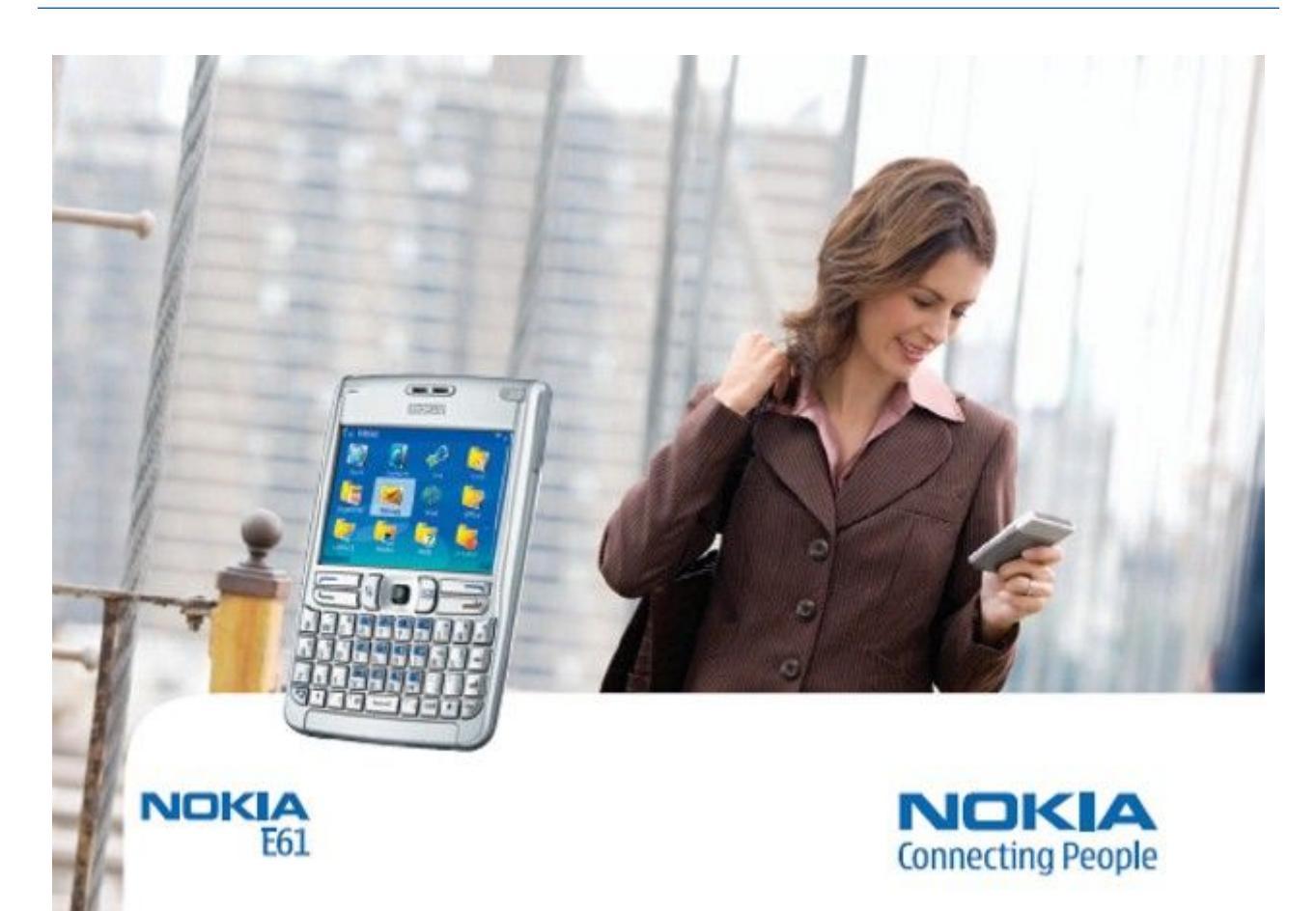

9246635 Utgåva 4

# KONFORMITETSDEKLARATION **CE** 434

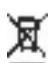

Härmed intygar, NOKIA CORPORATION, att denna RM-89 står I överensstämmelse med de väsentliga egenskapskrav och övriga relevanta bestämmelser som **(**) framgår av direktiv 1999/5/EG. Det finns en kopia av konformitetsdeklarationen på http://www.nokia.com/phones/declaration\_of\_conformity/

Den överkorsade soptunnan på hjul betyder att inom EU måste produkten vid slutet av dess livslängd föras till en separat sopuppsamling. Detta gäller inte bara denna enhet utan även alla tillbehör som är märkta med denna symbol. Kasta inte dessa produkter med det vanliga hushållsavfallet.

#### Copyright © 2006 Nokia. Alla rättigheter förbehållna.

Reproduktion, överföring, distribution eller lagring av delar av eller hela innehållet i detta dokument i vilken som helst form, utan föregående skriftlig tillåtelse från Nokia, är förbjuden. Nokia, Nokia Connecting People, Xpress-on och Pop-Port är varukännetecken eller registrerade varumärken som tillhör Nokia Corporation. Andra produkt- och företagsnamn som det hänvisats till kan vara varukännetecken eller näringskännetecken som tillhör sina respektive ägare.

Nokia tune är ett ljudmärke som tillhör Nokia Corporation.

symbian This product includes software licensed from Symbian Software Ltd (c) 1998-2004. Symbian and Symbian OS are trademarks of Symbian Ltd.

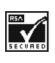

Includes RSA BSAFE cryptographic or security protocol software from RSA Security.

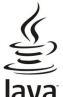

Java POWERED Java and all Java-based marks are trademarks or registered trademarks of Sun Microsystems, Inc.

This product is licensed under the MPEG-4 Visual Patent Portfolio License (i) for personal and noncommercial use in connection with information which has been encoded in compliance with the MPEG-4 Visual Standard by a consumer engaged in a personal and noncommercial activity and (ii) for use in connection with MPEG-4 video provided by a licensed video provider. No license is granted or shall be implied for any other use. Additional information, including that related to promotional, internal, and commercial uses, may be obtained from MPEG LA, LLC. See http:// www.mpegla.com.

Denna produkt är licensierad under MPEG-4 Visual Patent Portfolio License (i) för personligt och icke-kommersiellt bruk i samband med information som kodats av en konsument i enlighet med MPEC-4 Visual Standard för personligt och icke-kommersiellt bruk eller (ii) för användning i samband med MPEC-4-video tillhandahållen av en licenserad videoleverantör. Ingen licens beviljas eller underförstås för något annat syfte. Ytterligare information, inklusive användning för marknadsföring, internt och kommersiellt bruk, kan erhållas från MPEG LA, LLC. Se http:// www.mpegla.com

Nokia utvecklar ständigt sina produkter. Nokia förbehåller sig rätten att göra ändringar och förbättringar i de produkter som beskrivs i detta dokument utan föregående meddelande. Under inga omständigheter skall Nokia vara ansvarigt för förlust av data eller inkomst eller särskild, tillfällig, följdskada, eller indirekt skada, oavsett orsaken till förlusten eller skadan.

Innehållet i detta dokument gäller aktuella förhållanden. Förutom vad som stadgas i tillämplig tvingande lagstiftning, ges inga garantier av något slag, varken uttryckliga eller underförstådda, inklusive, men utan begränsning till, garantier avseende produktens allmänna lämplighet och/eller lämplighet för ett särskilt ändamål, vad gäller riktighet, tillförlitlighet eller innehållet i detta dokument. Nokia förbehåller sig rätten att ändra detta dokument eller återkalla det utan föregående meddelande.

Tillgång till särskilda produkter kan variera efter region. Vänligen kontrollera detta med din närmaste Nokia-återförsäljare.

EXPORTREGLERING

Denna enhet kan innehålla artiklar, teknik eller programvara som omfattas av exportlagar och regelverk i USA och andra länder. Spridning i strid mot lagen är förbjuden.

9246635/Utgava 4

# Innehall

| Säkerhetsinformation                                                                                                    | 6                                                                                                    |
|----------------------------------------------------------------------------------------------------|----------------------------------------------------------------------------------------------------|
| Om enheten                                                                                                    | 6                                                                                                    |
| NATTJANSTER                                                                                                    | 6                                                                                                    |
| Tillbenor, batterier och laddare                                                                                                    | 1                                                                                                    |
| 1. Komma igang                                                                                                    | 8                                                                                                    |
| Sätta i SIM-kortet och batteriet                                                                                                    | 8                                                                                                    |
| Sätta i och ta ur ett minneskort                                                                                                    | 9                                                                                                    |
| Ladda batteriet                                                                                                    | 9                                                                                                    |
| Slà pà enheten                                                                                                    | 9                                                                                                    |
| Grundinstaliningar                                                                                                    | 10<br>10                                                                                                    |
| Knappfunktioner                                                                                                    | 11                                                                                                    |
| Knapplas                                                                                                    | 12                                                                                                    |
| Anslutningar                                                                                                    | 12                                                                                                    |
| Antenner                                                                                                    | 12                                                                                                    |
| Volymkontroll                                                                                                    | 13                                                                                                    |
| Om displayen                                                                                                    | 13                                                                                                    |
| Aktivt väntolägo                                                                                                    | 13<br>13                                                                                                    |
| Vänteläge                                                                                                    | 13                                                                                                    |
| Indikatorer på displayen                                                                                                    | 14                                                                                                    |
| Minne                                                                                                    | 15                                                                                                    |
| Enhetens minne                                                                                                    | 15                                                                                                    |
| Borttagbart minne                                                                                                    | 15                                                                                                    |
| Information om minne<br>Minneckort                                                                                                    | 15                                                                                                    |
| Säkert minneskort                                                                                                    | 15                                                                                                    |
| Låsa upp ett minneskort                                                                                                    | 16                                                                                                    |
| Hjälp och handledning                                                                                                    | 16                                                                                                    |
| Hjälp om enheten                                                                                                    | 16                                                                                                    |
| Handledn                                                                                                    | 16                                                                                                    |
| Nokia PL Suite<br>Nokia support, och kontaktinformation                                                                                                    | 16                                                                                                    |
| Nokia support- och kontaktiniormation                                                                                                    | 10                                                                                                    |
| 2. Din enhet                                                                                                    | 17                                                                                                    |
|                                                                                                    | 4.00                                                                                                    |
| Meny                                                                                                    | 17                                                                                                    |
| Meny<br>Bläddra och markera                                                                                                    | 17                                                                                                    |
| Meny<br>Bläddra och markera<br>Skriva text                                                                                                    | 17<br>17<br>17                                                                                                    |
| Meny<br>Bläddra och markera<br>Skriva text<br>Kopiera och klistra in text<br>Ändra skrivspråk                                                                                                    | 17<br>17<br>17<br>18<br>18                                                                                                    |
| Meny.<br>Bläddra och markera<br>Skriva text<br>Kopiera och klistra in text<br>Ändra skrivspråk.<br>Vanliga åtgärder i många program                                                                                                    | 17<br>17<br>18<br>18<br>18<br>18                                                                                                    |
| Meny.<br>Bläddra och markera<br>Skriva text<br>Kopiera och klistra in text<br>Ändra skrivspråk<br>Vanliga åtgärder i många program                                                                                                    | 17<br>17<br>18<br>18<br>18                                                                                                    |
| Meny.<br>Bläddra och markera<br>Skriva text<br>Kopiera och klistra in text<br>Ändra skrivspråk<br>Vanliga åtgärder i många program<br><b>3. Överföra innehåll mellan enheter</b>                                                                                                    | 17<br>17<br>18<br>18<br>18<br>18                                                                                                    |
| Meny.<br>Bläddra och markera<br>Skriva text<br>Kopiera och klistra in text<br>Ändra skrivspråk.<br>Vanliga åtgärder i många program<br><b>3. Överföra innehåll mellan enheter</b><br>Överför data med Bluetooth eller IR.                                                                                                    | 17<br>17<br>18<br>18<br>18<br>18<br>19<br>19                                                                                                    |
| Meny.<br>Bläddra och markera<br>Skriva text<br>Kopiera och klistra in text<br>Ändra skrivspråk.<br>Vanliga åtgärder i många program<br><b>3. Överföra innehåll mellan enheter</b><br>Överför data med Bluetooth eller IR.<br>Synkronisera data med annan enhet                                                                                                    | 17<br>17<br>18<br>18<br>18<br>18<br>19<br>19                                                                                                    |
| Meny.<br>Bläddra och markera<br>Skriva text<br>Kopiera och klistra in text<br>Ändra skrivspråk.<br>Vanliga åtgärder i många program<br><b>3. Överföra innehåll mellan enheter</b><br>Överför data med Bluetooth eller IR.<br>Synkronisera data med annan enhet<br><b>4. Meddelanden.</b>                                                                                                    | 17<br>17<br>18<br>18<br>18<br>18<br>19<br>19<br>19                                                                                                    |
| Meny.<br>Bläddra och markera<br>Skriva text<br>Kopiera och klistra in text<br>Ändra skrivspråk<br>Vanliga åtgärder i många program<br><b>3. Överföra innehåll mellan enheter.</b><br>Överför data med Bluetooth eller IR.<br>Synkronisera data med annan enhet<br><b>4. Meddelanden.</b><br>Organisera meddelanden.                                                                                                    | 17<br>17<br>18<br>18<br>18<br>18<br>19<br>19<br>19<br>19<br>19                                                                                                    |
| Meny                                                                                                    | 17<br>17<br>18<br>18<br>18<br>19<br>19<br>19<br>19<br>19<br>20<br>20                                                                                                    |
| Meny                                                                                                    | 17<br>17<br>18<br>18<br>18<br>19<br>19<br>19<br>20<br>20<br>20                                                                                                    |
| Meny                                                                                                    | 177<br>177<br>18<br>18<br>18<br>19<br>19<br>20<br>20<br>20<br>20                                                                                                    |
| Meny                                                                                                    | 17<br>17<br>18<br>18<br>18<br>19<br>19<br>19<br>20<br>20<br>20<br>20                                                                                                    |
| Meny.   Bläddra och markera.   Skriva text.   Kopiera och klistra in text.   Ändra skrivspråk.   Vanliga åtgärder i många program. <b>3. Överföra innehåll mellan enheter.</b> Överför data med Bluetooth eller IR.   Synkronisera data med annan enhet. <b>4. Meddelanden.</b> Organisera meddelanden.   Söka efter meddelanden.   Fler inställningar.   Fler inställningar.   Fler inställningar.   Flex inställningar.   E-postmeddelanden.                                                                                                    | 17<br>17<br>18<br>18<br>18<br>19<br>19<br>20<br>20<br>20<br>20<br>20<br>21<br>21                                                                                                    |
| Meny.<br>Bläddra och markera.<br>Skriva text.<br>Kopiera och klistra in text.<br>Ändra skrivspråk.<br>Vanliga åtgärder i många program.<br><b>3. Överföra innehåll mellan enheter.</b><br>Överför data med Bluetooth eller IR.<br>Synkronisera data med annan enhet.<br><b>4. Meddelanden.</b><br>Organisera meddelanden.<br>Söka efter meddelanden.<br>Söka efter meddelanden.<br>Meddelandeinställningar.<br>Fler inställningar.<br>Inställningar för meddelandecentral för<br>textmeddelanden.<br>E-postmeddelanden.<br>Ställ in e-post.                                                                                                    | 17<br>17<br>18<br>18<br>18<br>19<br>19<br>19<br>19<br>20<br>20<br>20<br>20<br>21<br>21<br>21                                                                                                    |
| Meny.<br>Bläddra och markera.<br>Skriva text.<br>Kopiera och klistra in text.<br>Ändra skrivspråk.<br>Vanliga åtgärder i många program.<br><b>3. Överföra innehåll mellan enheter.</b><br>Överför data med Bluetooth eller IR.<br>Synkronisera data med annan enhet.<br><b>4. Meddelanden.</b><br>Organisera meddelanden.<br>Söka efter meddelanden.<br>Söka efter meddelanden.<br>Meddelandeinställningar.<br>Fler inställningar.<br>Fler inställningar.<br>E-postmeddelanden.<br>Ställ in e-post.<br>Konfigurera e-postknappen.                                                                                                    | 17<br>17<br>17<br>18<br>18<br>18<br>19<br>19<br>20<br>20<br>20<br>20<br>21<br>21<br>21<br>21                                                                                                    |
| Meny.   Bläddra och markera.   Skriva text.   Kopiera och klistra in text.   Ändra skrivspråk.   Vanliga åtgärder i många program. <b>3. Överföra innehåll mellan enheter.</b> Överför data med Bluetooth eller IR.   Synkronisera data med annan enhet. <b>4. Meddelanden.</b> Organisera meddelanden.   Söka efter meddelanden.   Meddelandeinställningar.   Fler inställningar.   Fler inställningar.   Fler inställningar.   Ställ in e-post.   Konfigurera e-postknappen.   Anslut till brevlåda.                                                                                                    | 17<br>17<br>17<br>18<br>18<br>18<br>19<br>19<br>20<br>20<br>20<br>20<br>20<br>21<br>21<br>21<br>21                                                                                                    |
| Meny.<br>Bläddra och markera.<br>Skriva text.<br>Kopiera och klistra in text.<br>Ändra skrivspråk.<br>Vanliga åtgärder i många program.<br><b>3. Överföra innehåll mellan enheter.</b><br>Överför data med Bluetooth eller IR.<br>Synkronisera data med annan enhet.<br><b>4. Meddelanden.</b><br>Organisera meddelanden.<br>Söka efter meddelanden.<br>Söka efter meddelanden.<br>Meddelandeinställningar.<br>Fler inställningar<br>Inställningar för meddelandecentral för<br>textmeddelanden.<br>E-postmeddelanden.<br>Ställ in e-post.<br>Konfigurera e-postknappen.<br>Anslut till brevlåda.<br>Visa e-post offline<br>Lampa för e-nostmeddelanden                                                                                                    | 17<br>17<br>17<br>18<br>18<br>18<br>19<br>19<br>20<br>20<br>20<br>21<br>21<br>21<br>21<br>21<br>21<br>22                                                                                                    |
| Meny.<br>Bläddra och markera.<br>Skriva text.<br>Kopiera och klistra in text.<br>Ändra skrivspråk.<br>Vanliga åtgärder i många program.<br><b>3. Överföra innehåll mellan enheter.</b><br>Överför data med Bluetooth eller IR.<br>Synkronisera data med annan enhet.<br><b>4. Meddelanden.</b><br>Organisera meddelanden.<br>Söka efter meddelanden.<br>Söka efter meddelanden.<br>Meddelandeinställningar.<br>Fler inställningar<br>Inställningar för meddelandecentral för<br>textmeddelanden.<br>Ställ in e-post.<br>Konfigurera e-postknappen.<br>Anslut till brevlåda.<br>Visa e-post offline.<br>Lampa för e-postmeddelanden.<br>Läsa och svara på e-post.                                                                                                    | 17<br>17<br>17<br>18<br>18<br>18<br>19<br>19<br>20<br>20<br>20<br>20<br>20<br>20<br>20<br>20<br>21<br>21<br>21<br>21<br>21<br>21<br>22<br>22<br>22                                                                                                    |
| Meny.<br>Bläddra och markera.<br>Skriva text.<br>Kopiera och klistra in text.<br>Ändra skrivspråk.<br>Vanliga åtgärder i många program.<br><b>3. Överföra innehåll mellan enheter.</b><br>Överför data med Bluetooth eller IR.<br>Synkronisera data med annan enhet.<br><b>4. Meddelanden.</b><br>Organisera meddelanden.<br>Söka efter meddelanden.<br>Meddelandeinställningar.<br>Fler inställningar.<br>Inställningar för meddelandecentral för<br>textmeddelanden.<br>E-postmeddelanden.<br>Ställ in e-post.<br>Konfigurera e-postknappen.<br>Anslut till brevlåda.<br>Visa e-post offline.<br>Lampa för e-postmeddelanden.<br>Läsa och svara på e-post.<br>Radera medd.                                                                                                    | 17<br>17<br>17<br>18<br>18<br>18<br>19<br>19<br>20<br>20<br>20<br>20<br>20<br>20<br>20<br>21<br>21<br>21<br>21<br>21<br>21<br>22<br>22<br>22                                                                                                    |
| Meny.   Bläddra och markera.   Skriva text.   Kopiera och klistra in text.   Ändra skrivspråk.   Vanliga åtgärder i många program. <b>3. Överföra innehåll mellan enheter.</b> Överför data med Bluetooth eller IR.   Synkronisera data med annan enhet. <b>4. Meddelanden.</b> Organisera meddelanden.   Söka efter meddelanden.   Söka efter meddelanden.   Meddelandeinställningar.   Fler inställningar.   Inställningar för meddelandecentral för   textmeddelanden.   Ställ in e-post.   Konfigurera e-postknappen.   Anslut till brevlåda.   Visa e-post offline.   Lampa för e-postmeddelanden.   Läsa och svara på e-post.   Radera medd.   E-postmappar.                                                                                                    | 17<br>17<br>17<br>18<br>18<br>18<br>19<br>19<br>20<br>20<br>                                                                                                    |
| Meny.<br>Bläddra och markera.<br>Skriva text.<br>Kopiera och klistra in text.<br>Ändra skrivspråk.<br>Vanliga åtgärder i många program.<br><b>3. Överföra innehåll mellan enheter.</b><br>Överför data med Bluetooth eller IR.<br>Synkronisera data med annan enhet.<br><b>4. Meddelanden.</b><br>Organisera meddelanden.<br>Söka efter meddelanden.<br>Meddelandeinställningar.<br>Fler inställningar.<br>Inställningar för meddelandecentral för<br>textmeddelanden.<br>Ställ in e-post.<br>Konfigurera e-postknappen.<br>Anslut till brevlåda.<br>Visa e-post offline.<br>Lampa för e-postmeddelanden.<br>Läsa och svara på e-post.<br>Radera medd.<br>E-postmappar.<br>Skriva och skicka e-post.                                                                                                    | 17<br>17<br>17<br>18<br>18<br>18<br>19<br>19<br>20<br>20<br>20<br>20<br>20<br>20<br>20<br>20<br>20<br>20<br>22<br>22<br>22<br>22<br>22<br>22<br>23<br>23                                                                                                    |
| Meny.<br>Bläddra och markera                                                                                                    | 177177<br>177<br>188<br>189<br>199<br>199<br>200<br>200<br>200<br>200<br>200<br>200<br>211<br>211<br>211<br>221<br>222<br>223<br>233<br>233<br>233<br>233                                                                                                    |
| Meny.<br>Bläddra och markera                                                                                                    | 177177<br>177<br>18<br>18<br>18<br>19<br>19<br>20<br>20<br>20<br>20<br>20<br>20<br>20<br>21<br>21<br>21<br>22<br>22<br>223<br>23<br>23<br>23<br>24<br>24<br>24                                                                                                    |
| Meny.<br>Bläddra och markera.<br>Skriva text.<br>Kopiera och klistra in text.<br>Ändra skrivspråk.<br>Vanliga åtgärder i många program.<br><b>3. Överföra innehåll mellan enheter.</b><br>Överför data med Bluetooth eller IR.<br>Synkronisera data med annan enhet.<br><b>4. Meddelanden.</b><br>Organisera meddelanden.<br>Söka efter meddelanden.<br>Söka efter meddelanden.<br>Meddelandeinställningar.<br>Fler inställningar<br>Fler inställningar<br>Ställ in e-post.<br>Konfigurera e-postknappen.<br>Anslut till brevlåda.<br>Visa e-post offline.<br>Lampa för e-postmeddelanden.<br>Läsa och svara på e-post.<br>Radera medd.<br>E-postmappar.<br>Skriva och skicka e-post.<br>E-postmappar.<br>Skriva och skicka e-post.<br>E-postmappar.<br>Skriva och skicka e-post.<br>Användarinställningar.<br>Inställningar för automatisk hämtning.                                                                                                    | 177177<br>177<br>177<br>18<br>18<br>18<br>19<br>20<br>20<br>20<br>20<br>20<br>20<br>20<br>20<br>20<br>20<br>21<br>21<br>21<br>21<br>21<br>21<br>21<br>21<br>22<br>22<br>22<br>23<br>23<br>23<br>23<br>24<br>24424424424424424424                   |
| Meny.<br>Bläddra och markera.<br>Skriva text.<br>Kopiera och klistra in text.<br>Ändra skrivspråk.<br>Vanliga åtgärder i många program.<br><b>3. Överföra innehåll mellan enheter.</b><br>Överför data med Bluetooth eller IR.<br>Synkronisera data med annan enhet.<br><b>4. Meddelanden.</b><br>Organisera meddelanden.<br>Söka efter meddelanden.<br>Söka efter meddelanden.<br>Meddelandeinställningar.<br>Fler inställningar.<br>Inställningar för meddelandecentral för<br>textmeddelanden.<br>Ställ in e-post.<br>Konfigurera e-postknappen.<br>Anslut till brevlåda.<br>Visa e-post offline.<br>Lampa för e-postmeddelanden.<br>Läsa och svara på e-post.<br>Radera medd.<br>E-postmappar.<br>Skriva och skicka e-post.<br>E-postmappar.<br>Skriva och skicka e-post.<br>E-postmappar.<br>Inställningar för automatisk hämtning.<br>Textmeddelanden.                                                                                                    | 177177<br>177<br>18<br>18<br>18<br>18<br>19<br>20<br>20<br>20<br>20<br>20<br>20<br>20<br>20<br>21<br>21<br>21<br>21<br>21<br>22<br>22<br>22<br>22<br>223<br>23<br>23<br>23<br>24<br>24<br>24<br>24                                                                                                    |
| Meny.<br>Bläddra och markera.<br>Skriva text.<br>Kopiera och klistra in text.<br>Ändra skrivspråk.<br>Vanliga åtgärder i många program.<br><b>3. Överföra innehåll mellan enheter.</b><br>Överför data med Bluetooth eller IR.<br>Synkronisera data med annan enhet.<br><b>4. Meddelanden.</b><br>Organisera meddelanden.<br>Söka efter meddelanden.<br>Söka efter meddelanden.<br>Meddelandeinställningar.<br>Fler inställningar.<br>Inställningar för meddelandecentral för<br>textmeddelanden.<br>Ställ in e-post.<br>Konfigurera e-postknappen.<br>Anslut till brevlåda.<br>Visa e-post offline.<br>Lampa för e-postmeddelanden.<br>Läsa och svara på e-post.<br>Radera medd.<br>E-postmappar.<br>Skriva och skicka e-post.<br>E-postmappar.<br>Skriva och skicka e-post.<br>E-postmappar.<br>Skriva och skicka textmeddelanden.                                                                                                    | 177177<br>177<br>177<br>18<br>18<br>18<br>19<br>20<br>20<br>20<br>20<br>20<br>20<br>20<br>21<br>21<br>21<br>21<br>21<br>21<br>22<br>223<br>223<br>223<br>223<br>223<br>223<br>223<br>223<br>223<br>223<br>223<br>222 |
| Meny.   Bläddra och markera.   Skriva text.   Kopiera och klistra in text.   Ändra skrivspråk.   Vanliga åtgärder i många program. <b>3. Överföra innehåll mellan enheter.</b> Överför data med Bluetooth eller IR.   Synkronisera data med annan enhet. <b>4. Meddelanden.</b> Organisera meddelanden.   Söka efter meddelanden.   Söka efter meddelanden.   Söka efter meddelanden.   Soka efter meddelanden.   Soka efter meddelanden.   Söka efter meddelanden.   Söka efter meddelanden.   Söka efter meddelanden.   Söka efter meddelanden.   Sillningar.   Fler inställningar.   Fler inställningar.   Konfigurera e-postknappen.   Anslut till brevlåda.   Visa e-post offline.   Lampa för e-postmeddelanden.   Läsa och svara på e-post.   Radera medd.   E-postmappar.   Skriva och skicka e-post.   Radera medd.   E-postkonton.   Användarinställningar.   Inställningar för automatisk hämtning.   Textmeddelanden.                                 | 177177<br>177<br>177<br>18<br>18<br>18<br>19<br>20<br>20<br>20<br>20<br>20<br>20<br>20<br>20<br>21<br>21<br>21<br>21<br>21<br>21<br>22<br>22<br>                                                                                                    |
| Meny.   Bläddra och markera.   Skriva text.   Kopiera och klistra in text.   Ändra skrivspråk.   Vanliga åtgärder i många program. <b>3. Överföra innehåll mellan enheter.</b> Överför data med Bluetooth eller IR.   Synkronisera data med annan enhet. <b>4. Meddelanden.</b> Organisera meddelanden.   Söka efter meddelanden.   Söka efter meddelanden.   Meddelandeinställningar.   Fler inställningar.   Fler inställningar för meddelandecentral för   textmeddelanden.   Ställ in e-post.   Konfigurera e-postknappen.   Anslut till brevlåda.   Visa e-post offline.   Lampa för e-postmeddelanden.   Läsa och svara på e-post.   Radera medd.   E-postmappar.   Skriva och skicka e-post.   Radera medd.   E-postkonton.   Användarinställningar.   Inställningar för automatisk hämtning.   Textmeddelanden.   Skriva och skicka textmeddelanden.   Svara på mottagna textmeddelanden.   Svara på mottagna textmeddelanden.   Svara på mottagna textme | 177177<br>177<br>177<br>18<br>18<br>18<br>18<br>19<br>20<br>20<br>20<br>20<br>20<br>20<br>20<br>20<br>20<br>20<br>20<br>20<br>20<br>20<br>20<br>20<br>20<br>21<br>21<br>22<br>22<br>                                                                                                    |

| Inställningar för textmeddelanden                                                                                                    | .25                                                                                                    |
|----------------------------------------------------------------------------------------------------|----------------------------------------------------------------------------------------------------|
| Bildmeddelanden                                                                                                    | .25                                                                                                    |
| Vidarebefordra bildmeddelanden                                                                                                    | .26                                                                                                    |
| Multimediameddelanden (MMS)                                                                                                    | .26                                                                                                    |
| Skapa och skicka multimediameddelanden                                                                                                    | .26                                                                                                    |
| Skapa presentationer                                                                                                    | .26                                                                                                    |
| la emot och svara på multimediameddelanden                                                                                                    | .21                                                                                                    |
| Visa presentationer                                                                                                    | .21<br>97                                                                                                    |
| Visa och spara multimediabilagor                                                                                                    | 28                                                                                                    |
| Inställningar för multimediameddelanden                                                                                                    | .28                                                                                                    |
| Chatt                                                                                                    | .28                                                                                                    |
| Ansluta till en chattserver                                                                                                    | .28                                                                                                    |
| Söka efter chattanvändare eller chattgrupper                                                                                                    | .28                                                                                                    |
| Konversation med en enskild chattanvändare                                                                                                    | .29                                                                                                    |
| Chattgrupper                                                                                                    | .29                                                                                                    |
| Gruppkonversationer                                                                                                    | .29                                                                                                    |
| Inställningar för chattgrupper                                                                                                    | .30                                                                                                    |
| Redigeringsrättigheter för gruppen                                                                                                    | .30                                                                                                    |
| Avvisa anvandare fran grupper                                                                                                    | .30                                                                                                    |
| Unattkontakter<br>Plaakarada kantaktar                                                                                                    | .30                                                                                                    |
| Diockerade Kollitäkter                                                                                                    | .31<br>31                                                                                                    |
| Inspelade meddelanden                                                                                                    | 31                                                                                                    |
| Inställningar                                                                                                    | .31                                                                                                    |
| Inställningar för chattserver                                                                                                    | .31                                                                                                    |
| Specialmeddelanden                                                                                                    | .32                                                                                                    |
| Skicka servicekommandon                                                                                                    | .32                                                                                                    |
|                                                                                                    |                                                                                                    |
| 5. Ringa samtal                                                                                                    | .33                                                                                                    |
| Snabbuppringning                                                                                                    | .33                                                                                                    |
| Besvara ett samtal                                                                                                    | .33                                                                                                    |
| Alternativ under ett samtal                                                                                                    | .33                                                                                                    |
| Vidarekoppla samtal<br>Sevetelever äve                                                                                                    | .34                                                                                                    |
| Samtaissparr                                                                                                    | .34                                                                                                    |
| Sparr for natverkssamtal                                                                                                    | 24                                                                                                    |
| Videosamtal                                                                                                    | .34<br>35                                                                                                    |
| Ingg                                                                                                    | .35                                                                                                    |
| Logginställningar                                                                                                    | .35                                                                                                    |
| Talknappstjänst                                                                                                    | .35                                                                                                    |
| Användarinställningar                                                                                                    | .36                                                                                                    |
| Anslutningsinställningar                                                                                                    | .36                                                                                                    |
| Logga in till talknappstjänsten                                                                                                    | .36                                                                                                    |
| Talknappssamtal                                                                                                    | .36                                                                                                    |
| Uppringningsförfrågningar                                                                                                    |                                                                                                    |
|                                                                                                    | .36                                                                                                    |
| Visning av Kontakter                                                                                                    | .36<br>.37                                                                                                    |
| Visning av Kontakter<br>Skapa en kanal                                                                                                    | .36<br>.37<br>.37                                                                                                    |
| Visning av Kontakter<br>Skapa en kanal<br>Registrera PTT-kanaler                                                                                                    | .36<br>.37<br>.37<br>.37                                                                                                    |
| Visning av Kontakter<br>Skapa en kanal<br>Registrera PTT-kanaler<br>Gå med i en kanal<br>Talknapstignstlogg                                                                                                    | .36<br>.37<br>.37<br>.37<br>.37                                                                                                   |
| Visning av Kontakter<br>Skapa en kanal<br>Registrera PTT-kanaler<br>Gå med i en kanal<br>Talknappstjänstlogg<br>Avsluta talknapnstiänsten                                                                                                    | .36<br>.37<br>.37<br>.37<br>.37<br>.37                                                                                            |
| Visning av Kontakter<br>Skapa en kanal<br>Registrera PTT-kanaler<br>Gå med i en kanal<br>Talknappstjänstlogg<br>Avsluta talknappstjänsten<br>Nätverkssamtal                                                                                                    | .36<br>.37<br>.37<br>.37<br>.37<br>.37<br>.37                                                                                     |
| Visning av Kontakter.<br>Skapa en kanal.<br>Registrera PTT-kanaler.<br>Gå med i en kanal.<br>Talknappstjänstlogg.<br>Avsluta talknappstjänsten.<br>Nätverkssamtal.<br>Prioriterad profil.                                                                                                    | .36<br>.37<br>.37<br>.37<br>.37<br>.37<br>.37<br>.37<br>.38                                                                       |
| Visning av Kontakter.<br>Skapa en kanal.<br>Registrera PTT-kanaler.<br>Gå med i en kanal.<br>Talknappstjänstlogg.<br>Avsluta talknappstjänsten.<br>Nätverkssamtal.<br>Prioriterad profil.<br>Registrera profiler.                                                                                                    | .36<br>.37<br>.37<br>.37<br>.37<br>.37<br>.37<br>.37<br>.38<br>.38                                                                |
| Visning av Kontakter.<br>Skapa en kanal.<br>Registrera PTT-kanaler.<br>Gå med i en kanal.<br>Talknappstjänstlogg.<br>Avsluta talknappstjänsten.<br>Nätverkssamtal.<br>Prioriterad profil.<br>Registrera profiler.<br>Röstkommandon.                                                                                                    | .36<br>.37<br>.37<br>.37<br>.37<br>.37<br>.37<br>.37<br>.38<br>.38<br>.38                                                         |
| Visning av Kontakter.<br>Skapa en kanal.<br>Registrera PTT-kanaler<br>Gå med i en kanal.<br>Talknappstjänstlogg.<br>Avsluta talknappstjänsten.<br>Nätverkssamtal.<br>Prioriterad profil.<br>Registrera profiler.<br>Röstkommandon.<br>Ringa ett samtal.                                                                                                    | .36<br>.37<br>.37<br>.37<br>.37<br>.37<br>.37<br>.37<br>.38<br>.38<br>.38                                                         |
| Visning av Kontakter.<br>Skapa en kanal.<br>Registrera PTT-kanaler<br>Gå med i en kanal.<br>Talknappstjänstlogg.<br>Avsluta talknappstjänsten.<br>Nätverkssamtal.<br>Prioriterad profil.<br>Registrera profiler.<br>Röstkommandon.<br>Ringa ett samtal.<br>Starta ett program.                                                                                                    | .36<br>.37<br>.37<br>.37<br>.37<br>.37<br>.37<br>.37<br>.38<br>.38<br>.38<br>.38                                                  |
| Visning av Kontakter<br>Skapa en kanal<br>Registrera PTT-kanaler<br>Gå med i en kanal<br>Talknappstjänstlogg<br>Avsluta talknappstjänsten<br>Nätverkssamtal<br>Prioriterad profil<br>Registrera profiler<br>Röstkommandon<br>Ringa ett samtal<br>Starta ett program<br>Ändra profiler.                                                                                                    | .36<br>.37<br>.37<br>.37<br>.37<br>.37<br>.37<br>.37<br>.37<br>.38<br>.38<br>.38<br>.38<br>.38                                    |
| Visning av Kontakter.<br>Skapa en kanal.<br>Registrera PTT-kanaler.<br>Gå med i en kanal.<br>Talknappstjänstlogg.<br>Avsluta talknappstjänsten.<br>Nätverkssamtal.<br>Prioriterad profil.<br>Registrera profiler.<br>Röstkommandon.<br>Ringa ett samtal.<br>Starta ett program.<br>Ändra profiler.<br>Inställningar för röstkommandon.                                                                                                    | .36<br>.37<br>.37<br>.37<br>.37<br>.37<br>.37<br>.37<br>.37<br>.38<br>.38<br>.38<br>.38<br>.38<br>.38<br>.38                      |
| Visning av Kontakter.<br>Skapa en kanal.<br>Registrera PTT-kanaler.<br>Gå med i en kanal.<br>Talknappstjänstlogg.<br>Avsluta talknappstjänsten.<br>Nätverkssamtal.<br>Prioriterad profil.<br>Registrera profiler.<br>Röstkommandon.<br>Ringa ett samtal.<br>Starta ett program.<br>Ändra profiler<br>Inställningar för röstkommandon.                                                                                                    | .36<br>.37<br>.37<br>.37<br>.37<br>.37<br>.37<br>.37<br>.38<br>.38<br>.38<br>.38<br>.38<br>.38<br>.38                             |
| Visning av Kontakter                                                                                                    | .36<br>.37<br>.37<br>.37<br>.37<br>.37<br>.37<br>.37<br>.37<br>.38<br>.38<br>.38<br>.38<br>.38<br>.38<br>.38<br>.38<br>.38        |
| Visning av Kontakter                                                                                                    | .36<br>.37<br>.37<br>.37<br>.37<br>.37<br>.37<br>.37<br>.37<br>.37<br>.37                                                         |
| Visning av Kontakter.<br>Skapa en kanal.<br>Registrera PTT-kanaler.<br>Gå med i en kanal.<br>Talknappstjänstlogg.<br>Avsluta talknappstjänsten.<br>Nätverkssamtal.<br>Prioriterad profil.<br>Registrera profiler.<br>Röstkommandon.<br>Ringa ett samtal.<br>Starta ett program.<br>Ändra profiler.<br>Inställningar för röstkommandon.<br><b>6. Kontakter</b><br>Hantera kontaktgrupper.<br>Hantera kontaktgrupper.<br>Hantera kontakter mellan SIM-kort och enbetons minno.                                                                                                    | .36<br>.37<br>.37<br>.37<br>.37<br>.37<br>.37<br>.37<br>.37<br>.38<br>.38<br>.38<br>.38<br>.38<br>.38<br>.38<br>.38<br>.38<br>.38 |
| Visning av Kontakter                                                                                                    | .36<br>.37<br>.37<br>.37<br>.37<br>.37<br>.37<br>.37<br>.38<br>.38<br>.38<br>.38<br>.38<br>.38<br>.38<br>.38<br>.38<br>.38        |
| Visning av Kontakter.<br>Skapa en kanal.<br>Registrera PTT-kanaler.<br>Gå med i en kanal.<br>Talknappstjänstlogg.<br>Avsluta talknappstjänsten.<br>Nätverkssamtal.<br>Prioriterad profil.<br>Registrera profiler.<br>Röstkommandon.<br>Ringa ett samtal.<br>Starta ett program.<br>Ändra profiler.<br>Inställningar för röstkommandon.<br><b>6. Kontakter.</b><br>Hantera kontaktgrupper.<br>Hantera standardinformation.<br>Kopiera kontakter mellan SIM-kort och enhetens minne.<br>Välja ringsignaler för kontakter.<br>Visitkort.                                                                                                    | .36<br>.37<br>.37<br>.37<br>.37<br>.37<br>.37<br>.37<br>.37<br>.37<br>.37                                                         |
| Visning av Kontakter                                                                                                    | .36<br>.37<br>.37<br>.37<br>.37<br>.37<br>.37<br>.37<br>.37<br>.37<br>.37                                                         |
| Visning av Kontakter                                                                                                    | .36<br>.37<br>.37<br>.37<br>.37<br>.37<br>.37<br>.37<br>.37<br>.37<br>.37                                                         |
| Visning av Kontakter.<br>Skapa en kanal.<br>Registrera PTT-kanaler.<br>Gå med i en kanal.<br>Talknappstjänstlogg.<br>Avsluta talknappstjänsten.<br>Nätverkssamtal.<br>Prioriterad profile.<br>Registrera profiler.<br>Röstkommandon.<br>Ringa ett samtal.<br>Starta ett program.<br>Ändra profiler.<br>Inställningar för röstkommandon.<br><b>6. Kontakter.</b><br>Hantera kontaktgrupper.<br>Hantera kontaktgrupper.<br>Hantera kontakter mellan SIM-kort och enhetens minne.<br>Välja ringsignaler för kontakter.<br>Visitkort.<br><b>7. Kalender.</b><br>Skapa kalenderposter.                                                                       | .36<br>.37<br>.37<br>.37<br>.37<br>.37<br>.37<br>.37<br>.37<br>.38<br>.38<br>.38<br>.38<br>.38<br>.38<br>.38<br>.38<br>.38<br>.38 |
| Visning av Kontakter.<br>Skapa en kanal.<br>Registrera PTT-kanaler.<br>Gå med i en kanal.<br>Talknappstjänstlogg.<br>Avsluta talknappstjänsten.<br>Nätverkssamtal.<br>Prioriterad profile.<br>Registrera profiler.<br>Röstkommandon.<br>Ringa ett samtal.<br>Starta ett program.<br>Ändra profiler.<br>Inställningar för röstkommandon.<br><b>6. Kontakter</b><br>Hantera kontaktgrupper.<br>Hantera kontaktgrupper.<br>Hantera kontakter mellan SIM-kort och enhetens minne.<br>Välja ringsignaler för kontakter.<br>Visitkort.<br><b>7. Kalender</b> .<br>Skapa kalenderposter.<br>Att göra.                                                          | .36<br>.37<br>.37<br>.37<br>.37<br>.37<br>.37<br>.37<br>.37<br>.38<br>.38<br>.38<br>.38<br>.38<br>.38<br>.38<br>.38<br>.38<br>.38 |
| Visning av Kontakter.<br>Skapa en kanal.<br>Registrera PTT-kanaler.<br>Gå med i en kanal.<br>Talknappstjänstlogg.<br>Avsluta talknappstjänsten.<br>Nätverkssamtal.<br>Prioriterad profile.<br>Registrera profiler.<br>Röstkommandon.<br>Ringa ett samtal.<br>Starta ett program.<br>Ändra profiler.<br>Inställningar för röstkommandon.<br><b>6. Kontakter</b><br>Hantera kontaktgrupper.<br>Hantera kontaktgrupper.<br>Hantera standardinformation.<br>Kopiera kontakter mellan SIM-kort och enhetens minne.<br>Välja ringsignaler för kontakter.<br>Visitkort.<br><b>7. Kalender.</b><br>Skapa kalenderposter.<br>Att göra.<br>Kalenderinställningar. | .36<br>.37<br>.37<br>.37<br>.37<br>.37<br>.37<br>.37<br>.38<br>.38<br>.38<br>.38<br>.38<br>.38<br>.38<br>.38<br>.38<br>.38        |

# Innehàll

| Skicka kalenderposter<br>Lägga till en mottagen kalenderpost till kalendern  | .43<br>.43 |
|------------------------------------------------------------------------------|------------|
| 8. Klocka                                                                    | 44         |
| Alarm                                                                        | .44        |
| Lägga till och ta bort städer                                                | .44        |
| 9. Anslutbarhet                                                              | 45         |
| Internet-kopplingspunkter                                                    | .45        |
| Ställ in en Internet-kopplingspunkt för                                      |            |
| dataovertoringar<br>Avancorado inställningar för Intornot konnlingsnunkt för | .45        |
| dataöverföringar                                                             | .45        |
| Ställ in en Internet-kopplingspunkt för paketdata                            |            |
| (GPRS)                                                                       | .46        |
| naketdata (GPRS)                                                             | 46         |
| Ställ in en Internet-kopplingspunkt för trådlöst LAN                         | 46         |
| Avancerade Internet-kopplingspunktinställningar för                          |            |
| tràdlöst LAN.                                                                | 47         |
| Kabelanslutning                                                              | .47        |
| IP-genomströmning                                                            | 47         |
| Konfigurera en datakabel för IP-genomströmning                               | .47        |
| Kopplingspunkt for IP-genomstromning                                         | .48        |
| genomströmning                                                               | .48        |
| Bluetooth                                                                    | .48        |
| Börja använda Bluetooth                                                      | .48        |
| Inställningar<br>Säkorbototing                                               | .48        |
| Sakemetsups                                                                  | .49        |
| Indikatorer för Bluetooth-anslutning                                         | .49        |
| Koppla ihop enheter                                                          | .49        |
| Verifiera en enhet                                                           | .50        |
| Avsluta en Bluetooth-anslutning                                              | .50        |
| SIM-profil                                                                   | .50        |
| Infraröd                                                                     | .50        |
| Paketdata                                                                    | .51<br>51  |
| UMTS                                                                         | .51        |
| Trådlöst lokalt nätverk (WLAN)                                               | .51        |
| Anslutningshanteraren                                                        | .52        |
| Söka efter trádlöst LAN                                                      | .52        |
| Modem                                                                        | .52        |
| Mobilt VPN                                                                   | .52        |
| VPN-nantering<br>Hantera VPN-policys                                         | .53<br>53  |
| Visa VPN-loggen                                                              | .53        |
| E-postdataroaming                                                            | .53        |
| Kopplingspunktgrupper<br>Konfiguerera kopplingspunktgruppen för a post och   | .53        |
| synkronisering                                                               | .54        |
| · · · · · · · · · · · · · · · · · · ·                                        |            |
| 10. Webb                                                                     | 55         |
| Använda webben                                                               | .55        |
| Bokmärken                                                                    | .55        |
| Ladda ner objekt                                                             | .55        |
| Avsluta en anslutning                                                        | 56         |
| Nyhetsfeeds och bloggar                                                      | .56        |
| Inställningar för Webb                                                       | .56        |
| Tjänster                                                                     | .57        |
| 11. Office-program                                                           | 58         |
| Filhanteraren                                                                | .58        |
| Hantera filer                                                                | .58        |
| Söka efter filer                                                             | .58        |
| Visa objekt i ett dokument                                                   | .58<br>.58 |
| Formatera dokument                                                           | .59        |
| Visa dokumentstruktur                                                        | .59        |
| rornandsgranska sidlayouten<br>Söka efter text                               | .59<br>59  |
| JORU UIUI UAL                                                                |            |

|                                                                                                    | 60                                                                                    |
|----------------------------------------------------------------------------------------------------|---------------------------------------------------------------------------------------|
| Kalkylblad                                                                                                    | 60                                                                                    |
| Dispositionsvy                                                                                                    | 60                                                                                    |
| Arbeta med celler                                                                                                    | 00<br>61                                                                              |
| Infoga funktioner                                                                                                    | 61                                                                                    |
| Webblänkar                                                                                                    | 62                                                                                    |
| Skapa och ändra diagram                                                                                                    | 62                                                                                    |
| Söka efter text                                                                                                    | 62                                                                                    |
| Presentation                                                                                                    | 62                                                                                    |
| Visa bildspel<br>Visa bildspel med en detenroiekter                                                                                                    | 63                                                                                    |
| Arbeta med olika vver                                                                                                    | 03<br>63                                                                              |
| Lavoutvy                                                                                                    | 63                                                                                    |
| Dispositionsvy                                                                                                    | 63                                                                                    |
| Anteckningsvy                                                                                                    | 63                                                                                    |
| Bildbakgrundsvy                                                                                                    | 64                                                                                    |
| Redigera presentationer                                                                                                    | 64                                                                                    |
| Recigera labeller                                                                                                    | 04<br>65                                                                              |
| Skärmexport                                                                                                    | 65                                                                                    |
| Visa skärminnehåll                                                                                                    | 65                                                                                    |
| Skriva ut                                                                                                    | 65                                                                                    |
|                                                                                                    |                                                                                       |
| 12. Planerare                                                                                                    | 66                                                                                    |
| Anteckningar                                                                                                    | 66                                                                                    |
| Maknare                                                                                                    | 00<br>66                                                                              |
| Omvandla mátt                                                                                                    | 66                                                                                    |
| Ange basvaluta och valutakurs.                                                                                                    | 66                                                                                    |
| Röstbrevlåda                                                                                                    | 67                                                                                    |
|                                                                                                    |                                                                                       |
| 13. Data- och programhantering                                                                                                    | 68                                                                                    |
| Programhanteraren                                                                                                    | 68                                                                                    |
| Installera program<br>Visa och ta bort program                                                                                                    | 68                                                                                    |
| Visa installationsloggen                                                                                                    | 68                                                                                    |
| Inställningar                                                                                                    | 68                                                                                    |
| Ange säkerhetsinställningar för Java-program                                                                                                    | 68                                                                                    |
| Fjärrkonfiguration (nättjänst)                                                                                                    | 69                                                                                    |
|                                                                                                    |                                                                                       |
| Fjärrkonfigurationsinställningar                                                                                                    | 69                                                                                    |
| Fjärrkonfigurationsinställningar<br>Skapa en konfigurationsprofil                                                                                                    | 69                                                                                    |
| Fjärrkonfigurationsinställningar<br>Skapa en konfigurationsprofil<br>Datasynkronisering<br>Skapa en synkroniseringsprofil                                                                                                    | 69<br>69<br>69<br>69                                                                  |
| Fjärrkonfigurationsinställningar<br>Skapa en konfigurationsprofil<br>Datasynkronisering<br>Skapa en synkroniseringsprofil<br>Synkroniseringsprofiler.                                                                                                    | 69<br>69<br>69<br>70<br>70                                                            |
| Fjärrkonftgurationsinställningar<br>Skapa en konfigurationsprofil<br>Datasynkronisering<br>Skapa en synkroniseringsprofil<br>Synkroniseringsprofiler<br>Anslutningsinställningar för synkronisering                                                                                                    | 69<br>69<br>69<br>70<br>70<br>70                                                      |
| Fjärrkonfigurationsinställningar<br>Skapa en konfigurationsprofil<br>Datasynkronisering<br>Skapa en synkroniseringsprofil<br>Synkroniseringsprofiler<br>Anslutningsinställningar för synkronisering<br>Ange synkroniseringsinställningar för Kontakter                                                                                                    | 69<br>69<br>70<br>70<br>70<br>70<br>70                                                |
| Fjärrkonfigurationsinställningar<br>Skapa en konfigurationsprofil<br>Datasynkronisering<br>Skapa en synkroniseringsprofil<br>Synkroniseringsprofiler<br>Anslutningsinställningar för synkronisering<br>Ange synkroniseringsinställningar för Kontakter<br>Ange synkroniseringsinställningar för Kalender                                                                                                    | 69<br>69<br>70<br>70<br>70<br>70<br>70                                                |
| Fjärrkonfigurationsinställningar<br>Skapa en konfigurationsprofil<br>Datasynkronisering<br>Skapa en synkroniseringsprofil<br>Synkroniseringsprofiler<br>Anslutningsinställningar för synkronisering<br>Ange synkroniseringsinställningar för Kontakter<br>Ange synkroniseringsinställningar för Kalender<br>Ange synkroniseringsinställningar för Anteckn                                                                                           |                                                                                       |
| Fjärrkonfigurationsinställningar<br>Skapa en konfigurationsprofil<br>Datasynkronisering<br>Skapa en synkroniseringsprofil<br>Synkroniseringsprofiler<br>Anslutningsinställningar för synkronisering<br>Ange synkroniseringsinställningar för Kontakter<br>Ange synkroniseringsinställningar för Kontakter<br>Ange synkroniseringsinställningar för Anteckn<br>14. Verkturg                                                                          |                                                                                       |
| Fjärrkonfigurationsinställningar                                                                                                    |                                                                                       |
| Fjärrkonfigurationsinställningar<br>Skapa en konfigurationsprofil<br>Datasynkronisering<br>Skapa en synkroniseringsprofil<br>Synkroniseringsprofiler<br>Anslutningsinställningar för synkronisering<br>Ange synkroniseringsinställningar för Kontakter<br>Ange synkroniseringsinställningar för Kontakter<br>Ange synkroniseringsinställningar för Kalender<br>Ange synkroniseringsinställningar för Anteckn<br>Nokia-kataloger<br>Öppna en katalog |                                                                                       |
| Fjärrkonfigurationsinställningar                                                                                                    |                                                                                       |
| Fjärrkonfigurationsinställningar                                                                                                    |                                                                                       |
| Fjärrkonfigurationsinställningar                                                                                                    |                                                                                       |
| Fjärrkonfigurationsinställningar                                                                                                    |                                                                                       |
| Fjärrkonfigurationsinställningar                                                                                                    |                                                                                       |
| Fjärrkonfigurationsinställningar                                                                                                    |                                                                                       |
| Fjärrkonfigurationsinställningar                                                                                                    | 699<br>699<br>699<br>700<br>700<br>700<br>700<br>700<br>700<br>700<br>700<br>700<br>7 |
| Fjärrkonfigurationsinställningar                                                                                                    | 699<br>699<br>699<br>700<br>700<br>700<br>700<br>700<br>700<br>700<br>700<br>700<br>7 |
| Fjärrkonfigurationsinställningar                                                                                                    | 699<br>699<br>699<br>700<br>700<br>700<br>700<br>700<br>700<br>700<br>700<br>700<br>7 |
| Fjärrkonfigurationsinställningar                                                                                                    | 699<br>699<br>700<br>700<br>700<br>700<br>700<br>700<br>700<br>700<br>700<br>7        |
| Fjärrkonfigurationsinställningar                                                                                                    | 699<br>699<br>700<br>700<br>700<br>700<br>700<br>700<br>700<br>700<br>700<br>7        |
| Fjärrkonfigurationsinställningar                                                                                                    | 699<br>699<br>700<br>700<br>700<br>700<br>700<br>700<br>700<br>700<br>700<br>7        |
| Fjärrkonfigurationsinställningar                                                                                                    | 699<br>699<br>700<br>700<br>700<br>700<br>700<br>700<br>700<br>700<br>700<br>7        |
| Fjärrkonfigurationsinställningar                                                                                                    | 699<br>699<br>700<br>700<br>700<br>700<br>700<br>700<br>700<br>700<br>700<br>7        |
| Fjärrkonfigurationsinställningar                                                                                                    | 699<br>699<br>700<br>700<br>700<br>700<br>700<br>700<br>700<br>700<br>700<br>7        |
| Fjärrkonfigurationsinställningar                                                                                                    | 699<br>699<br>700<br>700<br>700<br>700<br>700<br>700<br>700<br>700<br>700<br>7        |
| Fjärrkonfigurationsinställningar                                                                                                    | 699<br>699<br>700<br>700<br>700<br>700<br>700<br>700<br>700<br>700<br>700<br>7        |
| Fjärrkonfigurationsinställningar                                                                                                    | 699<br>699<br>700<br>700<br>700<br>700<br>700<br>700<br>700<br>700<br>700<br>7        |
| Fjärrkonfigurationsinställningar                                                                                                    | 699<br>699<br>700<br>700<br>700<br>700<br>700<br>700<br>700<br>700<br>700<br>7        |
| Fjärrkonfigurationsinställningar                                                                                                    | 699<br>699<br>700<br>700<br>700<br>700<br>700<br>700<br>700<br>700<br>700<br>7        |
| Fjärrkonfigurationsinställningar                                                                                                    | 699<br>699<br>700<br>700<br>700<br>700<br>700<br>700<br>700<br>700<br>700<br>7        |

# Innehåll

| Hantera bildfiler                                                | .77        |
|------------------------------------------------------------------|------------|
| Organisera bilder                                                | .77        |
| RealPlayer                                                       | 78         |
| Spela videokiipp/direktuppspein.iankar                           | ./8<br>78  |
| Ta emot videor                                                   | 78         |
| Visa information om ett medieklipp                               | .79        |
| Inställningar                                                    | 79         |
| Videoinställningar                                               | .79        |
| Anslutningsinstallningar<br>Prowinställningar                    | .79        |
| Nätinställningar                                                 | .79        |
| Avancerade nätinställningar                                      | .79        |
| Musikspelare                                                     | .79        |
| Lyssna på musik                                                  | 79         |
| JUSTEFA MUSIKVOIYM<br>Spellistor                                 | 08<br>08   |
| Equalizer                                                        | 80         |
| Inspelning                                                       | .80        |
| Spela upp en röstinspelning                                      | .81        |
| Flash-spelare                                                    | 81         |
| 16 Annassa                                                       | 82         |
| Profiler                                                         | .82        |
| Välja ringsignaler                                               | .82        |
| Ändra tillbehörsinställningar                                    | .82        |
| Teman                                                            | 82         |
| 17 Inställn                                                      | <b>Q</b> / |
| Telefoninställningar                                             | .04<br>84  |
| Inställningar för Allmänt                                        |            |
| Väntelägesinställningar                                          | .84        |
| Displayinställningar                                             | .84        |
| Samtalsinställningar                                             | .84        |
| Ansiutningsinstallningar<br>Kopplingspunkter                     | .85<br>85  |
| Kopplingspunkterupper                                            | 85         |
| Paketdata                                                        | .86        |
| Paketdatainställningar                                           | .86        |
| Inställningar för nätverkssamtal                                 | .86        |
| SIP-INStalliningar<br>Redigera SIP-profiler                      | 06.<br>88  |
| Redigera SIP-proxyservrar                                        | 86         |
| Redigera registerservrar                                         | .87        |
| Inställningar för dataöverföring                                 | .87        |
| VPN                                                              | 87         |
| Inställningar för VPN-konnlingspunkt                             | 07<br>87   |
| Trádlöst LAN                                                     | 87         |
| Avancerade WLAN-inställningar                                    | .87        |
| Säkerhetsinställn. för kopplingspunkter för trådlöst             | 00         |
| LAN<br>Konfigurationar                                           | 88<br>09   |
| Datum- och tidinställningar                                      | .89        |
| Säkerhetsinställningar                                           | .89        |
| Nätinställningar                                                 | .89        |
| Tillbehörsinställningar                                          | .89        |
| instailingar for Texttelefon                                     | 89         |
| 18. Säkerhet                                                     | .90        |
| Enhetssäkerhet                                                   | .90        |
| Definiera säkerhetsinställningar                                 | .90        |
| Andra spärrkoden                                                 | .90        |
| Nummerbegransning                                                | .90<br>.91 |
| Hantera personliga certifikat                                    | .91        |
| Hantera utfärdarcertifikat                                       | .91        |
| Visa information om certifikat                                   | .91        |
| Säkerhetsinställningar för certifikat                            | .92        |
| Vriv<br>Säkerhetsinställningar för konnlingsnunktor för trådlöst | 92         |
| LAN                                                              | .92        |
|                                                                  |            |
| 19. Genvägar                                                     | .93        |
| Information om batteri                                           | .94        |
|                                                                  |            |

| Kontrollera hologrametiketternas äkthet        | 94      |
|------------------------------------------------|---------|
| Vad ska du göra om batteriet inte är äkta?     | 95      |
| SKÖTSEL OCH UNDERHÅLL                          | 96      |
| Ytterligare säkerhetsinformation               | 97      |
| Användningsmiljö                               | 97      |
| Medicinska enheter                             | 97      |
| Pacemaker                                      | 97      |
| Hörapparater                                   | 97      |
| Fordon                                         | 97      |
| Områden med risk för explosion                 | 97      |
| Nödsamtal                                      | 98      |
| INFORMATION OM CERTIFIERING (SAR)              | 98      |
| ENHETEN UPPFYLLER INTERNATIONELLA KRAV VID EXP | ONERING |
| FÖR RADIOVÅGOR                                 | 98      |
| Index                                          | 99      |

# Säkerhetsinformation

Läs igenom dessa enkla anvisningar. Att inte följa dem kan vara farligt eller olagligt. Läs hela användarhandboken för mer information.

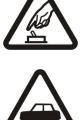

Slå inte på enheten där det är förbjudet att använda den eller där den kan vålla störningar eller fara.

### TRAFIKSÄKERHETEN KOMMER I FÖRSTA HAND

SLÅ PÅ ENHETEN DÄR DET ÄR SÄKERT

Följ den lokala lagstiftningen. När du kör bil bör du alltid se till att hålla händerna fria för själva körningen. Tänk på trafiksäkerheten i första hand.

# STÖRNINGAR

Alla trådlösa enheter kan drabbas av störningar som kan påverka deras prestanda.

#### STÄNG AV ENHETEN PÅ SJUKHUS

Följ alla föreskrifter och regler. Stäng av enheten när du befinner dig i närheten av medicinsk utrustning.

#### STÄNG AV ENHETEN I FLYGPLAN

Följ alla föreskrifter och regler. Trådlösa apparater kan orsaka störningar i flygplan.

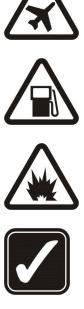

# STÄNG AV ENHETEN PÅ BENSINSTATIONER

Använd inte enheten vid bensinstationer. Använd den inte nära bränsle och kemikalier.

#### STÄNG AV ENHETEN VID SPRÄNGNING

Följ alla föreskrifter och regler. Använd inte enheten under sprängning.

#### ANVÄND ENHETEN PÅ RÄTT SÄTT

Använd bara i normal position, enligt produktdokumentationens anvisningar. Vidrör inte antennerna i onödan.

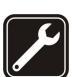

# Installation eller reparation av produkten får endast utföras av kvalificerad personal.

**KVALIFICERAD SERVICE** 

TILLBEHÖR OCH BATTERIER

Använd bara godkända tillbehör och batterier. Anslut inte inkompatibla produkter.

#### VATTENBESTÄNDIGHET

Enheten är inte vattenbeständig. Skydda den mot fukt.

#### SÄKERHETSKOPIOR

Kom ihag att göra säkerhetskopior eller skriftliga anteckningar av all viktig information.

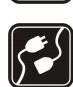

#### ANSLUTA TILL ANDRA ENHETER

Innan du ansluter till någon annan enhet bör du läsa säkerhetsinstruktionerna i dess användarhandbok. Anslut inte inkompatibla produkter.

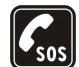

# NÖDSAMTAL

Kontrollera att enhetens telefonfunktion är påslagen och att signalstyrkan är tillräcklig. Tryck på avslutningsknappen så många gånger som behövs för att rensa displayen och återgå till vänteläget. Slå nödnumret och tryck sedan på uppringningsknappen. Ange var du befinner dig. Avbryt inte samtalet förrän du blir ombedd att göra det.

# Om enheten

Den trådlösa enhet som beskrivs i denna handbok har godkänts för användning i GSM 850/900/1800/1900, UMTS 2100-nätet. Kontakta operatören om du vill veta mer om olika nät.

När du använder denna enhets funktioner, är det viktigt att du följer alla lagar samt respekterar andras personliga integritet och lagstadgade rättigheter.

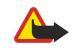

Varning: Innan du kan använda enhetens funktioner, förutom väckarklockan, måste du slå på enheten. Slå inte på enheten där den kan vålla störningar eller fara.

# NÄTTJÄNSTER

Innan du kan använda telefonen måste du ha ett avtal med en operatör. Många av enhetens funktioner är beroende av funktionerna i nätet. Nättjänsterna kanske inte är tillgängliga i alla nät, eller så kan du vara tvungen att göra särskilda överenskommelser med operatören innan du kan använda nättjänsterna. Operatören kan behöva ge dig ytterligare instruktioner för hur de används, samt förklara vilka kostnader som gäller.

#### Säkerhetsinformation

En del nät har begränsningar som påverkar hur du kan använda nättjänsterna. En del nät stöder exempelvis inte alla språkberoende tecken och tjänster.

Operatören kan ha begärt att vissa funktioner ska kopplas ur eller inte aktiveras för enheten. I så fall visas de inte på enhetens meny. Enheten kan också vara specialkonfigurerad. Denna konfiguration kan omfatta ändringar av menynamn, menyernas ordning och ikoner. Kontakta operatören om du vill ha mer information.

Enheten hanterar WAP 2.0-protokoll (HTTP och SSL) som körs på TCP/IP-protokoll. Vissa funktioner i enheten, t.ex. multimediameddelanden, webbläsning, e-post och nedladdning av innehåll med webbläsaren, kräver att nätet hanterar denna teknik.

# ■ Tillbehör, batterier och laddare

Kontrollera modellnumret på alla laddare innan de används till denna enhet. Denna enhet är avsedd att användas med ström från laddaren AC-4, AC-3 och DC-4 och från laddaren ACP-8, ACP-9, ACP-12, LCH-8, LCH-9, LCH-12 och AC-1 vid användning av CA-44-adaptern.

**Varning:** Använd endast batterier, laddare och tillbehör som godkänts av Nokia för användning med just denna modell. Om andra tillbehör kopplas in kan telefonens typgodkännande och garanti bli ogiltiga, dessutom kan det innebära en fara.

Kontakta återförsäljaren om du vill veta vilka godkända tillbehör som finns tillgängliga. När du kopplar ur något tillbehör från ett vägguttag: Håll i kontakten, aldrig i sladden

Enheten och tillbehören kan innehålla smådelar. Förvara dem utom räckhåll för småbarn.

# 1. Komma igang

**Obs:** Operatören kan ha begärt att vissa funktioner ska kopplas ur eller inte aktiveras för enheten. Om så är fallet visas de inte på enhetens meny. Enheten kan också vara specialkonfigurerad. Denna konfiguration kan omfatta ändringar av menynamn, menyernas ordning och ikoner. Kontakta din tjänstleverantör om du vill ha mer information.

Modellnummer: Nokia E61-1 Kallas härefter för Nokia E61.

# Sätta i SIM-kortet och batteriet

Förvara alla SIM-kort utom räckhåll för barn.

Vänd dig till SIM-kortets återförsäljare om du vill ha information om kortets tillgänglighet och användning. Detta kan vara tjänsteleverantören, operatören eller en annan försäljare.

1. Stäng alltid av enheten och ta bort laddaren innan du tar bort batteriet.

Vänd baksidan av enheten mot dig, håll ner på knappen på bakstycket (1) och skjut bakstycket i pilarnas riktning (2).

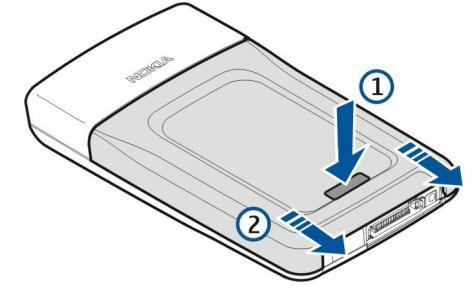

2. Om batteriet sitter i tar du ut det genom att lyfta batteriet från batterifacket i pilens riktning.

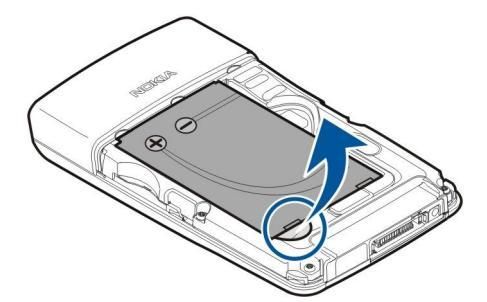

3. Se till att det avfasade hörnet på SIM-kortet är riktat mot enhetens undersida och att kortets kontaktområde är riktat mot enheten och sätt sedan i SIM-kortet (1) i SIM-kortuttaget (2).

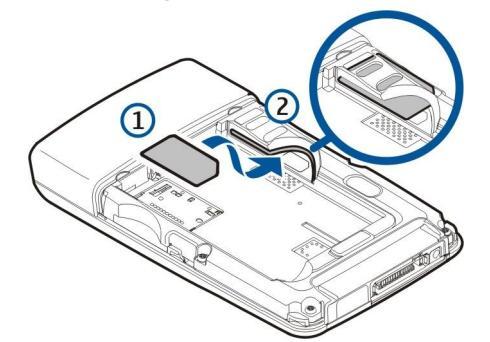

4. Om du vill sätta i batteriet, riktar du in batteriets kontakter med motsvarande kontakter på batterifacket, sätter i det i pilens riktning och klickar det försiktigt på plats.

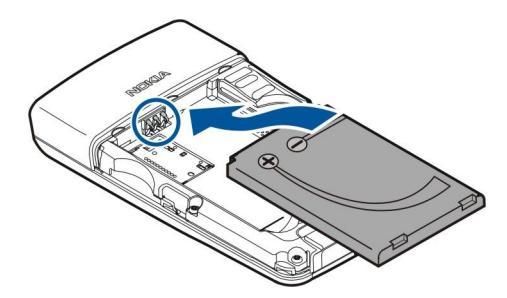

5. Placera bakstyckets låsspärrar i motsvarande skåror (1) och skjut bakstycket på plats (2).

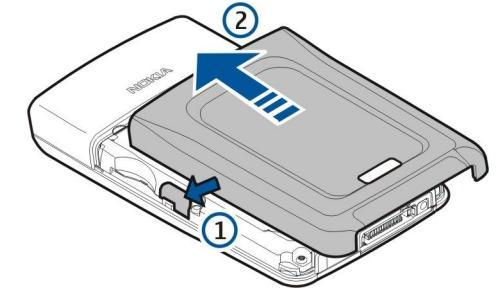

I stället för ett SIM-kort kan du också ha ett USIM-kort som är en förbättrad version av SIM-kortet som stöds av UMTSmobiltelefoner (nättjänst). Kontakta din tjänstleverantör om du vill ha mer information.

# Sätta i och ta ur ett minneskort

Om du har ett minneskort följer du anvisningarna för att sätta i och ta ur det.

#### Se "Minne" s. 15.

- 1. Ta av batteriluckan.
- 2. Sätt i minneskortet (1) ordentligt i kortuttaget (2) för att låsa det på plats. Se till att kontaktområdet är riktat nedåt.

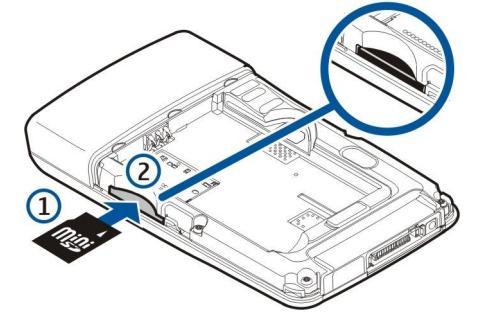

- 3. Sätt tillbaka batteriluckan.
- 4. Om du till ta ur minneskortet tar du bort batteriluckan och trycker i minneskortets i enheten för att aktivera läsmekanismen. Dra sedan försiktigt ut kortet från enheten.

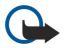

Viktigt: Ta inte bort minneskortet under en pågående bearbetning där kortet används. Om du tar bort kortet under en pågående bearbetning kan både minneskortet och enheten skadas, liksom den information som lagras på kortet.

# Ladda batteriet

- 1. Anslut laddaren till ett vägguttag.
- 2. Anslut laddaren till undersidan av enheten. Om du har en laddaradapter ansluter du laddaren till adaptern och adaptern till enhetens undersida.
- 3. Anslut nätkabeln till laddaradaptern. Batteriindikatorn börjar rulla på displayen. Om batteriet är helt tomt kan det ta några minuter innan laddningsindikatorn visas. Enheten kan användas medan den laddas.
- 4. När batteriet är fulladdat slutar laddningsindikatorn att rulla. Koppla ur laddaren från enheten och sedan från uttaget.

När batterinivan är för lag stängs enheten av automatiskt.

# Slå på enheten

1. När du vill slå på enheten trycker du på på/av-knappen.

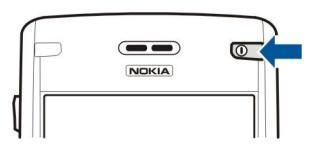

- 2. Om enheten frågar efter en PIN-kod (eller UPIN-kod om du har ett USIM-kort), låskod eller säkerhetskod anger du koden och trycker på OK.
- 3. När du vill stänga av enheten trycker du på på/av-knappen.
- **Tips:** När du slår på enheten identifieras SIM-kortleverantören och korrekt textmeddelande, multimediemeddelande och GPRS-inställningar konfigureras automatiskt. Om inte, kontaktar du tjänstleverantören för att få korrekta inställningar eller använder programmet Inst.guiden.

Enheten kan användas utan de nätberoende telefonfunktionerna när ett SIM-kort inte sitter i eller när profilen Offline är vald.

### Grundinställningar

När du slår på enheten första gången eller när du slår på den efter att batteriet har tömts eller tagits ur under en längre tid, uppmanas du att ange hemstad, tid och datum. Du kan ändra inställningarna senare i Klocka.

- 1. Välj din stad (där du befinner dig) i listan och välj OK. Om du vill bläddra efter en stad skriver du namnet på staden eller bläddrar till den. Det är viktigt att du väljer rätt stad eftersom de möten som du skapar kan komma att ändras beroende på olika tidszoner.
- 2. Ange tiden och välj OK.
- 3. Ange datumet och välj OK.

# Knappar och delar

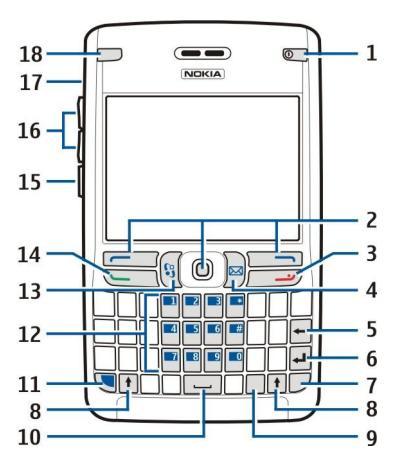

- 1 Strömbrytare
- 2 Vänster bläddringsknapp, bläddringsknapp och höger väljarknapp
- 3 Avsluta
- 4 E-post (knapp)
- 5 Backsteg
- 6 Retur
- 7 Chr-knapp
- 8 Skift
- 9 Ctrl
- 10 Blanksteg
- 11 Blå funktionsknapp
- 12 Knappsats
- 13 Meny-knapp
- 14 Ring
- 15 Röstknapp
- 16 Volymknappar
- 17 Högtalare
- 18 Lampa för e-postmeddelanden

Copyright © 2006 Nokia. All Rights Reserved.

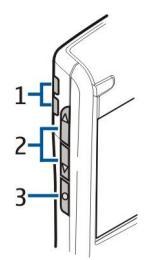

- 1 Högtalare
- 2 Volymknappar
- 3 Röstknapp

# Knappfunktioner Väljarknappar

Tryck på en väljarknapp för att använda det kommando som visas ovanför den på displayen. <u>Se "Väntelägen" s. 13.</u> Om du vill ändra genvägar i vänteläge väljer du <u>Meny > Verktyg > Inställningar > Telefon > Vänteläge</u> och programmen i <u>Vänster</u> väljarknapp och <u>Höger väljarknapp</u>.

### Bläddringsknapp

Tryck på telefonens bläddringsknapp (joystick) för att ändra eller ange ett val eller välja de mest vanliga funktionerna i olika program. Använd bläddringsknappen för att bläddra vänster/höger och uppåt/nedåt på displayen (t.ex. när du surfar på webben). I vänteläge kan du trycka på bläddringsknappen eller bläddra med den för att använda olika genvägar. Om du vill ändra genvägar väljer du Meny > Verktyg > Inställningar > Telefon > Vänteläge > Aktivt vänteläge > Av och genvägarna i Navigeringskn. höger, Nav.knapp vänster, Navigeringskn. nedåt, Navigeringskn. uppåt och Väljarknapp.

# Knapparna Ring och Avsluta

Om du vill besvara ett samtal trycker du på knappen Ring. I vänteläge trycker du på Ring för att öppna din Logg.

Om du vill avvisa ett samtal, avsluta aktiva samtal och parkerade samtal och stänga program trycker du på knappen Avsluta. Håll ner Avsluta om du vill avsluta dataanslutningar (GPRS, dataöverföring).

### E-post (knapp)

Tryck på e-postknappen för att öppna din standardinkorg för e-post. Om du inte har ställt in något e-postkonto öppnas en guide som leder dig igenom denna process. Om du håller ner e-postknappen öppnas din standardredigerare för e-post. Funktionerna är även beroende av e-postkontots leverantör. Du kan konfigurera e-postknappen själv. <u>Se "Konfigurera e-postknappen" s. 21.</u>

# Chr-knapp

Om du vill infoga tecken som du inte kan skriva med knappsatsen trycker du på Chr-knappen medan du skriver.

Du kan bläddra igenom en lista över tecken med accenter genom att hålla ner Chr-knappen och sedan trycka på en annan knapp så många gånger som behövs för att få det accenttecken du vill ha.

#### Skift-knappar

Om du vill skriva en versal medan du skriver gemener (eller tvärtom) trycker du på Skift-tangenten så att 🏠 visas på displayen och trycker sedan på den knapp du vill använda.

Om du bara vill skriva versaler trycker du två gånger på Skift-tangenten så att **ABC** visas på displayen. När du vill återgå till att skriva gemener igen trycker du två gånger på Skift-tangenten så att **abc** visas på displayen.

Om du vill markera text trycker du på Skift-tangenten och bläddrar at vänster eller höger.

### Blå funktionsknapp

När du vill skriva ett tecken markerat i blått trycker du på den blå funktionsknappen så att 🚚 visas på displayen och sedan på den knapp du vill använda.

Om du bara vill skriva tecken markerade i blått trycker du på den blå funktionsknappen så att 🔽 visas på displayen och sedan på de tecken du vill använda.

När du vill aktivera Bluetooth trycker du samtidigt på den blå funktionsknappen och Ctrl-tangenten. När du vill inaktivera Bluetooth trycker du samtidigt på den blå funktionsknappen och Ctrl-tangenten igen.

När du vill aktivera IR trycker du samtidigt på den blå funktionsknappen och Chr-tangenten.

#### Meny-knapp

Om du kör program i bakgrunden förbrukas mer energi och batteriets livslängd förkortas. För att komma åt enhetens program trycker du på Meny-knappen i något av väntelägena. När du vill återgå till Meny från ett program och lämna programmet öppet

i bakgrunden trycker du på Meny-knappen. Om du håller ner Meny-knappen visas en lista över aktiva program och du kan växla mellan dem. I användarhandboken betyder "välj Meny" att du trycker på den här knappen.

### Röstknapp

Tryck på röstknappen för att öppna **Inspelning** och börja spela in ett memo. Håll ner röstknappen om du vill använda röstkommandon. <u>Se "Röstkommandon" s. 38.</u>

# Knapplås

När knappsatsen är låst kan det ända vara möjligt att ringa det nödnummer som finns inprogrammerat i enheten.

Använd knapplåset för att hindra att knapparna på enheten trycks in av misstag.

Om du vill låsa knappsatsen i vänteläge trycker du på vänster väljarknapp (1) och den blå funktionsknappen (2). När du vill låsa upp knapparna trycker du på vänster väljarknapp och den blå funktionsknappen igen.

Tips: Om du vill låsa knappsatsen i Meny eller i ett öppet program trycker du snabbt på på-/ av-knappen och väljer Lås knappsats. När du vill låsa upp knapparna trycker du på vänster väljarknapp och den blå funktionsknappen.

Du kan också låsa enheten i vänteläge med hjälp av låskoden. Tryck på strömbrytaren, välj Lås telefonen och ange din låskod. Standardlåskoden är 12345. När du vill låsa upp trycker du på vänster väljarknapp, anger din låskod och trycker på bläddringsknappen.

# Anslutningar

**Varning:** När du använder headsetet kan din förmåga att höra omgivningens ljud påverkas. Använd inte headsetet där det kan hota säkerheten.

Pop-Port<sup>™</sup>-kontakt för headset och andra tilläggsprodukter

Kontakt för laddare

Infraröd port

# Antenner

Enheten har två inbyggda antenner.

**Obs:** Liksom med andra radiosändare bör man undvika onödig kroppskontakt med antennerna när enheten är påslagen. Kontakt med antennen påverkar samtalets kvalitet, och kan göra att enheten förbrukar mer ström än annars. Rör inte antennen under ett telefonsamtal eftersom det påverkar samtalets kvalitet och hur länge du kan prata i enheten.

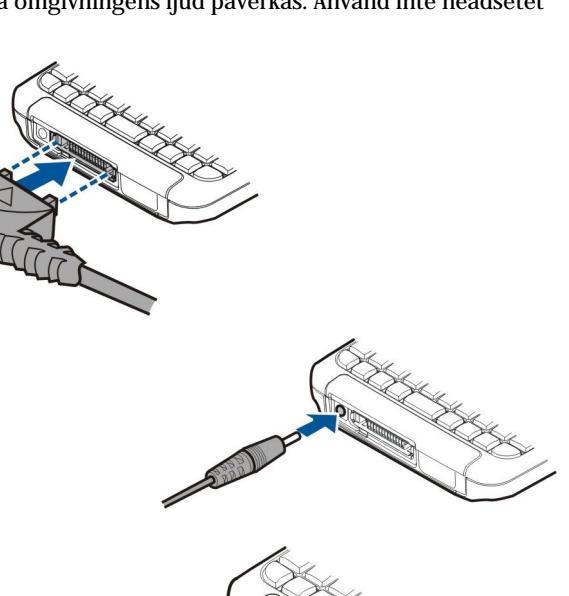

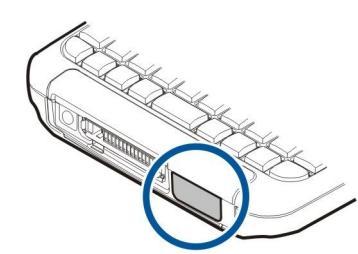

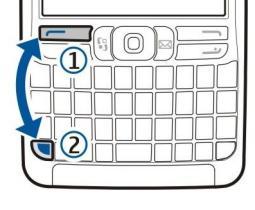

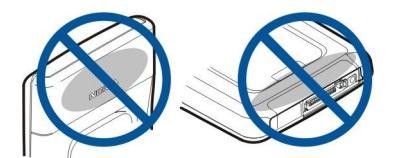

Bilden visar normal användning av enheten intill örat för röstsamtal.

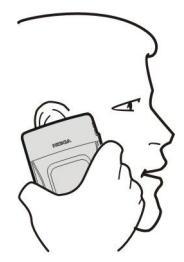

# Volymkontroll

Varning: Hall inte enheten vid örat när du använder högtalaren, eftersom volymen kan vara extremt hög.

Om du vill ändra volymen under ett samtal trycker du på volymknapparna.

Om du vill ändra volymen när du använder högtalaren trycker du på volymknapparna.

# Om displayen

Ett litet antal missfärgade eller ljusa punkter, eller punkter som saknas, kan uppträda på skärmen. Detta är karakteristiskt för den här typen av display. En del displayer kan innehålla bildpunkter som alltid är på eller av. Detta är normalt och inget fel.

# Väntelägen

Enheten har två olika väntelägen: aktivt vänteläge och vänteläge.

#### Aktivt vänteläge

När du har startat enheten och den är klar att användas och du inte har skrivit några tecken eller valt några alternativ är enheten i aktivt vänteläge. I aktivt vänteläge kan du visa tjänstleverantör och nät, olika indikatorer som t.ex. för alarm och program som du snabbt vill få tillgång till. Du kan t.ex. visa kalenderinformation som dagens möten i aktivt vänteläge. Bläddra till informationen och tryck på bläddringsknappen för att öppna kalendern.

När du vill välja program som du vill ha åtkomst till från aktivt vänteläge väljer du Meny > Verktyg > Inställningar > Telefon > Vänteläge > Program i vänteläge. Bläddra till en genvägsinställning och tryck på bläddringsknappen. Bläddra till ett program och tryck på bläddringsknappen.

Du kan se meddelandena i en meddelandemapp t.ex. inkorg eller brevlåda i aktivt vänteläge. Välj Meny > Verktyg > Inställn. > Telefon > Vänteläge och mapparna i Brevlåda i aktivt vänteläge.

Tips: Du kan även se olika meddelanden, t.ex. för missade samtal, olästa meddelanden eller röstmeddelanden, i aktivt vänteläge. Med dessa meddelanden kan du snabbt se enhetens kommunikationsstatus. Välj plugin-program i Meny > Verktyg > Inställn. > Telefon > Vänteläge > Plugin-program aktivt vänteläge. Tillgängliga program kan variera.

När du vill aktivera standardvänteläget väljer du Meny > Verktyg > Inställningar > Telefon > Vänteläge > Aktivt vänteläge > Av.

Om du vill ringa upp din röstbrevlåda (nättjänst) håller du ner 1.

Om du vill öppna Tjänster och ansluta till webben trycker du på **0**.

#### Vänteläge

I vänteläge visas olika typer av information såsom nätoperatör och tid samt olika indikatorer, t.ex. för alarm. Du kan använda följande genvägar i vänteläge. Dessa genvägar är vanligtvis inte tillgängliga i aktivt vänteläge där

bläddringsknappen används för normal bläddring.

Om du vill visa de senast slagna numren trycker du på knappen Ring. Bläddra till ett nummer eller namn och tryck på Ring igen för att ringa upp.

Om du vill ringa upp din röstbrevlåda (nättjänst) håller du ner 1.

När du vill visa kalenderinformation bläddrar du at höger.

När du vill skriva och skicka textmeddelanden bläddrar du åt vänster.

Om du vill öppna kontaktlistan trycker du på bläddringsknappen.

 $0m\,du\,vill\,byta\,profil\,trycker\,du\,snabbt\,p\dot{a}\,av/p\dot{a}\text{-}knappen,\,bl\ddot{a}ddrar\,till\,en\,profil\,och\,trycker\,p\dot{a}\,bl\ddot{a}ddringsknappen\,för\,att\,aktivera\,profilen.$ 

Om du vill öppna Tjänster och ansluta till webben trycker du på 0.

Om du vill ändra dessa genvägar väljer du Meny > Verktyg > Inställningar > Telefon > Vänteläge.

# Indikatorer på displayen

🝸 Enheten används i ett GSM-nät. Stapeln bredvid ikonen anger signalstyrkan i det nät där du befinner dig. Ju högre stapel, desto starkare signal.

**3G** Enheten används i ett UMTS-nät (nättjänst). Stapeln bredvid ikonen anger signalstyrkan i det nät där du befinner dig. Ju högre stapel, desto starkare signal.

📋 Batteriniva. Ju högre stapel, desto bättre laddning i batteriet.

Du har ett eller flera olästa meddelanden i mappen Inkorg i Medd..

@ Du har fått nya e-postmeddelanden i fjärrpostlådan.

-O Knapparna på enheten är låsta.

Inheten är låst.

U Du har ett eller flera missade telefonsamtal.

🔀 Ett alarm är aktivt.

🔉 Du har valt den ljudlösa profilen och enheten låter inte när du får inkommande samtal eller meddelanden.

Bluetooth är aktiverat.

**EN IR**-anslutning är aktiv. Om indikatorn blinkar försöker din enhet att ansluta till den andra enheten, eller så har anslutningen avbrutits.

📱 En GPRS- eller EGPRS-paketdataanslutning finns tillgänglig.

📱 En GPRS- eller EGPRS-paketdataanslutning är aktiv.

📱 En GPRS- eller EGPRS-paketdataanslutning är parkerad.

36 En UMTS-paketdataanslutning finns tillgänglig.

En UMTS-paketdataanslutning är aktiv.

En UMTS-paketdataanslutning är parkerad.

🔡 Du har ställt in enheten att söka efter trådlösa LAN och ett trådlöst LAN är tillgängligt.

🚼 En tràdlös LAN-anslutning är aktiv i ett nät som inte har kryptering.

**En** tràdlös LAN-anslutning är aktiv i ett nät som har kryptering.

Enheten är ansluten till en dator med en USB-datakabel.

Du har en aktiv dataöverföring.

P IP-genomströmning är aktivt.

1 och 2 Anger den telefonlinje som du har valt, om du abonnerar på två telefonlinjer (nättjänst).

Alla inkommande samtal vidarekopplas till ett annat nummer.

Ett headset är anslutet till enheten.

Anslutningen till ett Bluetooth-headset har förlorats.

En bilmonteringssats är ansluten till enheten.

**D** En slinga är ansluten till enheten.

En **Texttelefon** är ansluten till enheten.

Enheten synkroniserar.

**Du** har ett aktivt samtal via talknappen.

Abc, ABC, abc Indikatorer för valt teckenläge.

Du har tryckt en gång på den blå funktionsknappen för att infoga en siffra eller ett tecken markerat med blå färg på knappsatsen.

Du har tryckt två gånger på den blå funktionsknappen för att infoga endast siffror eller tecken markerade med blå färg på knappsatsen.

# Minne

Det finns två typer av minne där du kan spara data eller installera program på enheten: inbyggt minne och borttagbart minne.

# **Enhetens** minne

Minnet som är inbyggt i enheten är ett dynamiskt minne som delas av många program och funktioner. Mängden internt minne som är tillgänglig varierar men kan inte vara större än fabriksinställningen. Data som lagras på enheten, t.ex. programvara, bilder och musik använder enhetens minne.

# Borttagbart minne

Ett borttagbart minne är datalagring som inte är inbyggt i enheten, t.ex. SIM-kort och minneskort. Ett SIM-kort lagrar andra typer av information, till exempel information om nätoperatören och kontakter. Ett minneskort fungerar som externt lagringsmedia för programvara, bilder, musik, kontakter, text eller andra former av elektroniska data. Det finns minneskort med hög kapacitet.

# Information om minne

# Välj Meny och Val > Minnesinfo. och Telefonminne eller Minneskort.

Du kan se hur mycket minne som används för tillfället, hur mycket ledigt minne som återstår och hyr mycket minne som används av varje datatyp. Du kan t.ex. se hur mycket minne dina e-postmeddelanden, textdokument eller kalenderbokningar förbrukar.

Sight Tips: Om du vill undvika minnesbrist bör du regelbundet ta bort eller överföra data till ett minneskort eller en dator.

# Minneskort

Enheten använder ett miniSD-kort (Secure Digital).

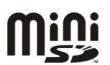

Använd endast kompatibla miniSD-kort tillsammans med enheten. Andra minneskort, som MultiMediaCards, Reduced Size MultiMediaCards eller SD-kort med full storlek passar inte på minneskortplatsen och är inte kompatibla med enheten. Om du använder ett inkompatibelt minneskort kan både minneskortet och enheten skadas, och data som lagrats på det inkompatibla kortet kan gå förlorade.

Nokia-enheten stöder FAT16- och FAT32-filsystem för minneskort. Om du använder ett minneskort från en annan enhet eller om du vill se till att minneskortet är kompatibelt på Nokia-enheten kanske du behöver formatera minneskortet med Nokiaenheten. Observera att alla data på minneskortet raderas permanent när du formaterar minneskortet.

# Formatera ett minneskort

När ett minneskort formateras försvinner all information på kortet permanent. Fråga återförsäljaren om du måste formatera minneskortet innan du börjar använda det. Om du vill formaterae ett minneskort väljer du **Val** > **Formatera minnesk**. När formateringen är klar anger du ett namn för minneskortet.

# Säkerhetskopiera och återställa data till ett minneskort

Det rekommenderas att du regelbundet säkerhetskopierar enhetens minne till minneskortet. Informationen kan återställas till enheten senare. Ta inte bort minneskortet under en pågående bearbetning där kortet används. Om du tar bort kortet under en pågående bearbetning kan både minneskortet och enheten skadas, liksom den information som lagras på kortet. Om du vill säkerhetskopiera data från enhetens minne till ett minneskort väljer du **Meny** > **Verktyg** > **Minneskort** > **Val** > **Kopiera telef.minnet**. Om du vill säkerhetskopiera data från ett minneskort till telefonens minne väljer du Meny > **Verktyg** > **Minneskort** > **Val** > Återställ från kort.

Om du inte kan använda ett minneskort i enheten kanske du har fel typ av minneskort, kortet kanske inte har formaterats för enheten eller så kanske det har ett skadat filsystem.

Sight Tips: Du kan installera/ta bort ett minneskort utan att ta ur batteriet eller stänga av enheten.

# Säkert minneskort

Du kan skydda ett minneskort med ett lösenord för att undvika obehörig användning. Om du vill ställa in ett lösenord väljer du Val > Ange lösenord. Lösenordet kan ha upp till 8 tecken och är skiftlägeskänsligt. Lösenordet lagras på enheten och du behöver inte ange det igen så länge du använder minneskortet på samma enhet. Om du vill använda minneskortet på en annan enhet måste du ange lösenordet. Lösenordsskydd stöds inte på alla minneskort.

Om du vill ta bort lösenordet för minneskortet väljer du Val > Ta bort lösenord. När du tar bort lösenordet är data på minneskortet oskyddade mot obehörig användning.

### Låsa upp ett minneskort

När du vill öppna ett låst minneskort väljer du Val > Lås upp minneskort. Ange ditt lösenord.

# Hjälp och handledning

Du kan hitta svar på dina frågor medan du använder enheten även om du inte har tillgång till någon användarhandbok eftersom enheten innehåller både hjälp och en handledning.

# Hjälp om enheten

Du kan använda hjälpen om enheten från ett öppet program eller från **Meny**. När ett program är öppet väljer du **Val** > **Hjälp** för att läsa instruktionerna för den aktuella vyn.

När du vill öppna hjälpen från **Meny** väljer du **Hjälp** > **Hjälp**. I **Hjälp** kan du välja kategorier för vilka du vill se instruktioner. Bläddra till en kategori t.ex. Meddelanden och tryck på bläddringsknappen för att se vilka instruktioner (hjälpavsnitt) som finns. Medan du läser avsnittet bläddrar du åt vänster eller höger för att se andra avsnitt i den kategorin.

När du läser instruktionerna kan du växla mellan hjälpen och det öppna programmet i bakgrunden genom att hålla ner menyknappen.

# Handledn.

I handledningen får du information om enheten och hur du använder den. En del innehåll kan finnas på minneskortet. Du måste sätta i minneskortet för att visa sådant innehåll.

Om du vill komma at handledningen på menyn väljer du Meny > Hjälp, öppnar Handledn. och sedan det avsnitt som du vill visa.

# ■ Nokia PC Suite

Du kan installera Nokia PC Suite från CD-ROM-skivan eller från webben. Nokia PC Suite kan bara användas med Windows 2000 och Windows XP. Med Nokia PC Suite kan du skapa säkerhetskopior, synkronisera enheten med en kompatibel dator, flytta filer mellan enheten och en kompatibel dator eller använda enheten som ett modem.

# Nokia support- och kontaktinformation

Besök www.nokia.com/support eller din lokala Nokia webbplats för att hämta den senaste versionen av denna handbok, ytterligare information, nerladdningsbara filer och tjänster för din Nokia-enhet.

På webbplatsen finns information om hur du använder Nokias produkter och tjänster. Om du vill kontakta kundtjänst kan du gå till listan över lokala Nokia-kontaktcenter på www.nokia.com/customerservice.

För underhållstjänster kan du leta upp ditt närmaste Nokia-servicekontor på www.nokia.com/repair.

# 2. Din enhet

När du slår på enheten identifieras SIM-kortleverantören och korrekt textmeddelande, multimediemeddelande och GPRSinställningar konfigureras automatiskt. Du kan även ta emot inställningarna som ett specialmeddelande från din tjänstleverantör.

# Meny

**Meny** är en startpunkt varifrån du kan öppna alla program i enheten eller på ett minneskort. **Meny** innehåller program och mappar, som är grupper av liknande program. Använd bläddringsknappen för att bläddra uppåt och nedåt på skärmen. Program som du installerar sparas som standard i mappen **Installerat**.

Om du vill öppna ett program bläddrar du till det och trycker på bläddringsknappen.

För att visa programmen i en lista väljer du Val > Byt vy > Lista. Om du vill återgå till ikonvyn väljer du Val > Byt vy > Ikoner.

Om du vill visa hur mycket minne som används av olika program, hur mycket data som är lagrat på enheten eller i minnet och hur mycket minne som är ledigt väljer du Val > Minnesinfo. och minnet.

Om du vill ordna om i mappen bläddrar du till det program som du vill flytta och väljer **Val** > **Flytta**. En bockmarkering placeras bredvid programmet. Bläddra till en ny plats och välj **OK**.

Om du vill flytta ett program till en annan mapp bläddrar du till det program som du vill flytta och väljer Val > Flytta till mapp, den nya mappen och OK.

Om du vill hämta program från webben väljer du Val > Hämtning av progr..

Om du vill skapa en ny mapp väljer du Val > Ny mapp. Du kan inte skapa undermappar inuti mappar.

Om du vill byta namn på en ny mapp väljer du Val > Byt namn.

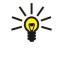

**Tips:** Om du vill växla mellan flera öppna program trycker du på och håller ner knappen Meny. Prpgramväxlingsfönstret öppnas och visar de program som är öppna. Bläddra till ett program och tryck på bläddringsknappen för att gå till.

# Bläddra och markera

Använd bläddringsknappen för att flytta och markera. Med bläddringsknappen kan du flytta uppåt, nedåt, åt vänster och höger i **Meny** eller i olika program eller listor. Du kan även trycka på bläddringsknappen för att öppna program, filer eller redigeringsinställningar.

Om du vill markera text håller du ner Skift-tangenten och bläddrar åt vänster eller höger tills du har markerat texten.

Om du vill välja olika objekt, t.ex. meddelanden, filer eller kontakter bläddrar du uppåt, nedåt, åt vänster eller höger för att markera det objekt som du vill ha. Välj Val > Markera/Avmarkera > Markera för att välja ett objekt eller Val > Markera/ Avmarkera > Markera alla för att välja alla objekt.

Om du vill markera ett objekt (t.ex. en bilaga i ett dokument) bläddrar du till objektet så att hakparenteser visas på var sida av objektet.

# Skriva text

Enheten har ett tangentbord av fullständig storlek. De mest vanliga skiljetecknen har en egen knapp/tangent eller kan anges genom att trycka på en tangentkombination.

Abc. ABC och abc anger valt skiftläge.

En del tecken (t.ex. skiljetecken och symboler) är markerade med blå färg på tangenterna. När du vill skriva ett tecken markerat i blått trycker du på den blå funktionsknappen och sedan på den tangent som har det blå tecken du vill använda.

När du vill skriva en siffra trycker du på den blå funktionsknappen så att 🛪 visas på displayen och sedan på en tangent med en siffra på den blå bakgrunden. Om du vill låsa den blå funktionsknappen och bara skriva siffror trycker du på den blå funktionsknappen två gånger så att 🔩 visas på displayen.

Om du vill radera ett tecken trycker du på Backsteg-tangenten. Om du vill ta bort flera tecken håller du ner Backsteg.

Om du vill öppna en lista över specialtecken trycker du Chr-knappen. Använd bläddringsknappen för att bläddra i listan och välj ett tecken.

Om du vill skriva tecken med accenter, t.ex. för "A" eller "O", håller du ner Chr-tangenten och trycker samtidigt på den andra tangenten så många gånger som behövs tills det tecken du vill använda visas.

Om du bara vill skriva versaler trycker du på Skift-tangenten så att 🏠 visas på displayen.

#### Din enhet

### Kopiera och klistra in text

- 1. Om du vill markera enstaka bokstäver eller ord håller du ner Skift-tangenten. Samtidigt bläddrar du i den riktning som krävs för att markera ordet eller textraden som du vill kopiera. Texten markeras allteftersom du bläddrar.
- 2. Om du vill kopiera texten till Urklipp trycker du på Ctrl+C. För att klistra in texten i ett dokument trycker du på Ctrl+V.

# Ändra skrivspråk

Du kan ändra skrivspråk medan du skriver text. När du skriver och trycker på Chr + en knapp flera gånger för att få ett visst tecken kan du byta språk för att komma åt andra tecken.

Om du t.ex. skriver ett meddelande med ett icke-latinskt alfabet och vill skriva latinska tecken för webbadresser väljer du **Val** > Skrivspråk och ett skrivspråk som använder latinska tecken.

# Vanliga åtgärder i många program

Du kan hitta följande åtgärder i många program:

Om du vill växla mellan öppna program håller du ner menyknappen för att visa en lista över öppna program. Välj ett program.

Om du vill byta profil eller stänga av eller låsa enheten trycker du snabbt på på/av-knappen.

Om du vill spara en fil väljer du Val > Spara. Det finns olika sparalternativ beroende på vilket program du använder.

Om du vill skicka en fil väljer du Val > Sänd. Det finns olika sändningsalternativ beroende på vilket program du använder, t.ex. e-post- eller multimediameddelanden, IR eller Bluetooth.

Om du vill skriva ut på en kompatibel skrivare trycker du på **Val** > **Skriv ut**. Du kan förhandsgranska sådant som du vill skriva ut, eller redigera utseendet på de utskrivna sidorna. Innan du kan skriva ut måste du definiera en kompatibel skrivare för enheten. <u>Se "Skriva ut" s. 65.</u>

Om du vill radera en fil trycker du på backstegstangenten eller väljer Val > Radera.

# 3. Överföra innehåll mellan enheter

Du kan överföra innehåll som kontakter från en kompatibel Nokia-enhet till din Nokia E61 via Bluetooth-anslutning eller IR. Typen av innehåll som kan överföras beror på telefonmodell. Om andra enheter stöder synkronisering kan du även synkronisera data mellan den andra enheten och din Nokia E61.

# Överför data med Bluetooth eller IR

Tips: Om du överför data från en gammal enhet kanske du ombeds att sätta i SIM-kortet. Nokia E61 behöver inte ett SIM-kort för att överföra data.

Du startar överföringen av data från en kompatibel enhet genom att välja Meny > Verktyg > Överföring.

# Bluetooth-anslutningar

- 1. I informationsvyn väljer du Fortsätt.
- 2. Välj Via Bluetooth. Båda enheterna måste stödja den valda anslutningstypen.
- 3. Aktivera Bluetooth i din andra enhet och välj Fortsätt i Nokia E61 för att starta sökningen efter enheter med aktiv Bluetoothanslutning.
- 4. Välj Stopp när din Nokia E61 har identifierat den andra enheten.
- 5. Välj din andra enhet i listan. Du uppmanas att ange ett lösenord (1 till 16 siffror) på Nokia E61. Lösenordet används bara en gång för att bekräfta den här anslutningen.
- 6. Ange koden i din Nokia E61 och välj OK. Ange lösenordet på din andra enhet och välj OK. Enheterna är nu ihopkopplade. <u>Se</u> <u>"Koppla ihop enheter" s. 49.</u>

För en del telefonmodeller skickas programmet Överför data till din andra enhet som ett meddelande. Om du vill installera Överför data på din andra enhet öppnar du meddelandet och följer instruktionerna på displayen.

7. På din Nokia E61 väljer du vilket innehåll som du vill överföra från din andra enhet och väljer OK.

# **IR-anslutning**

- 1. I informationsvyn väljer du Fortsätt.
- 2. Välj Via IR. Båda enheterna måste stödja den valda anslutningstypen.
- 3. Anslut de två enheterna. Se "Infraröd" s. 50.
- 4. På din Nokia E61 väljer du vilket innehåll som du vill överföra från din andra enhet och väljer OK.

Innehåll kopieras från minnet i den andra enheten till motsvarande plats i din enhet. Kopieringstiden beror på den datamängd som ska överföras. Du kan även avbryta och fortsätta senare.

De obligatoriska stegen för dataöverföring kan variera beroende på enhet och om du har avbrutit dataöverföring tidigare. De objekt som du överför varierar beroende på den andra enheten.

# Synkronisera data med annan enhet

Om du tidigare har överfört data till Nokia E61 och din andra enhet stöder synkronisering, kan du använda Överföring för att hålla de två enheterna uppdaterade.

- 1. Välj Telefoner och tryck på bläddringsknappen.
- 2. Bläddra till den enhet från vilken du överförde data och tryck sedan på bläddringsknappen.
- 3. Välj Synkronisera och tryck på bläddringsknappen. Enheterna börjar synkroniseras med hjälp av samma anslutningstyp som du valde när du överförde data. Endast de data som du ursprungligen valde för dataöverföring synkroniseras.

Om du vill ändra inställningarna för dataöverföring och synkronisering väljer du Synkronisera, bläddrar till en enhet, trycker på bläddringsknappen och väljer Ändra.

# Välj Meny > Medd..

Innan du kan skicka eller ta emot meddelanden kan du behöva göra följande:

- Sätt i ett giltigt SIM-kort i enheten och se till att du befinner dig inom nätoperatörens täckningsområde.
- Kontrollera att nätet har stöd för de meddelandefunktioner som du vill använda och att de är aktiverade på SIM-kortet.
- Definiera inställningarna för Internet-kopplingspunkten (IAP). Se "Kopplingspunkter" s. 85.
- Definiera e-postkontoinställningarna på enheten. Se "E-postkonton" s. 23.
- Definiera SMS-inställningarna på enheten. Se "Inställningar för textmeddelanden" s. 25.
- Definiera MMS-inställningarna på enheten. Se "Inställningar för multimediameddelanden" s. 28.

Enheten kan identifiera SIM-kortleverantören och konfigurera vissa meddelandeinställningar automatiskt. Om inte kan du behöva definiera inställningarna manuellt, eller kontakta tjänstleverantören, nätoperatören eller Internet-leverantören för att konfigurera inställningarna.

Programmet Medd. visar varje typ av meddelandemapp i listformat, med det senaste meddelandet överst i varje mapp. Välj ett av följande:

- Nytt medd. Skapa och skicka ett nytt text-, multimedia- eller e-postmeddelande.
- Inkorg Visa mottagna meddelanden, förutom e-post- och cell broadcast-meddelanden.
- Mina mappar Skapa egna mappar för att lagra meddelanden och mallar.
- E-postkonto Läsa och svara på mottagen e-post.
- Utkast Lagra meddelanden som inte har skickats.
- Sända Lagra meddelanden som har skickats.
- Utkorg Visa meddelanden som väntar på att bli skickade.
- Rapporter Visa information om leverans av skickade meddelanden.

# Organisera meddelanden

Om du vill skapa en ny mapp för att organisera dina meddelanden väljer du Mina mappar > Val > Ny mapp. Skriv in ett namn på mappen och välj OK.

Om du vill byta namn på en mapp väljer du mappen och Val > Byt mappnamn. Skriv in ett nytt mappnamn och välj OK. Du kan endast byta namn på mappar som du har skapat.

Om du vill flytta ett meddelande till en annan mapp öppnar du meddelandet och väljer Val > Flytta till mapp, mappen, och OK.

Om du vill sortera meddelanden i en viss ordning, välj Val > Sortera efter. Du kan sortera meddelanden efter Datum, Avsändare, Ämne eller Meddelandetyp.

Om du vill visa egenskaperna för ett meddelande, väljer du meddelandet och Val > Meddelandeinfo..

# Söka efter meddelanden

Om du vill söka efter ett meddelande öppnar du den mapp du vill söka i och väljer Val > Sök. Ange en sökterm och välj OK.

# Meddelandeinställningar

Välj Val > Inställningar.

Om du vill definiera eller redigera inställningar för olika typer av meddelanden väljer du SMS, MMS, E-post, Servicemeddelande, Cell broadcast eller Övrigt.

Se "Inställningar för textmeddelanden" s. 25.

Se "Inställningar för multimediameddelanden" s. 28.

Se "E-postkonton" s. 23.

# Fler inställningar

Välj Meny > Medd. > Val > Inställningar > Övrigt. Välj från följande:

- Spara sända medd. Välj om du vill spara skickade meddelanden i mappen Sända.
- Antal sparade medd. Ange antalet skickade meddelanden som du vill spara. När denna gräns nås, tas det äldsta meddelandet bort.
- Mappvy Definiera om du vill att listan över meddelanden ska visas på en eller två rader.

• Använt minne — Välj var du vill spara mottagna meddelanden. Du kan bara spara meddelanden i minneskortet om det är isatt.

Inställningarna som är tillgängliga för redigering kan variera.

# Inställningar för meddelandecentral för textmeddelanden

Välj Val > Inställningar > SMS > Meddelandecentraler.

Om du vill redigera meddelandecentraler väljer du meddelandecentralen och Val > Redigera.

Om du vill lägga till nya meddelandecentraler väljer du Val > Ny medd.central.

Om du vill radera meddelandecentraler markerar du önskad meddelandecentral och trycker på Backsteg.

# E-postmeddelanden

För att kunna skicka och ta emot e-post måste du ha ett e-postkonto. Detta konto kan du få av en Internetleverantör, nätoperatör eller ditt företag. Enheten överensstämmer med Internetstandarderna IMAP4 (revision 1) och POP3 samt olika lösningar för push-meddelanden. Andra e-postleverantörer kan erbjuda tjänster med andra inställningar eller funktioner än de som beskrivs i den här användarhandboken.

Innan du kan skicka, ta emot, hämta, svara på och vidarebefordra e-post på enheten, måste du också göra följande:

- Konfigurera en Internet-kopplingspunkt (IAP). Se "Kopplingspunkter" s. 85.
- Ställa in ett e-postkonto och konfigurera e-postinställningarna korrekt. Se "E-postkonton" s. 23.

Följ anvisningar för fjärrbrevlådan och från Internet-leverantören. Kontakta din Internet-leverantör eller nätoperatör för att få korrekta inställningar.

# Ställ in e-post

Om du väljer **E-postkonto** och inte har upprättat ett e-postkonto uppmanas du att skapa ett. Välj **Ja** för att börja ställa in ett epostkonto med guiden för brevlåda.

- 1. Välj Börja för att börja ange e-postinställningarna.
- 2. I Typ av e-postkonto väljer du IMAP4 eller POP3, och sedan Nästa.

Tips: POP3 är en version av Post Office Protocol som används för att lagra och hämta e-post. IMAP4 är en version av Internet Message Access Protocol som gör att du kan komma åt och hantera e-postmeddelanden medan de ligger kvar på e-postservern. Du kan sedan välja vilka meddelanden du vill ladda ner till enheten.

- 3. Ange din e-postadress i Min e-postadress. Välj Nästa.
- 4. I Inkommande server anger du namnet på den fjärrserver som tar emot dina e-postmeddelanden och väljer Nästa.
- 5. I Utgående server anger du namnet på den fjärrserver som skickar dina e-postmeddelanden och väljer Nästa. Beroende på nätoperatör kanske du behöver använda nätoperatörens server för utgående post i stället för e-postleverantörens server.
- 6. I Kopplingspunkt väljer du den Internet-kopplingspunkt som enheten ska använda vid hämtning av e-postmeddelanden. Om du väljer Fråga alltid frågar enheten vilken Internet-kopplingspunkt som ska användas varje gång den börjar hämta epostmeddelanden, men om du väljer en kopplingspunkt ansluter enheten automatiskt. Välj Nästa.

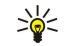

**Tips:** Om du väljer **Välj grupp** ansluter enheten automatiskt med bästa tillgängliga Internet-kopplingspunkt från kopplingspunktgruppen och **Tillbaka** för att spara valet.

7. Skriv in ett namn på den nya brevlådan och välj Slutför.

När du skapar en ny brevlåda ersätts E-postkonto av namnet du ger brevlådan i vyn Medd..

# Välj din standardbrevlåda.

Om du har flera brevlådor kan du välja en av dem som din standardbrevlåda. Om du vill definiera standardbrevlådan väljer du Val > Inställningar > E-post > Använt e-postkonto och brevlådan.

Om du har definierat flera brevlådor måste du välja den som ska användas varje gång du börjar skapa ett nytt e-postmeddelande.

# Konfigurera e-postknappen

Enheten har en e-postknapp. Med e-postknappen kan du öppna din standardinkorg för e-post eller din standardredigerare för e-post från aktivt vänteläge. Funktionerna är även beroende av e-postkontots leverantör.

När du vill konfigurera e-postknappen väljer du Meny > Verktyg > E-postkn.. Välj det e-postkonto som du vill använda med e-postknappen.

# Anslut till brevlåda

E-postmeddelanden som skickas till dig tas inte automatiskt emot av enheten, utan av fjärr-e-postkontot. För att kunna läsa din e-post måste du först ansluta till fjärrbrevlådan och sedan markera de e-postmeddelanden som du vill hämta till enheten.

För att kunna skicka och ta emot e-post måste du registrera dig hos en e-postleverantör. För att ställa in en brevlåda i enheten väljer du Medd. > Val > Inställningar > E-post > Val > Nytt e-postkonto. Du kan få inställningarna från din tjänstleverantör.

Om du vill hämta mottagna e-postmeddelanden till enheten och visa dem när du är frånkopplad väljer du din brevlåda i huvudvyn Medd.. När enheten frågar Ansluta till e-postkontot?, väljer du Ja.

Om du vill visa e-postmeddelanden i en mapp bläddrar du till mappen och trycker på bläddringsknappen. Bläddra till ett meddelande och tryck på bläddringsknappen.

Om du vill ladda ner e-postmeddelanden till enheten väljer du Val > Hämta e-post > Nya för att hämta nya meddelanden som du varken har läst eller laddat ner, Valda för att endast hämta valda meddelanden från fjärrbrevlådan, eller Alla för att hämta alla meddelanden som du inte har laddat ner tidigare.

Om du vill koppla från en fjärrbrevlåda väljer du Val > Koppla från.

#### Visa e-post offline

När du arbetar offline är enheten inte ansluten till en fjärrbrevlåda. Genom att hantera e-postmeddelanden offline minskar du anslutningskostnaden och kan arbeta i situationer där dataanslutning inte är tillåten. Alla ändringar du gör i fjärrbrevlådan när du är offline aktiveras nästa gång du ansluter dig och synkroniserar. Om du t.ex. raderar ett e-postmeddelande i enheten när du är offline, tas meddelandet bort från fjärrbrevlådan nästa gång du ansluter till brevlådan.

- 1. Välj Medd. > Val > Inställningar > E-post. Välj e-postkonto och och tryck på bläddringsknappen. Välj Hämtinställningar > Epost att hämta > Medd. och bilagor för att hämta hela meddelanden med tillhörande bilagor, till enheten.
- 2. Öppna e-postkontot och välj Val > Hämta e-post. Välj Nya för att hämta nya meddelande som du varken har läst eller hämtat, Valda för att bara hämta meddelanden som du väljer från fjärrbrevlådan eller Alla för att hämta alla meddelanden som inte tidigare har hämtats. Enheten ansluts till e-postkontot för hämtning av meddelanden.
- 3. När e-postmeddelandena har hämtats väljer du Val > Koppla från för att återgå till offline-läge.

4. Om du vill visa ett e-postmeddelande bläddrar du till det och trycker sedan på bläddringsknappen.

För vissa alternativ måste du ansluta till fjärrbrevlådan.

Tips: Om du vill prenumerera på andra mappar i fjärrbrevlådan väljer du E-postinställningar > Hämtinställningar > 201 Mappabonnemang. E-post i alla mappar som du prenumererar på uppdateras när du hämtar e-post från fjärrbrevlådan.

### Lampa för e-postmeddelanden

Du kan ställa in lampan på enhetens yttersida så att den blinkar när du får ett nytt e-postmeddelande.

Välj Meny > Medd. > Val > Inställningar > E-post. Ange i Inst. för indik.lampa hur länge lampan ska blinka eller ange att den inte ska blinka.

### Läsa och svara på e-post

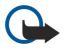

**Viktigt:** E-postmeddelanden kan innehålla virus eller på annat sätt skada enheten eller din dator. Öppna inte några bilagor om du är osäker på avsändarens tillförlitlighet.

Om du vill läsa ett mottaget e-postmeddelande bläddrar du till meddelandet och trycker på bläddringsknappen.

Om du vill söka efter ett e-postmeddelande i din brevlåda väljer du Val > Sök. Ange en sökterm och välj OK.

Om du vill öppna en bilaga väljer du Val > Bilagor. Bläddra till bilagan och tryck på bläddringsknappen.

Om du endast vill svara e-postmeddelandets avsändare, öppnar du meddelandet och väljer Val > Svara > Avsändaren.

Om du vill svara alla mottagare av ett e-postmeddelande, öppnar du meddelandet och väljer Val > Svara > Alla.

\*\*

Tips: Om du svarar på ett e-postmeddelande som innehåller bifogade filer inkluderas inte bilagorna i svaret. Om du vidarebefordrar det mottagna e-postmeddelandet inkluderas bilagorna.

Om du vill radera en bilaga från ett e-postmeddelande som du skickar, markerar du bilagan och väljer Val > Bilagor > Ta bort. Om du vill ställa in prioritet för ett meddelande väljer du Val > Prioritet och från följande alternativ.

Om du vill ringa upp någon som har skickat ett e-postmeddelande till dig öppnar du e-postmeddelandet och väljer Val > Ring.

Om du vill svara någon som har skickat ett e-postmeddelande med ett eget textmeddelande öppnar du e-postmeddelandet och väljer Val > Skapa meddelande.

Om du vill vidarebefordra ett e-postmeddelande, öppnar du meddelandet och väljer Val > Vidarebefordra.

### Radera medd.

För att frigöra minnesutrymme på enheten bör du regelbundet radera meddelanden från mapparna Inkorg och Sända, och radera hämtade e-postmeddelanden.

Om du vill radera ett meddelande bläddrar du till det och trycker sedan på Backsteg.

Copyright © 2006 Nokia. All Rights Reserved.

Du kan välja att radera meddelanden lokalt och spara originalet på servern, eller radera både lokala e-postmeddelanden och originalmeddelanden på servern.

Om du bara vill ta bort e-post från enheten väljer du Val > Radera > Endast telefon.

Om du vill radera e-post från både enheten och fjärrservern öppnar du ett e-postmeddelande och väljer Val > Radera > Telefon och server.

# E-postmappar

Om du skapar undermappar i dina IMAP4-brevlådor på en fjärrserver kan du visa och hantera dessa mappar i enheten. Du kan endast prenumerera på mappar i dina IMAP4-brevlådor. När du prenumererar på mappar i en fjärrbrevlåda kan du visa mapparna i din enhet.

Om du vill visa mappar i din IMAP4-brevlåda upprättar du en anslutning och väljer Val > E-post- inställningar > Hämtinställningar > Mappabonnemang.

Om du vill visa en fjärrmapp väljer du en mapp och **Val** > **Abonnera**. Varje gång du ansluter dig uppdateras de mappar som du prenumererar på. Detta kan ta en stund om mapparna är stora.

Om du vill uppdatera listan över mappar väljer du en mapp och Val > Uppdat. mapplistan.

# Skriva och skicka e-post

Om du vill skriva ett e-postmeddelande väljer du **Val** > Lägg till mottagare för att välja mottagarnas e-postadresser från kontaktlistan, eller skriver in e-postadresserna i fältet Till. Använd semikolon för att åtskilja adresser. Bläddra nedåt och använd fältet **Kopia** om du vill kopiera in andra mottagare, eller fältet **H. kopia** för att skicka en hemlig kopia till mottagare. Skriv in meddelandets ämne i fältet Ämne. Skriv in meddelandet i textområdet och välj **Val** > Sänd.

När du vill bifoga en fil till ett e-postmeddelande väljer du **Val** > **Infoga** och den bilaga som du vill lägga till. Du kan infoga bilder, ljudklipp, anteckningar och andra filer som t.ex. Office-filer.

Om du vill ställa in sändningstiden för ett e-postmeddelande väljer du Val > Sändningsalternativ > Sänd meddelande. Välj Omedelbart eller Vid nästa uppk. om du arbetar offline.

E-postmeddelanden lagras i **Utkorg** innan de skickas. Om e-postmeddelandet inte skickas omedelbart kan du öppna **Utkorg** och fördröja och påskynda sändningen eller visa meddelandet.

# **E-postkonton**

# Välj Meny > Medd. > E-postkonto.

Inställningarna som är tillgängliga för redigering kan variera. En del inställningar kan vara förinställda av tjänstleverantören. Om du försöker redigera inställningarna för e-postkonto men inte har ställt in något e-postkonto, öppnas guiden för e-postkonto som hjälper dig att ställa in det.

### Inställningar för e-post som du får

Välj Inkommande e-post och från följande inställningar:

- Användarnamn Ange användarnamnet för e-posttjänsten.
- Lösenord Ange lösenordet för e-posttjänsten.
- Inkommande server Ange IP-adress eller värdnamn på den server som tar emot din e-post.
- Anv. kopplingspunkt Välj den Internet-kopplingspunkt som enheten använder för att hämta de e-postmeddelanden som du tar emot.
- Standardinkorg Ange ett namn på e-postkontot.
- Typ av e-postkonto Välj det e-postprotokoll som rekommenderas av tjänstleverantören för fjärrkontot. Du kan välja mellan alternativen POP3 och IMAP4. Den här inställningen kan bara anges en gång och kan inte ändras när du har sparat eller avslutat e-postkontoinställningarna. Om du använder POP3-protokollet uppdateras inte e-postmeddelandena automatiskt när du är online. För att se de senaste e-postmeddelandena måste du koppla från och sedan ansluta till e-postkontot på nytt.
- Säkerhetsportar Välj det säkerhetsalternativ som används för att höja säkerheten i anslutningen.
- **Port** Ange en port för anslutning.
- Säker APOP-inloggn. (bara för POP3) Använd med POP3-protokollet för att kryptera sändning av lösenord till fjärrservern vid anslutning till e-postkontot.

### Inställningar för e-post som skickas

Välj Utgående e-post och från följande inställningar:

- Min e-postadress Ange den e-postadress som du har fått från din tjänstleverantör. Svar på meddelanden skickas till den här adressen.
- Användarnamn Ange användarnamnet för e-posttjänsten.
- Lösenord Ange lösenordet för e-posttjänsten.

- Utgående server Ange IP-adress eller värdnamn på den e-postserver som din e-post skickas från. Du kanske endast kan använda nätoperatörens utgående server. Kontakta din tjänstleverantör om du vill ha mer information.
- Anv. kopplingspunkt Välj den Internet-kopplingspunkt som enheten använder för att skicka de e-postmeddelanden som du skickar.
- Säkerhetsportar Välj det säkerhetsalternativ som används för att säkra anslutningen till fjärrkontot.
- **Port** Ange en port för anslutning.

# Användarinställningar

Välj Användarinställn. och från följande inställningar:

- Mitt namn Ange ett namn som ska visas före din e-postadress när du skickar e-post.
- Svara till Välj om du vill att svarsmeddelanden ska dirigeras till en annan adress. Välj På och ange e-postadressen till vilken du vill dirigera svar. Du kan bara ange en adress.
- Radera e-post från Välj om e-postmeddelanden endast ska raderas från enheten eller från både enheten och servern. Välj Fråga alltid om du vill bekräfta varifrån e-post ska raderas varje gång du raderar ett e-postmeddelande.
- Sänd meddelande Välj för att skicka e-posten så snart som möjligt, för att skicka den nästa gång du hämtar e-post eller för att spara e-posten i utkorgen och skicka den därifrån senare.
- Kopia till mig själv Välj om du vill spara en kopia av e-posten på ditt fjärrkonto och till adressen som har angetts i Min epostadress i inställningarna för Utgående e-post.
- Inkludera signatur Välj om du vill bifoga en signatur till dina e-postmeddelanden.
- Medd. om ny e-post Välj om du vill ta emot indikeringar för ny e-post, en signal eller text, när ett nytt meddelande tas emot i e-postkontot.
- Blinkning vid ny e-post Välj hur länge lampan för e-post ska blinka när du får ett nytt meddelande, eller ange att den inte ska blinka.

### Hämtningsinställningar

Välj Hämtinställningar och från följande inställningar:

- E-post att hämta (endast för POP3-konton) Välj om du endast vill hämta e-postmeddelandets rubrikinformation t.ex. avsändare, ämne och datum, e-postmeddelande eller e-postmeddelande med bilagor.
- Antal som hämtas Välj antalet e-postmeddelanden som du vill hämta från fjärrservern till ditt e-postkonto.
- IMAP4-mappsökväg (bara för IMAP4-e-postkonton) Ange mappsökvägen för mappar att prenumerera på.
- Mappabonnemang (bara för IMAP4-e-postkonton) Prenumerera på andra mappar i fjärrkontot och hämta innehåll från de mapparna.

#### Inställningar för automatisk hämtning

Välj Automatisk hämtning och från följande inställningar:

- Medd. om e-post Välj om du vill få en bekräftelse när ny e-post har tagits emot i fjärrkontot. Välj Alltid aktiv för att alltid automatiskt hämta nya e-postmeddelanden från ditt fjärrkonto eller End. hemoperat. för att automatiskt hämta nya epostmeddelanden från ditt fjärrkonto bara när du är i hemnätet och inte t.ex. är ute och reser.
- Anslutningsdagar Välj de dagar då e-post hämtas till din enhet.
- Anslutningstid Ange de timmar mellan vilka e-post hämtas.
- Uppdateringsintervall Välj tidsintervallet mellan hämtning av ny e-post.

# Textmeddelanden

Enheten kan skicka textmeddelanden som är längre än begränsningen för ett enskilt meddelande. Längre meddelanden skickas i en serie på två eller flera meddelanden. Operatören kan debitera enligt detta. Tecken som innehåller accenter eller andra markörer, och tecken från vissa språkalternativ, t.ex. kinesiska, kräver större utrymme vilket begränsar antalet tecken som kan skickas i ett enskilt meddelande.

I navigeringsfältet räknas meddelandets längd bakåt från 160. 10 (2) betyder t.ex. att du fortfarande kan skriva 10 tecken för att skicka texten som två meddelanden.

# Skriva och skicka textmeddelanden

# Välj Meny > Medd. > Nytt medd. > SMS.

- 1. Gå till fältet Till och tryck på bläddringsknappen för att välja mottagare från Kontakter, eller skriv in mottagarnas mobiltelefonnummer manuellt. Om du anger mer än ett nummer avgränsar du numren med semikolon.
- 2. Skriv meddelandet. Om du vill använda en mall väljer du Val > Infoga > Mall.
- 3. Välj Val > Sänd för att skicka meddelandet.

# Sändningsalternativ för textmeddelanden

Om du vill ställa in sändningsalternativ för textmeddelandet väljer du **Val** > **Sändningsalternativ**. Definiera följande:

- Använd medd.cent. Ange vilken meddelandecentral som ska skicka meddelandet.
- Teckenkodning Välj Begränsat stöd för att använda automatisk teckenkonvertering till ett annat kodningssystem om det är tillgängligt.
- Ta emot rapport Välj Ja om du vill att nätet ska skicka leveransrapporter för dina meddelanden (nättjänst).
- **Giltighetstid** Välj hur länge meddelandecentralen ska försöka skicka meddelandet om det första försöket misslyckas (nättjänst). Om mottagaren inte kan nås inom den angivna tiden raderas meddelandet från meddelandecentralen.
- Meddel. sänds som Konvertera meddelandet till ett annat format, t.ex. Text, Fax, Personsökning eller E-post. Ändra bara detta alternativ om du är säker på att din meddelandecentral kan konvertera textmeddelanden till andra format. Kontakta din nätoperatör.
- Svar via samma cent. Välj om du vill att svarsmeddelandet ska skickas via samma nummer till meddelandecentralen (nättjänst).

### Svara på mottagna textmeddelanden

Om du vill svara på ett textmeddelande öppnar du meddelandet från **Inkorg**. Välj **Val** > **Svara**. Skriv meddelandet och välj **Val** > Sänd.

Om du vill ringa upp textmeddelandets avsändare öppnar du meddelandet från Inkorg och väljer Val > Ring.

# Textmeddelanden på SIM-kortet

Textmeddelanden kan lagras på SIM-kortet. Innan du kan visa SIM-meddelanden måste du kopiera dem till en mapp i enheten. När du har kopierat meddelandena till en mapp kan du visa dem i mappen eller radera dem från SIM-kortet.

Välj Val > SIM-meddelanden.

- 1. Välj Val > Markera/Avmarkera > Markera eller Markera alla för att markera alla meddelanden.
- 2. Välj Val > Kopiera.
- 3. Välj en mapp och **OK** om du vill börja kopiera.

Om du vill visa SIM-meddelanden öppnar du mappen som du kopierade meddelandena till och öppnar ett meddelande.

Om du vill radera ett textmeddelande från SIM-kortet markerar du meddelandet och trycker på Backsteg.

# Inställningar för textmeddelanden

#### Välj Val > Inställningar > SMS.

Definiera följande:

- Meddelandecentraler Visa tillgängliga meddelandecentraler för din enhet.
- Använd medd.cent. Ange vilken meddelandecentral som ska skicka meddelandet.
- Teckenkodning Välj Begränsat stöd för att använda automatisk teckenkonvertering till ett annat kodningssystem om det är tillgängligt.
- Ta emot rapport Välj Ja om du vill att nätet ska skicka leveransrapporter för dina meddelanden (nättjänst).
- Giltighetstid Välj hur länge meddelandecentralen ska försöka skicka meddelandet om det första försöket misslyckas (nättjänst). Om mottagaren inte kan nås inom den angivna tiden raderas meddelandet från meddelandecentralen.
- Meddel. sänds som Konvertera meddelandet till ett annat format, t.ex. Text, Fax, Personsökning eller E-post. Ändra bara detta alternativ om du är säker på att din meddelandecentral kan konvertera textmeddelanden till andra format. Kontakta din nätoperatör.
- Primär anslutning Välj önskad anslutningsmetod vid sändning av textmeddelanden fran enheten.
- Svar via samma cent. Välj om du vill att svarsmeddelandet ska skickas via samma nummer till meddelandecentralen (nättjänst).

#### Bildmeddelanden

**Obs:** Funktionen för bildmeddelanden kan bara användas om operatören hanterar den. Det är enbart enheter med funktioner för bildmeddelanden som kan ta emot och visa bildmeddelanden.

# Välj Meny > Medd..

Om du vill visa ett bildmeddelande öppnar du meddelandet från mappen Inkorg.

Välj Val och välj från följande:

- Meddelandeinfo. Visa information om meddelandet
- Flytta till mapp Spara meddelandet i en annan mapp.
- Spara i Kontakter Lägg till meddelandets avsändare till dina kontakter.
- Sök Hitta telefonnummer och adresser i meddelandet.

### Vidarebefordra bildmeddelanden

Upphovsrätten kan förhindra att vissa bilder, musik (inklusive ringsignaler) och annat innehåll kopieras, ändras, överförs eller vidarebefordras.

- 1. Öppna ett bildmeddelande i Inkorg och välj Val > Vidarebefordra.
- 2. I fältet Till skriver du in mottagarens nummer eller trycker på bläddringsknappen för att lägga till en mottagare från Kontakter. Om du anger mer än ett nummer avgränsar du numren med semikolon.
- 3. Skriv in meddelandet. Meddelandet kan innehålla 120 tecken. Om du vill använda en mall väljer du Val > Infoga > Mall.
- 4. När du vill skicka meddelandet trycker du på knappen Ring.

Sight Tips: Om du vill ta bort bilden från meddelandet väljer du Val > Ta bort grafik.

# Multimediameddelanden (MMS)

Ett multimediameddelande (MMS) kan innehålla text och objekt som bilder, ljudklipp och videoklipp.

**Obs:** Det är enbart enheter med kompatibla funktioner som kan ta emot och visa multimediemeddelanden (MMS). Ett meddelande kan visas olika beroende på den mottagande enheten.

Innan du kan skicka eller ta emot multimediameddelanden från/till enheten måste du definiera inställningarna för multimediameddelanden. Enheten kan ha identifierat SIM-kortleverantören och konfigurerat inställningarna för multimediameddelanden automatiskt. Om inte, kontakta tjänstleverantören. <u>Se "Inställningar för</u> <u>multimediameddelanden" s. 28.</u>

### Skapa och skicka multimediameddelanden

Multimediemeddelandetjänster är i allmänhet aktiverade som standard.

Välj Nytt medd. > MMS.

Upphovsrätten kan förhindra att vissa bilder, musik (inklusive ringsignaler) och annat innehåll kopieras, ändras, överförs eller vidarebefordras.

- 1. Gå till fältet Till och tryck på bläddringsknappen för att välja mottagare från Kontakter, eller skriv in mottagarnas mobiltelefonnummer eller e-postadresser manuellt.
- 2. Skriv in ett ämne för meddelandet i fältet Ämne. Om du vill ändra de fält som är synliga väljer du Val > Adressfält.
- 3. Skriv in meddelandetexten och välj Val > Infoga objekt för att lägga till medieobjekt. Du kan lägga till objekt som Bild, Ljudklipp eller Videoklipp.

Det trådlösa nätet kan sätta en gräns för hur stora MMS-meddelanden som kan sändas. Om en infogad bild överskrider denna storlek, kan enheten göra bilden mindre så att den kan sändas via MMS.

- 4. Varje sida i meddelandet kan endast innehålla ett ljud- eller videoklipp. Om du vill lägga till fler sidor väljer du Val > Infoga nytt objekt > Sida. Om du vill ändra ordning på sidorna i meddelandet väljer du Val > Flytta.
- 5. Om du vill förhandsgranska ett multimediameddelande innan du skickar det väljer du Val > Förhandsgranska.
- 6. Tryck på bläddringsknappen för att skicka multimediameddelandet.

🔆 Tips: Du kan även skapa multimediameddelanden direkt från flera olika program, t.ex. Kontakter och Galleri.

Om du vill radera ett objekt från ett multimediameddelande väljer du Val > Ta bort.

#### Sändningsalternativ för multimediameddelanden

Välj Val > Sändningsalternativ och välj från följande alternativ:

- Ta emot rapport Välj Ja om du vill få en bekräftelse när meddelandet har levererats till mottagaren. Dock är det kanske inte möjligt att få en leveransrapport för ett multimediameddelande som har skickats till en e-postadress.
- Giltighetstid Ange hur länge meddelandecentralen ska försöka skicka meddelandet. Om mottagaren av ett meddelande inte kan nås inom den angivna tiden tas meddelandet bort från meddelandecentralen för multimediameddelanden. Nätet måste stödja denna funktion. Maximal tid är den maximala tidsperiod som tillåts i nätet.

### Skapa presentationer

Välj Nytt medd. > MMS.

- 1. Gå till fältet Till och tryck på bläddringsknappen för att välja mottagare från Kontakter, eller skriv in mottagarnas mobiltelefonnummer eller e-postadresser manuellt.
- 2. Välj Val > Skapa presentation, och en presentationsmall.

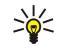

**Tips:** En mall kan definiera vilka medieobjekt som kan inkluderas i presentationen, var de visas, samt de effekter som visas mellan bilder och sidor.

- 3. Bläddra till ett textområde och skriv in texten.
- 4. Om du vill infoga bilder, ljudklipp, videoklipp eller anteckningar i presentationen bläddrar du till rätt objektområde och väljer Val > Infoga.

5. Om du vill lägga till sidor väljer du Infoga > Ny sida.

- 6. Välj Val och från följande:
- Förhandsgranska Se hur multimediapresentationen kommer att se ut när den öppnas. Multimediapresentationer kan endast visas i kompatibla enheter som har stöd för presentationer. De kan se olika ut i olika enheter.
- Bakgrundsinställn. Välj bakgrundsfärg för presentationen och bakgrundsbilder för olika sidor.
- Effekter Välj effekter mellan bilder eller sidor.

Det går inte att skapa multimediapresentationer om Läget skapa MMS är Begränsat. Om du vill ändra Läget skapa MMS, väljer du Medd. > Val > Inställningar > MMS.

Tillgängliga alternativ kan variera.

För att skicka multimediapresentationen trycker du på bläddringsknappen.

Sight Tips: Om du vill spara meddelandet i Utkast utan att skicka det väljer du Klar.

### Ta emot och svara på multimediameddelanden

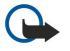

**Viktigt:** Objekt i multimediemeddelanden kan innehålla virus eller på annat sätt skada enheten eller din dator. Öppna inte några bilagor om du är osäker på avsändarens tillförlitlighet.

Innan du kan skicka eller ta emot multimediameddelanden från/till enheten måste du definiera inställningarna för multimediameddelanden. Enheten kan ha identifierat SIM-kortleverantören och konfigurerat inställningarna för multimediameddelanden automatiskt. Om inte, kontakta tjänstleverantören. <u>Se "Inställningar för</u> <u>multimediameddelanden" s. 28.</u>

Om du tar emot multimediameddelanden som innehåller objekt som inte stöds av din enhet, kan du inte öppna dem.

- 1. Om du vill svara på ett multimediameddelande öppnar du meddelandet från Inkorg och väljer Val > Svara.
- 2. Välj Val > Avsändaren för att svara avsändaren med ett multimediameddelande eller Val > Via SMS för att svara avsändaren med ett textmeddelande.

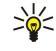

**Tips:** Om du vill skicka svaret till fler mottagare väljer du **Val** > Lägg till mottagare för att välja mottagare från kontaktlistan, eller skriver in mottagarnas telefonnummer eller e-postadresser manuellt i fältet Till.

3. Skriv in meddelandet och tryck på bläddringsknappen för att skicka det.

# Visa presentationer

Öppna Inkorg, bläddra till ett multimediameddelande som innehåller en presentation och tryck på bläddringsknappen. Bläddra till presentationen och tryck på bläddringsknappen.

Om du vill pausa presentationen trycker du på en av väljarknapparna nedanför displayen.

- När du har pausat presentationen eller den har spelats färdigt väljer du Val och ett av följande:
- Öppna länk Öppna en webblänk och visa webbsidan.
- Aktivera rullning Bläddra igenom text eller bilder som inte får plats på displayen.
- Fortsätt Fortsätt spela upp presentationen.
- Spela upp Spela upp presentationen igen.
- Sök Hitta telefonnummer och e-postadresser eller webbadresser i presentationen. Du kan t.ex. använda dessa nummer och adresser för att ringa samtal, skicka meddelanden eller skapa bokmärken.

Tillgängliga alternativ kan variera.

# Visa medieobjekt

Öppna Inkorg, bläddra till ett mottaget multimediameddelande och tryck på bläddringsknappen. Välj Val > Objekt.

Om du vill visa eller spela upp ett medieobjekt bläddrar du till det och trycker på bläddringsknappen.

Medieobjekt och bilagor till meddelanden kan innehålla virus eller annan skadlig programvara. Öppna inte några objekt eller bilagor om du är osäker på avsändarens tillförlitlighet.

Om du vill spara ett medieobjekt i dess motsvarande program bläddrar du till objektet och väljer Val > Spara.

Om du vill skicka ett medieobjekt till kompatibla enheter bläddrar du till det och väljer Val > Sänd.

Tips: Om du tar emot multimediameddelanden som innehåller medieobjekt som inte kan öppnas på din enhet kanske du kan skicka dessa objekt till en annan enhet, t.ex. en dator.

Signal Tips: Du kan flytta mellan objektområden genom att bläddra uppåt eller nedåt.

# Visa och spara multimediabilagor

Om du vill visa multimediameddelanden som presentationer öppnar du meddelandet och väljer Val > Visa presentation.

Tips: Om du har markerat ett multimedieobjekt i ett multimediameddelande kan du visa eller spela upp det genom att välja Visa bild, Spela upp ljudklipp eller Spela upp video.

Om du vill visa namn och storlek på en bilaga öppnar du meddelandet och väljer Val > Objekt.

Om du vill spara ett multimediaobjekt väljer du Val > Objekt, objektet och Val > Spara.

# Inställningar för multimediameddelanden

# Välj Val > Inställningar > MMS.

Definiera följande inställningar:

- Bildstorlek Välj Liten eller Stor för att förminska bilder i multimediameddelanden. Välj Original om du vill bevara den ursprungliga bildstorleken i multimediameddelanden.
- Läget skapa MMS Välj Begränsat om du vill att enheten ska hindra innehåll i multimediameddelande som kanske inte stöds av nätet eller den mottagande enheten. Om du vill få varningar om att inkludera sådant innehåll väljer du Med anvisningar. Om du vill skapa ett multimediameddelande som inte har några begränsningar rörande typ av bilagor väljer du Fritt. Om du väljer Begränsat kan du inte skapa multimediapresentationer.
- Anv. kopplingspunkt Välj standardkopplingspunkt för att ansluta till meddelandecentralen för multimediameddelanden. Du kanske inte kan ändra standardkopplingspunkt om denna är förinställd av tjänstleverantören.
- Hämta MMS Välj Alltid automatiskt om du alltid vill ta emot multimediameddelanden automatiskt, Aut. i hemnätet för att få ett meddelande om när du kan hämta ett nytt multimediameddelande från meddelandecentralen (till exempel när du befinner dig i utlandet och utanför hemoperatörens täckningsområde), Manuellt för att alltid hämta multimediameddelanden manuellt från meddelandecentralen, eller Av för att hindra mottagning av multimediameddelanden.
- Tillåt anonyma medd. Ange om du vill ta emot meddelanden från okända avsändare.
- Ta emot reklam Ange om du vill ta emot meddelanden som har definierats som reklam.
- Ta emot rapport Välj Ja om du vill att status på det skickade meddelandet ska visas i loggen (nättjänst). Dock är det kanske inte möjligt att få en leveransrapport för ett multimediameddelande som har skickats till en e-postadress.
- Neka rapportsändn. Välj Ja om du inte vill skicka leveransrapporter från enheten för mottagna multimediaenheter.
- Giltighetstid Ange hur länge meddelandecentralen ska försöka skicka meddelandet (nättjänst). Om mottagaren av ett meddelande inte kan nås inom giltighetstiden tas meddelandet bort från meddelandecentralen för multimedia. Maximal tid är den maximala tidsperiod som tillåts i nätet.

# Chatt

# Välj Meny > Anslutb. > Chatt.

Med chatt (IM, nättjänst) kan du samtala med andra personer som har samma chattjänst och delta i diskussionsforum (chattgrupper) med specifika ämnen. Det finns flera operatörer som underhåller chattservrar där du kan logga in så snart du har registrerat dig för en chattjänst. Operatörerna kan ha stöd för varierande antal funktioner.

Om din operatör inte har stöd för IM kanske det inte visas i enhetens meny. Kontakta din operatör om du vill ha mer information om att registrera dig för en chattjänst och kostnaden för denna tjänst. Om du vill ha mer information om tillgänglighet på IM-inställningar, kontakta operatören, tjänstleverantören eller din återförsäljare.

Du kan ta emot inställningarna i ett speciellt SMS från nätoperatören eller tjänstleverantören som tillhandahåller chattjänsten. Du måste spara inställningarna innan du kan ansluta till en tjänst. Du kan också skriva in inställningarna manuellt.

# Ansluta till en chattserver

För att kunna konversera med andra chattanvändare och för att visa och redigera chattkontakter måste du logga in på chattservern. Öppna Chatt och välj Val > Logga in. Ange ditt användar-ID och lösenord och tryck på bläddringsknappen för att logga in. Ditt användarnamn, lösenord och andra inställningar får du av tjänstleverantören när du registrerar dig.

Tips: Om du vill att chattjänsten ska ansluta till servern automatiskt när du öppnar programmet väljer du Val > Inställningar > Serverinställningar > Inloggn.typ för Chatt > Vid programstart.

# Söka efter chattanvändare eller chattgrupper

Om du vill söka efter chattanvändare och användar-ID väljer du **Chattkontakter** > **Val** > **Ny chattkontakt** > **Sök**. Du kan söka efter Användarens namn, Användar-ID, Telefonnummer och **E-postadress**.

Om du vill söka efter chattgrupper och grupp-ID väljer du **Chattgrupper** > **Val** > **Sök**. Du kan söka efter **Gruppnamn**, **Ämne** och **Medlemmar** (användar-ID).

Bläddra till en hittad chattanvändare eller chattgrupp och välj Val och ett av följande:

• Ny sökning — Gör en ny sökning.

- Fler sökresultat Visa övriga hittade chattanvändare eller chattgrupper (om det finns några).
- Föreg. sökresultat Visa de chattanvändare eller chattgrupper som hittades vid den föregående sökningen.
- Öppna konversation Börja en konversation med användaren om denne är online.
- Lägg till i Chattkont. Spara användaren i en av dina listor över chattkontakter.
- Sänd inbjudan Bjud in chattanvändaren till en chattgrupp.
- Blockeringsalt. Hindra eller tillat mottagning av meddelanden från chattanvändaren.
- **Gå med** Gå med i chattgruppen.
- Spara Spara gruppen.

### Konversation med en enskild chattanvändare

I vyn **Konversationer** visas en lista över deltagare i enskilda konversationer som du har en pågående konversation med. Pågående konversationer stängs automatiskt när du avslutar Chatt.

Om du vill visa en konversation bläddrar du till en deltagare och trycker på bläddringsknappen.

Om du vill fortsätta konversationen skriver du ett meddelande och trycker på bläddringsknappen.

Om du vill återgå till konversationslistan utan att stänga konversationen väljer du **Tillbaka**. Om du vill avsluta konversationen väljer du **Val** > **Avsluta konv**.

Om du vill börja en ny konversation väljer du **Val** > **Ny konversation**. Du kan börja en ny konversation med en annan kontakt även om du redan deltar i en konversation. Du kan emellertid inte ha två aktiva konversationer med samma kontakt.

Om du vill bifoga en bild till en chatt väljer du **Val** > **Sänd bild** och den bild som du vill skicka.

Om du vill spara en deltagare i en konversation i dina chattkontakter väljer du Val > Lägg till i Chattkont..

Om du vill spara en konversation, medan du befinner dig i konversationsvyn, väljer du Val > Spela in konv.. Konversationen sparas som en textfil som kan öppnas och visas i programmet Anteckn..

Om du vill skicka automatiska svar på inkommande meddelanden väljer du Val > Slå på autosvar. Du kan fortfarande ta emot meddelanden.

# Chattgrupper

I vyn Chattgrupper visas en lista över de chattgrupper som du har sparat eller deltar i för närvarande.

Chattgrupper är endast tillgänglig om du loggade in på en chattserver när du öppnade chattprogrammet, och servern har stöd för chattgrupper.

Om du vill skapa en chattgrupp väljer du Val > Skapa ny grupp.

Om du vill ansluta dig till en chattgrupp eller fortsätta en gruppkonversation bläddrar du till gruppen och trycker på bläddringsknappen. Skriv in ett meddelande och tryck på knappen Ring för att skicka det.

Om du vill delta i en chattgrupp som inte finns med i listan, men som du vet grupp-ID för, väljer du Val > Gå med i ny grupp.

Om du vill lämna en chattgrupp väljer du Val > Lämna chattgrupp.

Du kan även välja Val och ett av följande:

- Grupp Välj Spara för att att spara chattgruppen, Visa deltagare för att visa gruppens nuvarande medlemmar eller Inställningar för att redigera gruppinställningarna. Du kan bara välja detta alternativ om du har redigeringsrättigheter för gruppen.
- Logga in Anslut till en chattserver om du inte loggade in när du öppnade programmet.
- Logga ut Koppla från chattservern.
- Inställningar Redigera inställningar för chattprogram eller chattserver.

Om du vill ta bort en chattgrupp trycker du på Backsteg.

#### Gruppkonversationer

Om du vill delta i konversationen väljer du en grupp.

Välj Val och från följande:

- Infoga smilis Infoga en smilis i meddelandet.
- Sänd privatmedd. Skicka ett privat meddelande till en eller flera, men inte alla, medlemmar i chattgruppen.
- Svara Skicka ett meddelande endast till avsändaren av det öppna meddelandet.
- Vidarebefordra Vidarebefordra det öppna meddelandet till en annan chattgrupp eller chattkontakt.
- Sänd inbjudan Bjud in en chattanvändare att delta i gruppen.
- Lämna chattgrupp Avsluta chatt i gruppen.
- Grupp Välj Spara för att att spara chattgruppen, Visa deltagare för att visa gruppens nuvarande medlemmar eller Inställningar för att redigera gruppinställningarna. Du kan bara välja detta alternativ om du har redigeringsrättigheter för gruppen.

• Spela in konv. — Spara en kopia av gruppkonversationen.

Om du vill skicka ett meddelande, skriver du meddelandet och trycker på knappen Ring.

### Inställningar för chattgrupper

### Välj Chattgrupper > Val > Grupp > Inställningar.

Du kan bara redigera inställningar för en chattgrupp om du har redigeringsrättigheter för gruppen.

Välj från nedanstående inställningar:

- Gruppnamn: Skriv ett namn på chattgruppen.
- Grupp-ID Ett grupp-ID skapas automatiskt, det kan inte läggas till eller ändras.
- Gruppämne Skriv in ett ämne för gruppkonversationen.
- Välkomsthälsning Skriv in en hälsning som chattanvändarna ser när de ansluter sig till gruppen.
- Gruppstorlek Ange maximalt antal chattanvändare som kan delta i gruppen.
- Tillåt sökning Välj om du vill att chattanvändare ska kunna hitta gruppen vid en sökning.
- Redigeringsrättigh. Om du vill ge andra medlemmar i gruppen redigeringsrättigheter för gruppen väljer du Valda > Val > Lägg till admin. Chattanvändare med redigeringsrättigheter kan redigera gruppinställningar, bjuda in andra användare att delta i gruppen och avvisa användare.
- Gruppmedlemmar Om du vill stänga gruppen och endast tillåta vissa chattanvändare att delta väljer du Endast valda > Val > Lägg till medlem.
- Avstängda Om du vill hindra vissa chattanvändare från att delta i gruppen väljer du Val > Lägg till i Avstängda.
- Tillåt privata medd. Om du vill hindra gruppmedlemmar från att skicka privata meddelanden till varandra väljer du Nej.

### Redigeringsrättigheter för gruppen

Om du vill lägga till eller ta bort redigeringsrättigheter för medlemmar i chattgruppen bläddrar du till chattgrupper och väljer Val > Grupp > Inställningar > Redigeringsrättigh. > Valda.

Tips: Chattanvändare med redigeringsrättigheter kan redigera gruppinställningar, bjuda in andra användare att delta i gruppen och avvisa användare.

Om du vill ge medlemmar redigeringsrättigheter för gruppen väljer du Val > Lägg till admin. och ett av följande:

- Från Chattkontakter Lägg till en eller flera av dina chattkontakter.
- Ange användar-ID Ange chattanvändarens ID.

Om du vill ta bort redigeringsrättigheter för en gruppmedlem väljer du Val > Ta bort.

#### Avvisa användare från grupper

Bläddra till chattgruppen och välj Val > Grupp > Inställningar > Avstängda.

Om du vill hindra chattanvändare från att delta i gruppen väljer du Val > Lägg till i Avstängda och ett av följande:

- Från Chattkontakter Avvisa en eller flera av dina chattkontakter.
- Ange användar-ID Ange chattanvändarens ID.

Om du vill tillåta en avvisad användare att delta i gruppen väljer du Val > Ta bort.

# Chattkontakter

När du har loggat in på en chattjänst hämtas din kontaktlista för tjänstleverantören automatiskt. Om din kontaktlista inte är tillgänglig, vänta några minuter och försök sedan hämta listan manuellt.

Sight Tips: Onlinestatus för chattkontakterna anges med en indikator bredvid kontaktnamnet.

Om du vill skapa ett kontaktkort för en chattkontakt väljer du **Val** > **Ny chattkontakt**. Ange användar-ID och ett smeknamn och välj **Klar**. Användar-ID kan bestå av upp till 50 tecken, och leverantören av chattjänsten kan kräva att det skrivs i formatet användarnamn@domän.com. Smeknamnet är valfritt.

Om du vill visa en annan lista över dina chattkontakter väljer du Val > Byt kontaktlista.

Bläddra till en chattanvändare och välj Val och ett av följande:

- Öppna konversation Börja eller fortsätt en chattkonversation med kontakten.
- Info. om kontakt Visa kontaktkortet.
- Redigeringsalternativ Redigera eller radera kontaktkortet, flytta det till en annan kontaktlista, eller få ett meddelande när kontaktens onlinestatus ändras.
- Tillhör grupperna Se vilka chattgrupper som kontakten har anslutit sig till.
- Ny kontaktlista Skapa en kontaktlista för en viss grupp chattkontakter.
- Uppdatera anv.status Uppdatera chattkontakternas onlinestatus.
- Blockeringsalt. Hindra eller tillat mottagning av meddelanden från kontakten.
- Logga in Anslut till en chattserver om du inte loggade in när du öppnade programmet.

- Logga ut Koppla från chattservern.
- Inställningar Redigera inställningar för chattprogram eller chattserver.
- Tillgängliga alternativ kan variera.

Om du vill radera en chattkontakt trycker du på Backsteg.

# **Blockerade kontakter**

# Välj Chattkontakter > Val > Blockeringsalt. > Visa Blockerade.

Om du vill hitta en blockerad chattanvändare skriver du in de första bokstäverna i användarens namn. Matchande namn visas i en lista.

Om du vill tillåta meddelanden från en blockerad chattanvändare väljer du Val > Blockera ej.

Om du vill hindra meddelanden från andra chattanvändare väljer du Val > Blockera nya kont.. Markera chattanvändaren i kontaktlistan eller ange användar-ID.

# Visa inbjudningar

Välj Konversationer. Bläddra till en inbjudan och tryck på bläddringsknappen.

Välj Val och från följande:

- Gå med Delta i chattgruppen.
- Avvisa Avvisa inbjudan och skicka ett meddelande till avsändaren.
- Radera Radera inbjudan.
- Blockeringsalt. Hindra mottagning av inbjudningar från denna avsändare.

# Inspelade meddelanden

Om du vill visa en inspelad konversation väljer du **Sparade konv.**, bläddrar till önskad konversation och trycker på bläddringsknappen.

Du kan också bläddra till en inspelad konversation och välja Val och välja ett av följande:

- Sänd Skicka chattsessionen till en kompatibel enhet.
- Logga in Anslut till en chattserver om du inte loggade in när du öppnade programmet. Om du vill koppla ner väljer du Logga ut
- Inställningar Redigera inställningar för chattprogram eller chattserver.

Om du vill radera en chattkonversation trycker du på Backsteg.

# Inställningar

# Välj Val > Inställningar > Chattinställningar.

Välj från nedanstående inställningar:

- Använd alias Om du vill ändra det namn som du använder i chattgrupper väljer du Ja.
- Tillåt meddelanden från Välj om du vill ta emot chattmeddelanden från alla andra chattanvändare, endast dina chattkontakter, eller inte ta emot några meddelanden alls.
- Tillåt inbjudningar från Välj om du vill ta emot inbjudningar till chattgruppper från alla andra chattanvändare, endast dina chattkontakter, eller inte ta emot några inbjudningar alls.
- Meddelandehastighet Om du vill att nya meddelanden ska visas snabbare eller långsammare bläddrar du åt vänster eller höger.
- Sortera chattkont. Välj om du vill lista dina chattkontakter i bokstavsordning eller efter onlinestatus.
- Autouppd. tillgängl. Om du vill att chattkontakternas onlinestatus ska uppdateras automatiskt väljer du Automatiskt.
- Offlinekontakter Välj om chattkontakter som är offline ska visas i listan över chattkontakter.

Inställningarna som är tillgängliga för redigering kan variera. Kontakta din tjänstleverantör om du vill ha mer information.

# Inställningar för chattserver

# Välj Val > Inställningar > Serverinställningar.

Bläddra till följande alternativ och tryck på bläddringsknappen för att konfigurera chattservern:

- Servrar Lägg till, redigera eller radera servrar.
- Standardserver Om du vill ändra den server som enheten automatiskt loggar in på, bläddrar du till önskad server och trycker på bläddringsknappen.
- Inloggn.typ för Chatt Om du vill upprätta en anslutning mellan enheten och standardservern automatiskt väljer du Automatisk. Välj Aut. i hemnätv. för att automatisera anslutningen när du befinner dig inom hemoperatörens täckningsområde. Välj Vid programstart om du vill ansluta till servern när du öppnar meddelandeprogrammet. Välj Manuell för att ansluta till servern manuellt när som helst.

# Specialmeddelanden

Enheten kan ta emot manga olika sorters meddelanden som innehåller data:

- Operatörslogo Om du vill spara logotypen väljer du Val > Spara.
- Rington Om du vill spara en ringsignal väljer du Val > Spara.
- Konfigurationsmeddelande Du kan få inställningar från nätoperatören, tjänsteleverantören eller företagets informationsavdelning i ett konfigurationsmeddelande. Du godkänner inställningarna genom att öppna meddelandet och välja Val > Spara alla.
- E-post mottagen Meddelandet talar om hur många nya e-postmeddelanden som finns i fjärrbrevlådan. Ett förlängt meddelande kan ge mer ingående information.

# Skicka servicekommandon

Skicka en servicebegäran till tjänsteleverantören och be om aktivering av vissa nättjänster.

Om du vill skicka en servicebegäran till tjänsteleverantören väljer du Val > Servicekommando. Skriv in servicebegäran som ett textmeddelande, och välj Val > Sänd.

# 5. Ringa samtal

När enheten är låst kan det ända vara möjligt att ringa det nödnummer som finns inprogrammerat i enheten.

Med profilen för offline-arbete, kan du behöva slå in låskoden och ändra till en samtalsprofil innan du ringer. Detta gäller även för samtal till ett nödnummer.

Om du vill ringa och ta emot samtal måste enheten vara påslagen och ha ett giltigt SIM-kort installerat, och du måste befinna dig inom täckningsområdet. GPRS-anslutningen parkeras under ett röstsamtal om nätet inte stöder dual mode eller du har ett USIM-kort och befinner dig inom täckningsområdet för ett UMTS-nätverk.

Ange telefonnumret inklusive riktnummer och tryck på knappen Ring. Om du anger ett felaktigt tecken trycker du på Backsteg.

Tips: För utlandssamtal använder du + för utlandsprefix och knappar in landsnummer, riktnummer (uteslut eventuellt inledande nolla) och telefonnummer.

Om du vill avsluta samtalet eller avbryta uppringningsförsöket trycker du på knappen Avsluta.

Om du vill ringa ett samtal genom att använda sparade kontakter trycker du på **Kontakt**. i vänteläge. Skriv in de första bokstäverna i namnet, bläddra till namnet och tryck på knappen Ring. <u>Se "Kontakter" s. 40.</u>

Tryck på knappen Ring för att visa upp till 20 nummer som du senast har ringt eller försökt att ringa. Bläddra till ett nummer eller namn och tryck på knappen Ring för att ringa numret <u>Se "Logg" s. 35.</u>

Använd volymknapparna för att ändra volymen på ett aktivt samtal.

När du öppnar enhetens lucka under ett samtal aktiveras högtalaren.

Om du vill ringa upp din röstbrevlåda (nättjänst) i vänteläge håller du ner knappen 1 eller trycker på 1 och sedan knappen Ring.

# Snabbuppringning

Snabbuppringning innebär att du kan ringa ett samtal genom att trycka på och hålla ner en nummerknapp.

Innan du använder snabbuppringning väljer du Meny > Verktyg > Inställningar > Samtal > Snabbuppringning > På.

Om du vill tilldela en nummerknapp till ett telefonnummer väljer du Meny > Verktyg > Snabbuppringning. Bläddra till nummerknappen (2 - 9) på skärmen och välj Val > Tilldela. Välj ett nummer från katalogen Kontakter.

Om du vill ta bort ett telefonnummer från en nummerknapp bläddrar du till snabbuppringningsknappen och väljer Val > Ta bort.

Om du vill ändra ett telefonnummer som är tilldelat till en nummerknapp bläddrar du till snabbuppringningsknappen och väljer **Val** > Ändra.

# Besvara ett samtal

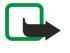

**Obs:** Fakturan för samtal och tjänster från din operatör kan variera beroende på nätegenskaper, avrundning, skatter osv.

Om du vill besvara ett samtal trycker du på knappen Ring.

Om du vill avvisa samtalet trycker du på knappen Avsluta.

Om du vill stänga av en ringsignal istället för att besvara ett samtal väljer duLjud av.

Om du vill besvara ett nytt samtal under ett samtal när funktionen **Samtal väntar** är aktiverad trycker du på knappen Ring. Det första samtalet parkeras. Om du vill avsluta det aktiva samtalet trycker du på knappen Avsluta.

# Alternativ under ett samtal

Välj Val för följande alternativ under ett samtal:

- Mikrofon av Lyssna på den aktiva konversationen utan att din röst hörs av de andra parterna i samtalet.
- Mikrofon på Din röst hörs igen av de andra parterna i samtalet.
- Koppla fr. Koppla bort en part från det aktiva samtalet.
- Avsluta aktivt samt. Avsluta det aktiva samtalet.
- Meny Visa programmenyn för din enhet.
- Parkera Parkera det aktiva samtalet.
- Återta Återta det aktiva samtalet.
- Nytt samtal Ring ett nytt samtal under ett samtal om funktionen för konferenssamtal (nättjänst) är tillgänglig.
- Svara Besvara ett inkommande samtal under ett samtal om funktionen Samtal väntar är aktiverad.
- Avvisa Avvisa ett inkommande samtal under ett samtal om funktionen Samtal väntar är aktiverad.
- Lås knappsats Lås enhetens knappsats under ett aktivt samtal.
- Konferens Koppla ihop ett aktivt och ett parkerat samtal till ett konferenssamtal (nättjänst).

#### Ringa samtal

- Privat Tala ostört med en utvald deltagare under ett konferenssamtal (nättjänst).
- Pendla Växla mellan ett aktivt och ett parkerat samtal (nättjänst).
- Sänd DTMF Skicka DTMF-tonsträngar (dual tone multi-frequency), t.ex. lösenord. Ange DTMF-strängen eller sök efter den i Kontakt. och välj DTMF.

• Överför — Anslut det parkerade samtalet till det aktiva samtalet och koppla bort dig själv från samtalet (nättjänst)

Tillgängliga alternativ kan variera.

# Vidarekoppla samtal

# Välj Meny > Verktyg > Inställningar > Vidarekoppling.

Du kan vidarekoppla samtal till din röstbrevlåda eller till ett annat telefonnummer. Kontakta tjänstleverantören om du vill ha mer information.

1. Välj en av följande samtalstyper:

- **Telefonsamtal** Inkommande röstsamtal.
- Data- och videosamtal Inkommande dataöverföringar och videosamtal.
- Faxöverföringar Inkommande fax.

2. Välj nagot av följande alternativ för vidarekoppling:

- Alla röstsamtal, Alla data- och videosamtal eller All faxöverföring. Vidarekoppla alla inkommande röstsamtal, videosamtal, dataöverföringar eller fax.
- Om upptaget Vidarekoppla inkommande samtal när du har ett aktivt samtal.
- Om obesvarat Vidarekoppla inkommande samtal efter att enheten har ringt en viss tid. Ange den tid som enheten ska ringa innan samtalet vidarekopplas i fältet Fördröjning:.
- Om ej anträffbar Vidarekoppla samtal när enheten är avstängd eller saknar nätanslutning.
- Om ej tillgänglig Aktivera de sista tre inställningarna på samma gång. Det här alternativet vidarekopplar samtal vid upptaget, ej svar eller inte tillgänglig.

# 3. Välj Aktivera.

Om du vill kontrollera status för vidarekoppling bläddrar du till ett alternativ och väljer Val > Kontrollera status.

Om du vill stoppa vidarekoppling av röstsamtal bläddrar du till ett alternativ och väljer Val > Avbryt.

# Samtalsspärr

Samtalsspärr och vidarekopplig kan inte aktiveras samtidigt.

När samtalsspärrar används kan det ändå vara möjligt att ringa vissa nödnummer.

# Välj Meny > Verktyg > Inställn. > Samtalsspärr.

Du kan spärra samtalen som kan ringas eller tas emot med enheten (nättjänst). Om du vill ändra inställningarna för den här funktionen behövs en spärrkod från din tjänsteleverantör. Samtalsspärr påverkar alla samtal, inklusive datasamtal.

Om du vill spärra samtal väljer du Mobilsamtalsspärr och väljer bland följande alternativ:

- Utgående samtal Förhindra röstsamtal från din enhet.
- Inkommande samtal Spärra inkommande samtal.
- Internationella samtal Förhindra att samtal rings till andra länder eller regioner.
- Inkommande samtal om utomlands Spärra inkommande samtal när du är utanför ditt hemlands gränser.
- Internat. samtal utom till hemlandet Förhindra att samtal rings till andra länder eller regioner, men tillåt samtal till ditt hemland.

Om du vill kontrollera status för röstsamtalsspärr bläddrar du till spärralternativet och väljer Val > Kontrollera status.

Om du vill stoppa alla röstsamtalsspärrar bläddrar du till ett spärralternativ och väljer Val > Avbryt alla spärrar.

# Spärr för nätverkssamtal

Om du vill spärra nätverkssamtal väljer du Meny > Verktyg > Inställn. > Samtalsspärr > Internetsamtalsspärr. Om du vill avvisa nätverkssamtal från personer som ringer anonymt väljer du Anonyma samtal > På.

# Skicka DTMF-toner

Du kan skicka DTMF-toner (Dual Tone Multi-Frequency) under ett pågående samtal för att kontrollera din röstbrevlåda eller andra automatiserade telefontjänster.

Om du vill skicka en DTMF-tonsekvens ringer du ett samtal och väntar tills du fär svar. Välj Meny > Val > Sänd DTMF. Ange DTMF-tonsekvensen eller välj en fördefinierad sekvens.

#### Ringa samtal

Om du vill bifoga DTMF-tonsekvenser till kontaktkort väljer du **Meny** > **Kontakter**. Öppna en kontakt och välj **Va** > **Redigera** > **Va** > **Lägg till information** > **DTMF**. Ange tonsekvensen. Tryck på \* tre gånger för att infoga **p**, en paus på ca 2 sekunder före eller mellan DTMF-toner. Välj **Klar**. Om du vill att enheten ska skicka DTMF-tonerna bara när du har valt **Sänd DTMF** under ett samtal trycker du på \* fyra gånger för att infoga **w**.

# Videosamtal

För att kunna ringa ett videosamtal måste du befinna dig inom täckningsområdet för ett UMTS-nätverk. Information om tillgänglighet och prenumeration av videosamtalstjänster får du från din nätoperatör eller tjänstleverantör. Medan du pratar kan du skicka en stillbild till mottagarens mobiltelefon (om den är kompatibel) eller visa en video i realtid som har skickats av mottagaren, om mottagaren har en kompatibel mobiltelefon med en videokamera. Ett videosamtal kan endast göras mellan två parter.

Varning: Håll inte enheten vid örat när du använder högtalaren, eftersom volymen kan vara extremt hög.

### Välj den stillbild som du vill skicka i Verktyg > Inställn. > Samtalsinst. > Bild vid videosamtal.

Om du vill ringa ett videosamtal anger du telefonnumret eller väljer samtalets mottagare från Kontakter och väljer Val > Ring > Videosamtal. Du kan inte konvertera videosamtalet till ett vanligt röstsamtal.

Välj Val under ett samtal och något av följande:

- Ljud Prata med samtalets mottagare.
- Videobild Visa video utan ljud.
- Högtalare Välj om du vill använda högtalaren för att ta emot ljud.
- Telefon Stäng av ljudet på högtalaren och använd telefonen.

# Logg

### Välj Meny > Logg.

I Logg kan du visa information om all kommunikation som utförts med enheten.

Om du vill visa loggarna för röstsamtal, ungefärlig samtalslängd och paketdataanslutningar väljer du Samtalslistor, Samtalslängd eller Datapaket och trycker på bläddringsknappen.

Om du vill sortera händelserna efter typ eller riktning bläddrar du at höger för att öppna den allmänna loggen och väljer Val > Filtrera. Bläddra till en filtertyp och tryck på bläddringsknappen. Välj typ eller riktning och tryck på bläddringsknappen.

Om du vill ange hur länge alla kommunikationshändelser ska vara kvar i loggen väljer du **Val** > **Inställningar** > **Loggtid**, ett alternativ och **OK**.

När du vill radera missade, mottagna och uppringda nummer väljer du Samtalslistor > Val > Töm samtalslistor.

Om du vill skicka ett meddelande till någon som har ringt väljer du Samtalslistor > Missade samtal > Val > Skapa medd.. Du kan skicka både textmeddelanden och multimediameddelanden.

Om du vill lägga till den som har ringt eller skickat ett meddelande till Kontakter markerar du avsändaren och väljer Samtalslistor > Missade samtal > Val > Spara i Kontakter.

Om du vill visa mängden data som skickats eller mottagits via GPRS väljer du Datapaket.

Om du vill nollställa GPRS-mätarna väljer du Val > Nollställ mätare. Ange din låskod och välj OK.

# Logginställningar

Om du vill ange hur länge alla kommunikationshändelser ska vara kvar i Logg väljer du Val > Inställningar > Loggtid, ett alternativ i listan, och OK.

Om du vill se samtalslängden under ett samtal väljer du Val > Inställningar > Visa samtalslängd > Ja.

# Talknappstjänst

#### Välj Meny > Anslutb. > PTT.

Talknappstjänsten (nättjänst) ger möjlighet till direktkommunikation via talknappen. Med talknappen kan du använda enheten som en walkie-talkie.

Du kan använda talknappstjänsten för att prata med en person eller med en grupp eller gå med i en kanal. En kanal är som ett chattrum: du kan ringa upp kanalen och se om någon är online. Kanalen meddelar inte andra deltagare; de går bara med i kanalen och börjar prata med varandra.

I talknappskommunikation pratar en person medan de andra deltagarna lyssnar via inbyggda högtalare. Deltagarna svarar varandra i turordning. Eftersom bara en person i taget kan prata är tiden för varje deltagare begränsad. Detaljer om tiden för varje talare för ditt nät får du av nätoperatören eller tjänstleverantören.

#### Ringa samtal

Kom ihåg att hålla enheten framför dig under ett talknappssamtal så att du kan se displayen. Tala mot mikrofonen och täck inte över högtalarna med händerna.

Telefonsamtal har alltid prioritet över talknappssamtal.

Innan du kan använda talknappstjänsten måste du definiera kopplingspunkten och inställningar för tjänsten. Du kan ta emot inställningarna i ett speciellt SMS från tjänstleverantören som tillhandahåller talknappstjänsten.

### Användarinställningar

Välj Val > Inställningar > Användarinställningar.

Definiera följande:

- Inkomm. PTT-samtal Välj Meddela om du vill visa ett meddelande om inkommande samtal. Välj Godkänn automatiskt om du vill att talknappssamtal ska besvaras automatiskt. Välj Tillåt ej om du vill att talknappssamtal ska avvisas automatiskt.
- Ton för PTT-samtal Välj Profilens ton om du vill att inställningen för meddelande om inkommande samtal för talknappssamtal ska följa dina profilinställningar. Om din profil är tyst är du inte tillgänglig för andra som använder talknappstjänsten, utom för uppringningsförfrågningar.
- Återuppringningston Definiera ringsignalen för uppringningsförfrågningar.
- Vid programstart Välj om du vill logga in till talknappstjänsten när du slår på din enhet.
- Standardalias Ange standardaliasnamnet (högst 20 tecken) som visas för andra användare.
- Visa min PTT-adress Definiera om du vill att de som ringer upp ska kunna se din talknappstjänstadress. Du kan låta alla
- som ringer upp se din adress, bara visa adressen för den du talar med eller för kanaldeltagare eller dölja adressen för alla. • Visa min inloggn.status — Definiera om din inloggning till servern för talknappstjänsten visas eller döljs för andra användare.

### Anslutningsinställningar

### Välj Val > Inställningar > Anslutningsinställn..

Definiera följande:

- Domän Ange det domännamn du fick från tjänstleverantören.
- Kopplingspunkt Ange kopplingspunkten för talknappstjänsten.
- Serveradress Ange den IP-adress eller det domännamn för talknappstjänstservern som du fick av tjänstleverantören.
- Användarnamn Ange det användarnamn du fick från tjänstleverantören.
- Lösenord Ange ett lösenord, om det krävs, för att logga in på talknappstjänsten. Lösenordet tillhandahålls av tjänstleverantören.

# Logga in till talknappstjänsten

Om du har angett att **Vid programstart** ska vara på i **Användarinställningar**, loggar talknappstjänsten automatiskt in på tjänsten när den startas. Om inte måste du logga in manuellt.

Om du vill logga in på en talknappstjänst väljer du Val > Inställningar > Anslutningsinställn., och anger Användarnamn, Lösenord, Domän, Serveradress och Kopplingspunkt. Välj Val > Slå på PTT.

När inställningen **Ringsignal** för din enhet är inställd på **Ett pip** eller **Ringer ej** eller ett samtal pågår, kan du inte ringa eller ta emot talknappssamtal.

# Talknappssamtal

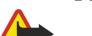

Varning: Hall inte enheten vid örat när du använder högtalaren, eftersom volymen kan vara extremt hög.

### Välj Val > PTT-kontakter.

Om du vill ringa ett talknappssamtal väljer du och en eller flera kontakter från listan och trycker sedan på röstknappen. Kom ihåg att hålla enheten framför dig under ett talknappssamtal så att du kan se displayen. Displayen informerar dig om när det är din tur att tala. Tala mot mikrofonen och täck inte över högtalarna med händerna. Håll röstknappen nedtryckt medan du talar. När du har talat färdigt släpper du talknappen.

Om du vill avsluta talknappssamtalet trycker du på knappen Avsluta.

När du får ett talknappssamtal trycker du på knappen Ring för att besvara samtalet eller knappen Avsluta för att avvisa det.

# Uppringningsförfrågningar

Om du vill skicka en uppringningsförfrågan väljer du Val > PTT-kontakter, bläddrar till önskad kontakt och väljer Val > Sänd uppr.förfr.

Om du vill besvara en uppringningsförfrågan väljer du **Visa** för att öppna uppringningsförfrågan. Om du vill ringa ett talknappssamtal till avsändaren trycker du på röstknappen.
#### Ringa samtal

## Visning av Kontakter

Om du vill visa, ändra, radera eller ringa upp kontakter väljer du Val > PTT-kontakter. En lista med namn från Kontakter visas med information om deras inloggningsstatus.

Om du vill ringa en markerad kontakt väljer du Val > Samtala 1-till-1. Om du vill ringa ett gruppsamtal väljer du Val > Ring PTTgruppsamtal.

Om du vill skicka en förfrågan till en kontakt att ringa dig väljer du Val > Sänd uppr.förfr.

## Skapa en kanal

En kanal är som ett chattrum: du kan ringa upp kanalen och se om någon är online. Kanalen meddelar inte andra deltagare; de går bara med i kanalen och börjar prata med varandra.

Om du vill skapa en kanal väljer du Val > Ny kanal > Skapa ny.

Välj Val och ange följande:

- Kanalnamn Skriv kanalnamnet.
- Kanalintegritet Välj Privat eller Officiell.
- Alias för kanal Ange aliasnamnet (högst 20 tecken) som visas för andra användare.
- Kanalminiatyr Infoga en bild som beskriver kanalen.

Om du vill radera en kanal trycker du på Backsteg.

När du loggar in på talknappstjänsten ansluter tjänsten automatiskt till kanalerna som var aktiva när programmet senaste stängdes.

#### **Registrera PTT-kanaler**

Om du vill registrera en kanal på talknappstjänsten väljer du Val > Registrera.

Om du vill redigera kanaldetaljer väljer du Val > Redigera.

#### Gå med i en kanal

Om du vill gå med i en kanal väljer du **Val** > **PTT-kanaler**. Välj den kanal som du vill tala med och tryck på röstknappen. Kom ihåg att hålla enheten framför dig under ett talknappssamtal så att du kan se displayen. Displayen informerar dig om när det är din tur att tala. Tala mot mikrofonen och täck inte över högtalarna med händerna. Håll röstknappen nedtryckt medan du talar. När du har talat färdigt släpper du talknappen.

Om du vill växla mellan kanaler under flera samtal väljer du Pendla. Den aktiva kanalen är markerad.

Om du vill visa de deltagare som är aktiva i en kanal för tillfället väljer du Val > Aktiva medlemmar.

Om du vill bjuda in en deltagare till en kanal väljer du Val > Sänd inbjudan.

#### Talknappstjänstlogg

Om du vill öppna loggen för talknappstjänsten väljer du Val > PTT-logg. Loggen visar datum, tidpunkt, tidslängd och andra detaljer för dina talknappssamtal.

Tips: Om du vill initiera ett direktsamtal från PTT-logg väljer du önskad logghändelse och trycker på röstknappen.

#### Avsluta talknappstjänsten

Välj Val > Avsluta. Välj Ja för att logga ut och stänga tjänsten. Tryck på Nej om du vill att programmet ska vara aktivt i bakgrunden.

## ■ Nätverkssamtal

Enheten har stöd för röstsamtal över Internet (Internet-samtal). Enheten försöker primärt ringa nödsamtal över mobilnätet. Om det inte går att ringa nödsamtal över mobilnätet gör enheten ett försök att ringa nödsamtalet via din Internet-leverantör. På grund av den etablerade mobiltelefontekniken bör du använda mobilnätet för nödsamtal om det går. Om du har täckning i ett mobilnät ska du se till att mobiltelefonen är påslagen och klar att användas för samtal innan du försöker ringa ett nödsamtal. Möjligheten att ringa nödsamtal med Internet-telefoni beror på tillgängligheten av ett WLAN-nät och din Internet-leverantörs implementering av funktioner för nödsamtal. Kontakta Internet-leverantören för att kontrollera vilka funktioner de har för nödsamtal via Internet-telefoni.

VoIP-teknik (Voice over Internet Protocol) är en uppsättning protokoll som gör det möjligt att ringa samtal via ett IP-nätverk t.ex. Internet. VoIP-telefonsamtal kan upprättas mellan datorer, mellan mobiltelefoner och mellan en VoIP-enhet och en vanlig telefon. Om du vill ringa eller ta emot ett VoIP-samtal måste din enhet t.ex. vara inom WLAN-täckningsområdet.

Innan du kan ringa nätverkssamtal måste du skapa en nätverkstelefonprofil. När profilen är klar kan du ringa ett nätverkssamtal från alla program där du kan skapa ett vanligt röstsamtal. När du vill ringa ett nätverkssamtal till en adress som inte börjar med

#### Ringa samtal

en siffra trycker du på valfri nummerknapp när enheten är i vänteläge och trycker sedan på den blå funktionsknappen för att rensa displayen och växla enheten från sifferläge till bokstavsläge. Skriv adressen och tryck på knappen Ring.

Du måste definiera SIP-inställningar (session initiation protocols) i Meny > Verktyg > Inställn. > Anslutning > SIP-inställningar och VoIP-inställningar i Meny > Verktyg > Inställn. > Anslutning > Internettel.inställningar. Kontakta din tjänstleverantör om du vill ha mer information och korrekta inställningar.

#### **Prioriterad profil**

Välj Meny > Anslutb. > Internettel. för att ändra inställningarna.

Innan du kan välja standardprofilen måste du skapa profiler i Meny > Verktyg > Inställn. > Anslutning > Internettel.inställningar.

Om du vill välja den profil som används som standard när du ringer nätverkssamtal väljer du **Prioriterad profil** och trycker på bläddringsknappen. Bläddra till en profil och tryck på bläddringsknappen.

#### **Registrera** profiler

Bara de profiler där du har valt inställningen **Registrering** > **När det behövs** i **Meny** > **Verktyg** > **Inställn**. > **Anslutning** > **SIPinställningarvisas** i listan.

Om du vill ändra registreringen av dina nätverkstelefonprofiler bläddrar du till den profil som du vill registrera eller avregistrera och trycker sedan på bläddringsknappen. Tryck på bläddringsknappen igen för att välja **Registrerad** eller **Ej registrerad**.

Om du vill spara dina inställningar väljer du Tillbaka.

## Röstkommandon

#### Välj Meny > Verktyg > Röstkommandon.

Använd röstkommandon för att ringa telefonsamtal och starta program, profiler eller andra funktioner i enheten.

Enheten skapar ett röstmärke för posterna i kontaktlistan och för funktionerna som är avsedda för programmet **Röstkommandon**. När ett röstkommando uttalas jämför enheten de talade orden med röstmärket i enheten.

Röstkommandon är inte beroende av den talandes röst men röstigenkänningen i enheten anpassas dock till huvudanvändarens röst för att röstkommandon lättare ska kunna identifieras.

#### **Ringa ett samtal**

Röstmärket för en kontakt är det namn eller smeknamn som är sparat på kontaktkortet i Kontakter. Om du vill lyssna till röstmärket öppnar du ett kontaktkort och väljer Val > Spela upp.

- 1. Om du vill ringa ett samtal med ett röstkommando håller du ner röstknappen.
- 2. När du hör ringtonen eller ser den visuella displayen uttalar du med tydlig röst namnet som är sparat på kontaktkortet.
- 3. Enheten spelar upp ett syntetiskt röstmärke för den igenkända kontakten på det valda enhetsspråket och visar namnet och numret. Efter en kort väntetid ringer enheten numret. Om det inte var rätt kontakt som identifierades väljer du Nästa för att visa en lista över andra träffar eller Avbryt för att avbryta uppringningen.

Om det finns flera sparade nummer för kontakten väljer enheten standardnumret om ett sådant har angetts. Annars väljs det första tillgängliga numret av följande fält: Mobil (privat), Mobil (arbete), Telefon, Telefon (hem) och Telefon (arbete).

#### Starta ett program

Enheten skapar röstmärken för programmen som visas i programmet Röstkommandon.

Om du vill starta ett program med ett röstkommando håller du ner röstknappen och uttalar tydligt röstkommandot. Om det inte var rätt program som identifierades väljer du Nästa för att visa en lista över andra träffar eller Avbryt för att avbryta.

Om du vill lägga till fler program till listan väljer du Val > Nytt program.

Om du vill ändra röstkommandot för ett program bläddrar du till programmet och väljer **Val** > Ändra kommando. Ange det nya röstkommandot och välj **OK**.

#### Ändra profiler

Enheten skapar ett röstmärke för varje profil. Om du vill ställa in en profil med ett röstkommando håller du ner röstknappen och uttalar namnet på profilen.

Om du vill ändra röstkommandot bläddrar du till önskad profil och väljer Profiler > Val > Ändra kommando.

#### Inställningar för röstkommandon

Om du vill stänga av synthesizern som spelar upp igenkända röstkommandon på det valda enhetsspråket väljer du Inställningar > Text till tal > Av.

## Ringa samtal

Om du vill återställa inlärningen av röstigenkänning vid en ny huvudanvändare av enheten väljer du Återställ anpassn.

# 6. Kontakter

#### Välj Meny > Kontakter.

Hantera all kontaktinformation t ex telefonnummer och adresser. Lägg till en personlig ringsignal, ett röstmärke eller en miniatyrbild till en kontakt. Skicka kontaktinformation till kompatibla enheter eller ta emot kontaktinformation, t.ex. visitkort, från kompatibla enheter och lägga till dem till din egen lista över kontakter.

Om du vill lägga till en kontakt väljer du Val > Ny kontakt. Ange kontaktinformationen och välj Klar.

Om du vill redigera information i ett kontaktkort bläddrar du till kontakten och väljer Val > Redigera. Välj från följande alternativ:

- Lägg till miniatyrbild Lägg till en miniatyrbild som visas när en kontakt ringer dig. Bilden måste ha sparats tidigare i din enhet eller på minneskortet.
- Ta bort miniatyrbild Ta bort bilden från kontaktkortet
- Lägg till information Lägg till fält med information till ett kontaktkort t ex Befattning.
- Radera information Radera eventuella detaljer som du har lagt till till ett kontaktkort.
- Redigera etikett Redigera fältnamnen på kontaktkortet.

# Hantera kontaktgrupper

Skapa en kontaktgrupp så att du kan skicka text- eller e-postmeddelanden till flera mottagare samtidigt.

- 1. Bläddra åt höger och välj Val > Ny grupp
- 2. Ange ett namn för gruppen eller använd standardnamnet och välj OK.
- 3. Öppna gruppen och välj Val > Lägg till medlemmar.
- 4. Bläddra till varje kontakt som du vill lägga till till gruppen och markera den genom att trycka på bläddringsknappen.
- 5. Välj **OK** för att lägga till alla markerade kontakter till gruppen.

Följande alternativ är tillgängliga när du väljer Val i vyn kontaktgrupper:

- **PTT-alternativ** Ring ett talknappssamtal antingen till en enskild person eller till en grupp eller skicka en förfrågan om uppringning.
- Öppna Öppna kontaktgruppen och visa gruppmedlemmarna.
- Skapa meddelande Skicka ett meddelande.
- Ny grupp Skapa en ny kontaktgrupp.
- Radera Radera en kontaktgrupp.
- Byt namn Byt namn på kontaktgruppen.
- **Rington** Ange en ringsignal till en kontaktgrupp.
- Info om Kontakter Visa informationen för en kontaktgrupp.
- Inställningar Ange displayinställningarna för namn på kontaktgruppmedlemmar.

Om du vill ta bort en kontakt från en kontaktgrupp öppnar du kontaktgruppen. Bläddra till den kontakt som du vill ta bort och välj Val > Ta bort från grupp > Ja.

Tips: Om du vill se vilken grupp kontakten tillhör väljer du Meny > Kontakter. Bläddra till kontakten och välj Val > Tillhör grupperna

Om du vill visa eller redigera en kontakt i en kontaktgrupp öppnar du kontaktgruppen. Bläddra till kontakten som du vill visa eller redigera och välj Val. Välj från följande alternativ:

- Öppna Öppnar kontakten och visar kontaktinformation.
- Ring Välj Röstsamtal eller Videosamtal och ring kontakten.
- Skapa meddelande Skapa och skicka ett textmeddelande eller multimediemeddelande till kontakten.
- Ta bort från grupp Ta bort kontakten från kontaktgruppen.
- Tillhör grupperna Visa alla kontaktgrupper som en kontakt tillhör.

## Hantera standardinformation

Tilldela ett standardnummer eller en standardadress till en kontakt så att du lätt kan ringa upp eller skicka ett meddelande till det numret eller den adressen om flera nummer eller adresser har sparats för den kontakten.

Om du vill ändra standardinformationen för en kontakt öppnar du kontakten och väljer Val > Förstahandsval. Välj numret eller adressen som du vill ha som standard och välj OK.

Standardnumret eller standardadressen är understruken på kontaktkortet.

## Kopiera kontakter mellan SIM-kort och enhetens minne

Vänd dig till SIM-kortets återförsäljare om du vill ha information om kortets tillgänglighet och användning. Detta kan vara tjänsteleverantören, operatören eller en annan försäljare.

Om du vill kopiera kontakter från ett SIM-kort till enhetens minne väljer du Val > SIM-kontakter > SIM-katalog för att öppna SIMkatalogen. Markera de kontakter som du vill kopiera och välj Markera alla för att kopiera alla kontakter. Välj Val > Kopiera t. Kontakter.

Om du vill kopiera kontakter från enhetens minne till ett SIM-kort väljer du Val > Kopiera t. SIM-katal.. Markera de kontakter som du vill kopiera och välj Markera alla för att kopiera alla kontakter. Välj Val > Kopiera t. SIM-katal..

Välj Val > SIM-kontakter > SIM-katalog för att se namnen och numren som lagrats på SIM-kortet. I SIM-katalogen kan du lägga till, redigera eller kopiera nummer till Kontakter och ringa samtal.

## Välja ringsignaler för kontakter

Välj en ringsignal för en kontakt eller kontaktgrupp. Om telefonnumret till den som ringer skickas tillsammans med samtalet och din enhet känner igen numret spelas ringsignalen upp när kontakten ringer dig.

Om du vill välja en ringsignal för en kontakt eller kontaktgrupp öppnar du kontakten eller kontaktgruppen och väljer Val > Rington. En lista med ringsignaler visas. Välj den ringsignal du vill använda och välj OK.

Om du vill ta bort ringsignalen väljer du Standardton från listan med ringsignaler.

#### Visitkort

Välj Meny > Kontakter.

Du kan skicka, ta emot, visa och spara kontaktkort som visitkort i vCard- eller Nokia Compact Business Card-format.

Du kan skicka visitkort till kompatibla enheter med SMS, MMS eller e-post eller en IR- eller Bluetooth-anslutning.

Om du vill skicka ett visitkort väljer du det i kontaktlistan och väljer sedan Val > Sänd. Välj Via SMS, Via MMS, Via e-post, Via Bluetooth eller Via infraröd. Ange telefonnumret eller adressen eller lägg till en mottagare från kontaktlistan. Välj Val > Sänd. Om du väljer SMS som metod för att skicka, skickas kontaktkortet utan bilder.

Om du vill visa ett mottaget visitkort väljer du Öppna från det visade meddelandet eller öppnar meddelandet från inkorgsmappen i Medd.

Om du vill spara ett visitkort väljer du Val > Spara visitkort när det inkommande meddelandet visas på enheten.

Om du vill spara ett mottaget visitkort väljer du Val > Spara visitkort.

Om du vill ta bort ett mottaget visitkort väljer du Val > Radera.

# 7. Kalender

#### Välj Meny > Planerare > Kalender.

I **Kalender** kan du skapa och visa schemalagda händelser och bokningar. Du kan också ställa in alarm för kalenderposter. Du kan synkronisera kalenderdata med en kompatibel dator med Nokia PC Suite. Information om hur du synkroniserar finns i PC Suite-handboken.

# Skapa kalenderposter

Du kan skapa fyra olika typer av kalenderposter:

- Möte-poster har specifikt datum och tid.
- Memo-poster avser hela dagen, inte en specifik tidpunkt på dagen. Memoposter visas inte i Veckoplanen.
- Årsdag-poster påminner dig om födelsedagar och andra speciella datum. De refererar till en viss dag men inte till en specifik tidpunkt. Årsdagsposter återkommer varje år.
- Uppgift-poster påminner dig om en uppgift som har ett förfallodatum men inte till en specifik tidpunkt på dagen.

Om du vill skapa en kalenderpost bläddrar du till ett datum och väljer **Val** > **Ny post**. Välj typ av post. Tillgängliga inställningar för mötes-, memo-, årsdags- och att göra-poster varierar.

Välj från följande:

- Ämne eller Anledning Ange en beskrivning för posten.
- **Plats** Ange eventuell platsinformation.
- **Starttid** Ange starttid.
- **Sluttid** Ange sluttid.
- Startdatum eller Datum Ange startdatumet eller datum för när händelsen inträffar.
- **Slutdatum** Ange slutdatum.
- Alarm Ställ in ett alarm för mötes- och arsdagsposter. Alarmet visas i Dag.
- Upprepa Ange om du vill att posten ska upprepas, och i så fall när. Ange på vilket sätt posten ska återkomma, frekvens och eventuellt slutdatum.
- Synkronisering Om du väljer Privat, är det bara du som kan se kalenderposten och inte andra som har behörighet att se kalendern online. Om du väljer Allmän, visas kalenderposten för andra som har behörighet att se kalendern online. Om du väljer Ingen, kopieras inte kalenderposten till din dator när du synkroniserar.
- Tips: Kontrollera att du har valt korrekt stad i programmet Klocka eftersom schemalagda kalenderposter kan komma att ändras när den aktuella staden ändras och finns i en annan tidszon.

Om du vill öppna och redigera en befintlig post bläddrar du till den och väljer **Val** > **Öppna**. Redigera informationen i de olika fälten.

Tips: När du redigerar eller raderar en upprepad post väljer du hur du vill att ändringen ska tas i bruk. Om du väljer Alla kalender- poster har raderats, raderas alla upprepade poster. Om du väljer Radera poster raderas bara den aktuella posten.

# Att göra

Du kan skapa och hantera uppgifter och uppgiftslistor (att göra) som måste göras på en viss dag. Varje uppgift kan tilldelas ett slutdatum och ett alarm.

Du öppnar uppgiftslistan genom att välja Val > Att göra-lista.

Om du vill lägga till en uppgift väljer du Val > Ny post > Att göra Börja skriva in uppgiften i fältet Ämne. Du ange ett slutdatum för uppgiften, skapa ett alarm för den och ange prioritet. Prioritetskokoner: (!) Hög och (-) Låg. Det finns ingen ikon för Normal.

Om du vill markera en uppgift som slutförd bläddrar du till uppgiften i uppgiftslistan och väljer Val > Markera som utförd. Om du vill återställa en uppgift bläddrar du till den och väljer Val > Mark. som ej utförd.

# Kalenderinställningar

Välj Val > Inställningar om du vill ändra Alarm för kalender, Standardvy, Veckan börjar och Rubrik för veckovy.

# ■ Kalendervyer

Om du vill växla mellan de olika kalendervyerna väljer du Val i alla kalendervyer. Välj en typ av vy från listan.

#### Kalender

Tips: När du visar Kalender i en vy trycker du på den blå funktionsknappen och \* för att snabbt växla till en annan vy.

Om du vill ställa in standardvyn för kalender väljer du Val > Inställningar > Standardvy > Månadsvy , Veckovy, Dag eller Att göra.

Om du vill visa ett specifikt datum i kalendervyn väljer du Val > Gå till datum. Ange datumet och välj OK.

I Månadsvy kan du visa hela månaden. Varje rad visar en vecka med datum. Den aktiva månaden visas och den aktiva dagen är antingen idag eller den senaste dagen som visades. Den aktiva dagen är markerad med en färgad ruta. Dagar med schemalagda händelser är markerade med en liten triangel i det nedre högra hörnet. Bläddra för att växla mellan dagar i månaden och dagens poster.

Tips: När du visar Kalender i en vy trycker du på den blå funktionsknappen och \* för att snabbt växla till en annan vy.

I Veckovy visas den valda veckans händelser i sju dagsrutor. Dagens datum är markerad med en färgad rektangel. Memos och årsdagar placeras för 08:00.

Om du vill ändra startdatum för veckan väljer du Val > Inställningar > Veckan börjar.

I vyn **Dag** visas händelserna för den valda dagen. Posterna är grupperade i tidsenheter efter starttid. Om du vill visa föregående eller nästa dag, bläddrar du åt vänster eller höger.

I vyn Att göra visas att göra-händelserna för den valda dagen.

#### Skicka kalenderposter

Om du vill skicka en kalenderpost till en kompatibel enhet bläddrar du till posten och väljer Val > Sänd > Via SMS, Via MMS, Via e-post, Via Bluetooth eller Via infraröd.

# Lägga till en mottagen kalenderpost till kalendern

Du kan ta emot en kalenderpost som en bilaga till ett multimedie- eller e-postmeddelande.

Om du vill lägga till en mottagen kalenderpost till kalendern öppnar du bilagan med kalenderposten i meddelandet och väljer Val > Spara i Kalender. Posten läggs till i din standardkalender.

# 8. Klocka

#### Välj Meny > Klocka.

Tips: Om du vill uppdatera datum och tid automatiskt väljer du Val > Inställningar > Autojustering av nättid > Uppdatera automatiskt.

Om du vill ändra typen av klocka väljer du Val > Inställningar > Klocktyp > Analog eller Digital.

#### Datum- och tidinställningar

Om du vill ändra datum och tid, displayformat, alarmsignal och ange om du vill använda automatisk tidsuppdatering väljer du Val > Inställningar och väljer från följande:

- Tid Ange tiden och välj OK.
- Tidszon Ange tidszon och välj OK.
- Datum Ange datumet och välj OK.
- Datumformat Ändra hur datumet visas. Bläddra till önskat format och välj OK.
- Datumavskiljare Byt den symbol som ska avgränsa dagar, månader och år. Bläddra till den symbol du vill ha och tryck på OK.
- Tidsformat Välj 24 timmar eller 12 timmar.
- Tidavskiljare Välj vilken symbol som ska avgränsa timmar och minuter.
- Klocktyp Välj Analog eller Digital.
- Alarmsignal Välj den signal som du vill använda för alarmklockan.
- Autojustering av nättid Uppdatera tid, datum och tidszon automatiskt (nättjänst). Välj Uppdatera automatiskt för att aktivera. Den här tjänsten kanske inte är tillgänglig i alla nät.

#### Alarm

Om alarmtiden infaller när enheten är avstängd slås den automatiskt på och ljudsignalen avges. Om du väljer **Stopp** frågar enheten om du vill aktivera den för samtal. Välj **Nej** om du vill stänga av enheten, eller **Ja** om du vill ringa och ta emot samtal. Välj inte **Ja**där det är förbjudet att använda mobiltelefoner eller där den kan välla störningar eller fara.

Om du vill ställa in ett alarm väljer du Val > Ställ in alarm. Ange alarmtiden och välj OK.

Om du vill visa och ändra alarm väljer du Val > Ändra alarmtid.

Om du vill ta bort ett alarm väljer du Val > Ta bort alarm.

## Lägga till och ta bort städer

Om du vill lägga till en stad bläddrar du at höger och väljer Val > Lägg till stad. Bläddra till en stad och välj Val > Välj.

Sight Tips: Om du vill söka efter en stad i listan Städer väljer du Val > Lägg till stad > Val > Sök. Ange namnet på staden i sökfältet.

Om du vill ta bort en stad bläddrar du at höger, bläddrar till staden och väljer Val > Ta bort.

Om du ändrar den aktuella staden kan systemtiden i din enhet också komma att ändras.

Upphovsrätten kan förhindra att vissa bilder, musik (inklusive ringsignaler) och annat innehåll kopieras, ändras, överförs eller vidarebefordras.

I din enhet finns flera alternativ sätt att ansluta till Internet, ett företagsintranät eller till en annan enhet eller dator. Till de trådlösa metoderna hör trådlöst LAN, Bluetooth och IR. Din enhet stöder en kabelansluten lösning med en USB (Universal Serial Bus)-kabelanslutning för Nokia PC Suite eller IP-genomströmning. Med din enhet kan du även kommunicera med nätverkssamtal (Voice over IP), talknappstjänsten, snabbmeddelanden (chatt) och modembaserade anslutningar.

Enh.hant.—Se "Fjärrkonfiguration (nättjänst)." s. 69.

Internettel.—Se "Nätverkssamtal" s. 37.

PTT—Se "Talknappstjänst" s. 35.

Chatt—Se "Chatt" s. 28.

Synk—<u>Se "Datasynkronisering" s. 69.</u>

# ■ Internet-kopplingspunkter

En kopplingspunkt är där din enhet ansluter till ett nät. Om du vill använda e-post- och multimedietjänster eller ansluta till Internet och bläddra på webbsidor måste du först definiera Internet-kopplingspunkter för dessa tjänster. Du kan behöva ställa in flera Internet-kopplingspunkter, beroende på vilka webbplatser du vill ansluta till. Du kan t.ex. behöva en kopplingspunkt när du vill använda webben och en annan när du besöker ditt företags intranät. För att ansluta till Internet över GPRS kan din enhet ha fördefinierade standardinställningar för Internet-kopplingspunkter.

När du sätter på enheten för första gången kanske kopplingspunkterna konfigureras automatiskt baserat på informationen från tjänstleverantören i SIM-kortet. Du kan också få inställningarna för kopplingspunkten i ett meddelande från din tjänstleverantör. Detta kan minska antalet inställningar som du själv måste ange.

Tillgängliga alternativ kan variera. En del eller alla kopplingspunkter kan ha förprogrammerats för enheten av tjänstleverantören. Du kanske inte kan skapa, redigera eller radera kopplingspunkter.

Kontakta tjänstleverantören och e-posttjänstleverantören om du vill ha mer information om kopplingspunkter och inställningar.

Se "Anslutningsinställningar" s. 85.

## Ställ in en Internet-kopplingspunkt för dataöverföringar

- 1. Välj Meny > Verktyg > Inställn. > Anslutning > Kopplingspunkter.
- 2. Välj Val > Ny kopplingspunkt. Om du vill använda en befintlig kopplingspunkt som utgångspunkt för den nya väljer du Använd befintliga inst.. Om du vill börja med en tom kopplingspunkt väljer du Använd standardinst..
- 3. Definiera följande inställningar:
  - Anslutningsnamn Ge anslutningen ett beskrivande namn.
  - Databärare Välj Dataöverföring eller Höghastighetsdata (endast GSM).
  - Uppringt nummer Ange modemtelefonnumret för kopplingspunkten. Använd + före internationella nummer.
  - Användarnamn Ange ditt användarnamn om tjänstleverantören kräver det. Användarnamn är ofta skiftlägeskänsliga och tillhandahålls av tjänstleverantören.
  - Efterfråga lösenord Välj Ja för att ange ditt lösenord varje gång du loggar in på en server eller Nej för att spara lösenordet i enhetens minne och automatisera inloggningen.
  - Lösenord Ange ditt lösenord om tjänstleverantören kräver det. Lösenordet är ofta skiftlägeskänsligt och tillhandahålls av tjänstleverantören.
  - Verifiering Välj Säker för att alltid skicka ditt lösenord krypterat eller Normal för att skicka ditt lösenord krypterat när det går.
  - Startsida Ange webbadressen för sidan som du vill visa som startsida när du använder den här kopplingspunkten.
  - Dataöverföringstyp Välj Analog eller ISDN.
  - Max överföringshast. Välj gräns för överföringshastigheten. Om du väljer Automatisk bestäms dataöverföringshastigheten av nätverket och kan påverkas av nätverkstrafik. Högre dataöverföringshastigheter kan kosta
  - dataöverföringshästigheten av nätverket och kan päverkas av nätverkstrafik. Högre dataöverföringshästigheter kan kosta mer, beroende på tjänstleverantör.
- 4. När du har definierat grundinställningarna väljer du Val > Avancerade inställn. fär att definiera de avancerade inställningarna eller Tillbaka för att spara inställningarna och gå ur programmet.

#### Avancerade inställningar för Internet-kopplingspunkt för dataöverföringar

När du har ställt in en grundläggande Internet-kopplingspunkt för **Dataöverföring** eller **Höghastighetsdata (endast GSM)**, väljer du **Val** > **Avancerade inställn.** och definierar följande avancerade inställningar.

• IPv4-inställningar — Ange enhets-IP och namnserveradresser för IPv4 Internet-protokollet.

- IPv6-inställningar Ange enhets-IP och namnserveradresser för IPv6 Internet-protokollet.
- **Proxyserveradress** Ange proxyserveradressen.
- Proxyportnummer Ange proxyserveradressens portnummer. Proxyservrar är servrar som ligger mellan en webbläsartjänst och dess användare och används av en del tjänstleverantörer. Dessa servrar ger extra säkerhet och snabbar upp anslutningen till tjänsten.
- Använd motringning Välj Ja om du har en tjänst för återringning till din enhet när du upprättar en Internet-anslutning.
- Typ av motringning Välj Använd servernr eller Använd annat nr, enligt anvisningarna fran tjänstleverantören.
- Motringningsnummer Ange enhetens telefonnummer för datasamtal, som återringningsservern använder.
- Använd PPP-kompr. Välj Ja för att göra dataöverföringen snabbare, om den hanteras av den fjärranslutna PPP-servern.
- Anv. inloggn.skript Välj Ja om Internet-leverantören kräver ett inloggningsskript eller om du vill automatisera inloggningen. Ett inloggningsskript är en rad anvisningar som systemet följer under inloggningsprocessen.
- Inloggningsskript Ange inloggningsskriptet. Denna inställning är endast tillgänglig om du har valt Anv. inloggn.skript > Ja.
- Modeminitiering Ange en kommandosträng för anslutningsinställningen om tjänstleverantören kräver det.

#### Ställ in en Internet-kopplingspunkt för paketdata (GPRS)

- 1. Välj Meny > Verktyg > Inställn. > Anslutning > Kopplingspunkter.
- 2. Välj Val > Ny kopplingspunkt. Om du vill använda en befintlig kopplingspunkt som utgångspunkt för den nya väljer du Använd befintliga inst.. Om du vill börja med en tom kopplingspunkt väljer du Använd standardinst..
- 3. Definiera följande inställningar:
  - Anslutningsnamn Ge anslutningen ett beskrivande namn.
  - Databärare Välj Datapaket.
  - Koppl.punktens namn Ange namnet på kopplingspunkten. Namnet tillhandahålls vanligtvis av tjänstleverantören eller nätoperatören.
  - Användarnamn Ange ditt användarnamn om tjänstleverantören kräver det. Användarnamn är ofta skiftlägeskänsliga och tillhandahålls av tjänstleverantören.
  - Efterfråga lösenord Välj Ja för att ange ditt lösenord varje gång du loggar in på en server eller Nej för att spara lösenordet i enhetens minne och automatisera inloggningen.
  - Lösenord Ange ditt lösenord om tjänstleverantören kräver det. Lösenordet är ofta skiftlägeskänsligt och tillhandahålls av tjänstleverantören.
  - Verifiering Välj Säker för att alltid skicka ditt lösenord krypterat eller Normal för att skicka ditt lösenord krypterat när det går.
  - Startsida Ange webbadressen för sidan som du vill visa som startsida när du använder den här kopplingspunkten.
- 4. När du har definierat inställningarna väljer du Val > Avancerade inställn. fär att definiera de avancerade inställningarna eller Tillbaka för att spara inställningarna och gå ur programmet.

#### Avancerade Internet-kopplingspunktinställningar för paketdata (GPRS)

När du har ställt in en grundläggande Internet-kopplingspunkt för paketdata (GPRS) väljer du Val > Avancerade inställn. och definierar följande avancerade inställningar.

- Nätverkstyp Välj IPv4 eller IPv6 som Internet-protokolltyp. Internet-protokollet definierar hur data överföras till och från din enhet.
- IP-adress till telefon Ange IP-adressen för din enhet. Om du väljer Automatisk, tillhandahåller nätverket enhetens IP-adress. Den här inställningen visas endast om du väljer Nätverkstyp > IPv4.
- DNS-adress Ange IP-adresserna för Primär DNS-adress och Sekundär DNS-adr., om tjänstleverantören eller nätoperatören kräver det. Annars tillhandahålls namnserveradresserna automatiskt.
- Proxyserveradress Ange adressen till proxyservern. Proxyservrar är servrar som ligger mellan en webbläsartjänst och dess användare och används av en del tjänstleverantörer. Dessa servrar ger extra säkerhet och snabbar upp anslutningen till tjänsten.

#### Ställ in en Internet-kopplingspunkt för trådlöst LAN

- 1. Välj Meny > Verktyg > Inställn. > Anslutning > Kopplingspunkter.
- 2. Välj Val > Ny kopplingspunkt. Om du vill använda en befintlig kopplingspunkt som utgångspunkt för den nya väljer du Använd befintliga inst.. Om du vill börja med en tom kopplingspunkt väljer du Använd standardinst..
- 3. Definiera följande inställningar:
  - Anslutningsnamn Ge anslutningen ett beskrivande namn.
  - Databärare Välj Trådlöst LAN.
  - WLAN-namn Om du vill ange SSID:t (service set identifier) dvs det namn som identifierar det specifika trådlösa LAN:et väljer du Ange manuellt. Om du vill välja nätverk bland trådlösa LAN inom räckvidd väljer du Sök efter nätverksnamn.
  - Nätstatus Välj Dold om nätverket du ansluter till är dolt eller Allmän om det inte är dolt.

- WLAN-läge Om du väljer Infrastruktur kan enheter kommunicera med varandra och med enheter i ett trådbundet LAN via en kopplingspunkt för trådlöst LAN. Om du väljer Ad-hoc kan enheter skicka och ta emot data direkt till och från varandra; ingen kopplingspunkt för trådlöst LAN krävs.
- WLAN-säkerhetsläge Du måste välja samma säkerhetsläge som används i kopplingspunkten för trådlöst LAN. Om du väljer WEP (Wired Equivalent Privacy), 802.1x eller WPA2 (Wi-Fi Protected Access) måste du konfigurera ytterligare inställningar.
- WLAN-säkerh.inställningar Redigera säkerhetsinställningarna för valt WLAN-säkerhetsläge.
- **Startsida** Ange webbadressen för sidan som du vill visa som startsida när du använder den här kopplingspunkten. Inställningarna som är tillgängliga för redigering kan variera.

## Avancerade Internet-kopplingspunktinställningar för trådlöst LAN

#### Välj Meny > Verktyg > Inställn. > Anslutning > Kopplingspunkter.

När du har ställt in en grundläggande Internet-kopplingspunkt för trådlöst LAN väljer du Val > Avancerade inställn. och definierar följande avancerade inställningar.

- IPv4-inställningar Ange enhets-IP och namnserveradresser för IPv4 Internet-protokollet.
- **IPv6-inställningar** Välj eller ange namnserveradresserna för IPv6 Internet-protokollet.
- Valfri kanal Om det valda nätläget är ad-hoc väljer du Användardefinierad för att manuellt ange ett kanalnummer (1-11).
- Proxyserveradress Ange proxyserveradressen.
- Proxyportnummer Ange proxyserveradressens portnummer.

Inställningarna som är tillgängliga för redigering kan variera. Kontakta din tjänstleverantör om du vill ha mer information.

## Trådlöst LAN

#### Välj Meny > Verktyg > Inställn. > Anslutning > Trådlöst LAN.

Om du vill att enheten ska söka efter tillgängliga trådlösa LAN väljer du Visa tillgänglighet.

 $\leq_{\mathbf{Q}}^{1}$  Tips: Du kan även söka efter nät inom räckvidd.

Om du behöver konfigurera enhetens MAC-adress till en WLAN-router skriver du \*#62209526# på enhetens knappsats. MAC-adressen visas på enhetens display.

# Kabelanslutning

Installera drivrutinen för USB-datakabeln på datorn innan du använder en kabelanslutning. Du kan använda **Dataöverföring** utan att installera drivrutinerna för USB-datakabeln.

#### Välj Meny > Anslutb. > Datakabel.

Om du använder en USB-datakabel kan du ansluta enheten till en kompatibel dator. Anslut USB-datakabeln till undersidan av enheten. Om du vill ändra den enhetstyp som du normalt ansluter till din enhet med datakabeln trycker du på bläddringsknappen.

Välj från följande:

- Fråga vid uppkoppling Välj om du vill uppmanas att ange enhetstyp varje gång du ansluter datakabeln till enheten.
- PC Suite Anslut PC Suite till enheten med datakabeln och använd enheten som ett modem.
- Dataöverföring Få tillgång till och överför data som musik- eller bildfiler från datorn med datakabelanslutningen. Om du vill använda Dataöverföring-läget måste du kontrollera att du inte har valt USB som anslutningstyp i inställningarna för Hantera anslutningar i Nokia PC Suite. Sätt i ett minneskort i enheten, anslut enheten till en kompatibel dator med USB-datakabeln och välj Dataöverföring när enheten frågar vilket läget som används. I det här läget fungerar enheten som en masslagringsenhet och du kan se den som en flyttbar hårddisk i datorn. Enheten växlar till profilen Offline om detta väljs. Avbryt anslutningen från datorn (t.ex. från guiden Koppla från eller mata ut maskinvara i Windows) för att undvika skada på minneskortet. När du har avbrutit anslutningen återställs enheten till den profil den hade innan data överföringsläget användes.
- IP-genomströmning Välj en kopplingspunkt via vilken du kan överföra data med Internet-protokollet.

Om du vill spara ditt val väljer du Tillbaka.

## ■ IP-genomströmning

#### Välj Meny > Anslutb. > Datakabel > Val > Ändra > IP-genomströmning.

Med programmet **P-genomströmning** kan du få en nätverksanslutning på enheten från en kompatibel dator via en datakabel.

#### Konfigurera en datakabel för IP-genomströmning

Du kan använda IP-genomströmning på samma sätt som andra Internet-kopplingspunkter för att surfa på webben eller fjärrsynkronisera. Om ingen trådlös nätverksanslutning är tillgänglig kan du använda IP-genomströmning för att få åtkomst till

Internet eller ett LAN-nätverk. Du kan inte använda IP-genomströmning samtidigt som Nokia PC Suite. Du kan inte aktivera modemet om du väljer IP-genomströmning i inställningarna för kabelanslutning.

För att förbereda för en session med IP-genomströmning ansluter du en datakabel till enheten och väljer **IP**genomströmning som anslutningsmetod. Anslut den andra änden av datakabelm till en kompatibel dator och vänta tills datorn identifierar enheten.

## Kopplingspunkt för IP-genomströmning

#### Meny > Verktyg > Inställn. > Anslutning > Kopplingspunkter.

När du vill konfigurera grundinställningar för IP-genomströmning väljer du Val > Ny kopplingspunkt > Använd standardinst. Ange ett namn på IP-genomströmningsanslutningen i fältet Anslutningsnamn, välj IP-genomströmning i fältet Databärare och ange en adress i fältet Startsida.

#### Avancerade kopplingspunktsinställningar för IP-genomströmning

#### Meny > Verktyg > Inställn. > Anslutning > Kopplingspunkter.

Om du vill använda avancerade inställningar öppnar du en kopplingspunkt för IP-genomströmning, väljer **Val** > **Avancerade inställn**. och väljer ett av följande:.

- IPv4-inställningar Ange IP-adress till telefon och DNS-adress för IPv4 Internet-protokollet.
- IPv6-inställningar Ange DNS-adress för IPv6 Internet-protokollet.
- Proxyserveradress Ange proxyserveradressen.
- Proxyportnummer Ange proxyserveradressens portnummer.

## Bluetooth

På vissa platser kan det finnas begränsningar för användandet av Bluetooth-tekniken. Kontrollera hos de lokala myndigheterna eller operatören.

Funktioner som använder Bluetooth-teknik, eller gör det möjligt att köra sådana funktioner i bakgrunden medan andra funktioner används, ökar energiförbrukningen och minskar batteriets livslängd.

Enheten är kompatibel med Bluetooth-specifikationen 1.2 och hanterar följande profiler: Generic Access Profile, Serial Port Profile, Dial-up Networking Profile, Headset Profile, Handsfree Profile, Generic Object Exchange Profile, Object Push Profile, File Transfer Profile och Basic Imaging Profile. För att vara säker på att enheten fungerar tillsammans med andra Bluetooth-enheter, bör du använda tillbehör godkända av Nokia tillsammans med denna modell. Kontrollera med de andra enheternas tillverkare om de är kompatibla med den här enheten.

Bluetooth-teknik möjliggör trådlösa anslutningar mellan elektroniska enheter inom en räckvidd på 10 meter. En Bluetoothanslutning kan användas för att skicka bilder, video, texter, visitkort och kalendernoteringar eller för att ansluta trådlöst till enheter som använder Bluetooth-tekniken, t.ex. datorer.

Eftersom Bluetooth-enheter kommunicerar via radiovågor, behöver inte din enhet och övriga enheter finnas inom siktlinje. De två enheterna behöver bara befinna sig inom 10 meters avstånd från varandra. Anslutningen kan emellertid störas om det finns stora hinder mellan enheterna, t.ex. en vägg, eller om det finns andra elektroniska enheter i närheten.

#### Börja använda Bluetooth

#### Välj Meny > Anslutb. > Bluetooth.

När du vill aktivera Bluetooth trycker du samtidigt på den blå funktionsknappen och Ctrl-tangenten. När du vill inaktivera Bluetooth trycker du samtidigt på den blå funktionsknappen och Ctrl-tangenten igen. Om du använder den här genvägen för att aktivera Bluetooth behöver du inte ange namnet på enheten.

- 1. När du aktiverar Bluetooth första gången ombeds du att ge enheten ett namn. Ge enheten ett unikt namn som är lätt att känna igen om det finns flera Bluetooth-enheter i närheten.
- 2. Välj Bluetooth > På.
- 3. Välj Telefonens synlighet > Visas för alla.

Din enhet och det namn du angett kan nu ses av andra användare som har enheter med Bluetooth-funktion.

#### Inställningar

Definiera följande inställningar:

- Bluetooth Välj På så att du kan ansluta till en annan kompatibel enhet med Bluetooth-teknik.
- Telefonens synlighet Välj Visas för alla så kan andra användare som har enheter med Bluetooth-teknik se din enhet när du aktiverar Bluetooth > På. Om du inte vill att andra användare ska se din enhet väljer du Ej synlig. Även om du väljer Ej synlig kan ihopkopplade enheter identifiera din enhet.
- Namn på min telefon Ange ett namn för enheten. Namnet visas för andra användare som söker efter enheter som använder Bluetooth-teknik. Namnet får vara högst 30 tecken långt.

• Fjärransl. SIM-läge — Välj På så att en annan enhet, t.ex. en kompatibel bilmonteringssats, kan använda enhetens SIM-kort för att ansluta till nätet. Se "SIM-profil" s. 50.

Om Bluetooth inaktiverades som ett resultat av att du angav profilen Offline måste du aktivera Bluetooth igen manuellt.

#### Säkerhetstips

Om du inte använder en Bluetooth-anslutning väljer du **Bluetooth** > **Av** eller **Telefonens synlighet** > **Ej synlig**. Koppla inte ihop med okända enheter.

#### Skicka data

Du kan ha flera aktiva Bluetooth-anslutningar samtidigt. Om du t.ex. är ansluten till ett headset kan du samtidigt överföra filer till en annan kompatibel enhet.

- 1. Öppna programmet där det objekt som du vill skicka lagras.
- 2. Markera objektet och välj Val > Sänd > Via Bluetooth. Enheten söker efter och visar andra enheter som använder Bluetoothteknik och som finns inom räckvidd.

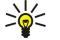

**Tips:** Om du har skickat data med Bluetooth förut visas en lista över tidigare sökresultat. Om du vill söka efter fler Bluetooth-enheter väljer du **Fler enheter**.

- 3. Välj den enhet som du vill ansluta till och tryck på bläddringsknappen för att upprätta anslutningen. Om det krävs en ihopkoppling med den andra enheten innan det går att sända data, ombeds du att ange ett lösenord.
- 4. När anslutningen har upprättats visas texten Sänder data.

Meddelanden som skickas via Bluetooth lagras inte i mappen Sända i Medd..

Om du har skickat objekt med Bluetooth förut visas en lista över tidigare sökresultat. Om du vill söka efter fler Bluetooth-enheter väljer du Fler enheter.

Om du vill använda en Bluetooth-ljudtilläggsprodukter som t.ex. Bluetooth-handsfree eller Bluetooth-headset måste du koppla ihop enheten med tilläggsprodukten. Se användarhandboken för tilläggsprodukten för information om lösenord och andra anvisningar. När du vill ansluta ljudtilläggsprodukten trycker du på på/av-knappen för att aktivera den. En del ljudtilläggsprodukter ansluts automatiskt till enheten. Annars öppnar du Kopplade enheter, bläddrar till tilläggsprodukten och väljer Val > Anslut.

#### Indikatorer för Bluetooth-anslutning

Bluetooth är aktivt.

(\*) När ikonen blinkar försöker enheten ansluta till andra enheter. När ikonen visas oavbrutet är Bluetooth-anslutningen aktiv.

#### Koppla ihop enheter

Välj Meny > Anslutb. > Bluetooth och bläddra till höger för att öppna sidan Kopplade enheter.

Innan ihopkopplingen skapar du ett eget lösenord (1-16 siffror) och stämmer av med användaren av den andra enheten så att ni använder samma kod. De enheter som inte har ett användargränssnitt har ett fast lösenord. Du behöver bara lösenordet när du ansluter enheten första gången. Efter ihopkopplingen kan du godkänna anslutningen. <u>Se "Verifiera en enhet" s. 50.</u>

Ihopkoppling och godkännande av anslutningen gör anslutning snabbare och enklare eftersom du inte behöver godkänna en anslutning mellan ihopkopplade enheter varje gång du skapar anslutningen.

Lösenordet för fjärråtkomst via SIM-kort måste ha 16 siffror.

- 1. Välj Val > Ny ihopkoppl. enhet. Enheten söker efter Bluetooth-enheter inom räckvidd.
  - **Tips:** Om du har skickat data med Bluetooth förut visas en lista över tidigare sökresultat. Om du vill söka efter fler Bluetooth-enheter väljer du **Fler enheter**.
- 2. Välj den enhet som du vill koppla ihop med och ange lösenordet. Samma lösenord måste anges även på den andra enheten.
- 3. Välj Ja för att göra anslutningen mellan din enhet och den andra enheten automatisk, eller Nej om du vill bekräfta manuellt varje gång ett anslutningsförsök görs. Efter ihopkopplingen sparas enheten i vyn med ihopkopplade enheter.

Om du vill ange ett smeknamn för en ihopkopplad enhet som bara visas på din enhet, bläddrar du till den enhet som du har kopplat ihop med och väljer Val > Tilldela smeknamn.

Välj den enhet vars ihopkoppling du vill radera och välj Val > Radera. Om du vill radera alla ihopkopplingar väljer du Val > Radera alla.

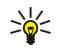

**Tips:** Om du tar bort ihopkopplingen med en enhet då du är ansluten till enheten, tas ihopkopplingen bort direkt och anslutningen stängs av.

#### Verifiera en enhet

Om anser att en ihopkopplad enhet är tillförlitlig kan du tillåta att den ansluts automatiskt till din enhet. Du har följande alternativ:

- Ange som behörig Anslutningar kan nu upprättas mellan din enhet och andra enheter utan din vetskap. Inga separata godkännanden eller verifieringar behövs. Använd denna status för dina egna enheter, t.ex. ett kompatibelt headset eller en dator, eller enheter som tillhör personer du litar på.
- Ange som obehörig Anslutningsförfrågan från denna enhet måste accepteras separat varje gång.

## Ta emot data

Om du vill ta emot data med Bluetooth väljer du **Bluetooth** > **På** och **Telefonens synlighet** > **Visas för alla**. När du tar emot data via en Bluetooth-anslutning, avges en ljudsignal och du tillfrågas om du vill godkänna meddelandet. Om du väljer att godkänna, placeras meddelandet i mappen Inkorg i Medd.

>`₩

**Tips:** Du kan få tillgång till filerna i enheten eller på minneskortet med ett kompatibelt tillbehör som stöder File Transfer Profile Client-tjänsten (t.ex.en bärbar dator).

## Avsluta en Bluetooth-anslutning

En Bluetooth-anslutning avslutas automatiskt när informationen har skickats eller tagits emot. Det är bara Nokia PC Suite och en del tilläggsprodukter som t.ex. headset som kan uppehålla en anslutning även om den inte används aktivt.

## SIM-profil

När den trådlösa enheten är i läget fjärr-SIM kan du bara använda en kompatibelt tillbehör, t.ex. en bilmonteringssats, för att ringa eller ta emot samtal. Enheten kan inte användas för samtal, förutom det nödnummer som finns inprogrammerat i enheten, i det här läget. Om du vill ringa med enheten måste du först lämna läget fjärr-SIM. Om enheten är låst, anger du låskoden.

Med SIM-profilen kan du komma at SIM-kortet på din enhet från en kompatibel enhet i en bilsats. Det betyder att du inte behöver ett separat SIM-kort för att använda data och ansluta till GSM-nätet.

Om du vill använda SIM-profilen behöver du följande:

- Kompatibel bilsatsenhet som stöder trådlös Bluetooth-teknik
- Giltigt SIM-kort i enheten

Mer information om bilsatsenheter och kompatibilitet med din enhet finns på www.nokia.com och i användarhandboken till bilsatsen.

#### Hantera SIM-profilen

- 1. Välj Meny > Anslutb. > Bluetooth för att aktivera Bluetooth-anslutbarhet på enheten.
- 2. Om du vill aktivera fjärr-SIM-åtkomst bläddrar du till Fjärransl. SIM-läge och trycker på bläddringsknappen.
- 3. Aktivera Bluetooth i bilsatsenheten.
- 4. Använd bilsatsenheten för att börja söka efter kompatibla enheter. Se även användarhandboken för bilsatsen för mer information.
- 5. Välj din enhet i listan över kompatibla enheter.
- 6. Om du vill koppla ihop enheterna anger du det Bluetooth-lösenord som visas på displayen i bilsatsenheten.
- 7. Godkänna enheten för bilsatsen. Välj Meny > Anslutb. > Bluetooth och bläddra till sidan Kopplade enheter. Bläddra till enheten för bilsats och ange Bluetooth-lösenordet. När enheten frågar om anslutningen ska göras automatisk väljer du Ja. Anslutningar mellan din enhet och bilsatsenheten kan göras utan separat godkännande. Om du väljer Nej, måste en anslutningsbegäran från denna enhet godkännas varje gång.

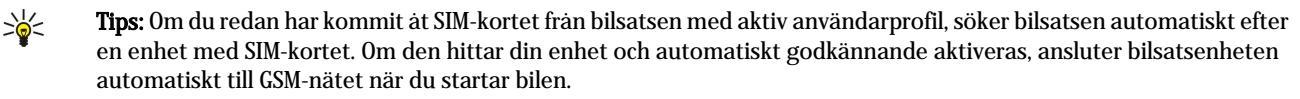

När du har aktiverat fjärr-SIM-profilen kan du använda program på din enhet som inte kräver nät- eller SIM-tjänster. Om du vill avsluta fjärr-SIM-anslutningen från din enhet väljer du Meny > Anslutb. > Bluetooth > Fjärransl. SIM-läge > Av.

## Infraröd

Rikta inte den infraröda strålen mot ögonen på någon och se till att den inte stör andra infraröda enheter. Enheten är en Klass 1-laserprodukt.

Använd IR för att ansluta två enheter och överföra data mellan dem. Med IR kan du överföra data som t.ex. visitkort, kalendernoteringar och mediefiler till och från en kompatibel enhet.

#### Skicka och ta emot data

1. Se till att enheternas IR-portar är riktade mot varandra. Enheternas placering är viktigare än vinkeln eller avståndet.

- 2. Välj Meny > Anslutb. > Infraröd och tryck på bläddringsknappen för att aktivera IR på enheten. Aktivera IR på den andra enheten.
- 3. Vänta i några sekunder medan IR-anslutningen upprättas.
- 4. När du vill skicka, letar du upp en fil i ett program eller i filhanteraren och väljer Val > Sänd > Via infraröd.

Om dataöverföringen inte startas inom 1 minut efter att IR-porten har aktiverats avbryts anslutningen och måste startas igen. Alla objekt som tas emot via IR placeras i inkorgen i Medd.

Om enheterna flyttas från varandra avbryts anslutningen, men IR-strålen förblir aktiv på enheten tills den inaktiveras.

## Dataanslutningar

## Paketdata

Med GPRS (general packet radio service) får mobiltelefoner trådlös åtkomst till datanät (nättjänst). GPRS använder paketdatateknik där informationen skickas i korta dataströmmar över mobilnätet. Fördelen med att skicka data i paket är att nät bara är upptaget när data skickas eller mottas. Eftersom GPRS använder nätet effektivt, upprättas dataanslutningen snabbt och dataöverföringshastigheten är hög.

Du måste prenumerera på GPRS-tjänsten. Kontakta din nätoperatör eller tjänstleverantör för information om tillgänglighet och prenumeration på GPRS.

EGPRS (Enhanced GPRS ) liknar GPRS men ger snabbare anslutning. Kontakta din nätoperatör eller tjänstleverantör för information om tillgänglighet till EGPRS och dataöverföringshastighet. Observera att när du har valt GPRS som databärare, använder enheten EGPRS i stället för GPRS om detta är tillgängligt i nätet.

Under ett röstsamtal kan du inte upprätta en GPRS-anslutning och om det finns en GPRS-anslutning parkeras denna såvida nätet inte stöder dual mode.

#### UMTS

UMTS (Universal Mobile Telecommunications System) är ett 3G-mobilkommunikationssystem. Förutom röst och data möjliggör UMTS ljud- och videoöverföring till trådlösa enheter.

Enheten kan automatiskt växla mellan GSM- och UMTS-näten.

Om du vill välja vilket nät du vill använda väljer du Meny > Verktyg > Inställn. > Operatör och nätet i Nätläge. Om du vill att enheten automatiskt ska växla mellan näten väljer du Dual mode.

GSM-nätet indikeras med YP, UMTS-nätet med 3G.

När du använder enheten i GSM- och UMTS-nät kan flera dataanslutningar vara aktiva samtidigt och kopplingspunkter kan dela en dataanslutning. I UMTS-nätet förblir dataanslutningarna aktiva under röstsamtal. Du kan t.ex. surfa på webben snabbare än tidigare medan du samtidigt talar i telefonen.

#### Trådlöst lokalt nätverk (WLAN)

I vissa länder, t.ex. Frankrike, finns restriktioner för användningen av trådlöst nätverk. De lokala myndigheterna kan informera dig om vad som gäller på din plats.

Funktioner som använder trådlöst LAN, eller gör det möjligt att köra sådana funktioner i bakgrunden medan andra funktioner används, ökar energiförbrukningen och minskar batteriets livslängd.

Den här enheten kan upptäcka och ansluta till ett trådlöst lokalt nätverk.

Om du flyttar enheten till en annan plats inom ett trådlöst LAN och utom räckvidden för en kopplingspunkt för trådlöst LAN kan roaming-funktionaliteten automatiskt ansluta din enhet till en annan kopplingspunkt som tillhör samma nätverk. Så länge du förblir inom räckvidden för kopplingspunkter som tillhör samma nät förblir enheten ansluten till nätverket.

Tips: En anslutning via trådlöst LAN upprättas när du skapar en dataanslutning med en Internet-kopplingspunkt för trådlöst LAN. Aktiv trådlös LAN-anslutning avslutas när du avslutar dataanslutningen.

Du kan använda olika typer av kommunikation i ett trådlöst LAN med enheten. De två användningslägena är Infrastruktur och Ad hoc.

- Användningsläget Infrastruktur möjliggör två typer av kommunikation: trådlösa enheter kommunicerar med varandra via en kopplingspunkt för trådlöst LAN eller trådlösa enheter kommunicerar med en enhet i ett trådbundet LAN via en kopplingspunkt för trådlöst LAN. Fördelen med användningsläget Infrastruktur är att du har mer kontroll över nätanslutningarna eftersom de passerar via en kopplingspunkt. En trådlös enhet kan få åtkomst till tjänster som är tillgängliga i ett vanligt trådbundet LAN, t.ex. företagsdatabas, e-post, Internet och andra nätresurser.
- I användningsläget Ad hoc kan trådlösa enheter skicka och ta emot data till och från varandra med kompatibelt trådlöst LANstöd, till exempel för utskrift. Dessa funktioner kan kräva ett tredjepartsprogram för att fungera. Ingen kopplingspunkt för trådlöst LAN krävs. Gör bara nödvändiga konfigureringar och starta kommunikationen. Ad hoc-nätverk är enkla att

konfigurera, men kommunikationen är begränsad till enheter som finns inom räckvidden och har stöd för kompatibel trådlös LAN-teknik.

# Anslutningshanteraren

Välj Meny > Anslutb. > Ansl.hant..

Om du vill visa status för dataanslutningar eller avsluta anslutningar väljer du Aktiva dataansl.

Om du vill söka efter trådlösa LAN inom räckvidden väljer du Tillgängliga WLAN.

#### Visa och avsluta aktiva anslutningar

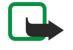

**Obs:** Den fakturerade tiden för samtal och tjänster från din operatör kan variera beroende på nätegenskaper, avrundning, skatter osv.

I vyn över aktiva anslutningar kan du se de öppna dataanslutningarna: datasamtal, paketdataanslutningar och trådlösa LANanslutningar.

Om du vill visa detaljerad information om nätanslutningar väljer du anslutningen i listan och Val > Information. Vilken typ av information som visas beror på typen av anslutning.

Om du vill avsluta en nätanslutning väljer du anslutningen i listan och Val > Koppla från.

Om du vill avsluta alla aktiva nätanslutningar samtidigt väljer du Val > Koppla från alla.

Om du vill visa detaljer för ett nät trycker du på bläddringsknappen.

## Söka efter trådlöst LAN

Om du vill söka efter trådlösa LAN inom räckvidden väljer du Meny > Anslutb. > Ansl.hant. > Tillgängliga WLAN. En lista över hittade nät visas.

Det tillgängliga trådlösa LAN:et visar en lista över trådlösa LAN inom räckvidden, deras nätläge (infrastruktur eller ad-hoc), signalstyrkeindikator och nätkrypteringsindikatorer och om din enhet har en aktiv anslutning med nätet.

Om du vill visa detaljer för ett nät trycker du på bläddringsknappen.

Om du vill skapa en Internet-kopplingspunkt i ett nät väljer du Val > Definiera koppl.pkt.

# Modem

#### Välj Meny > Anslutb. > Modem.

Du kan använda enheten tillsammans med en kompatibel dator som ett modem för att ansluta till Internet.

#### Innan du kan använda enheten som modem

- · Du maste prenumerera på relevanta nättjänster hos din tjänste- eller Internet-leverantör.
- Du behöver en kompatibel dator och en anslutning via USB-datakabel, Bluetooth eller IR.
- Du maste ha Nokia PC Suite installerat på din dator.
- Du måste ha lämpliga drivrutiner installerade på din dator. Du kanske behöver installera drivrutiner för kabelanslutningen och du kanske måste installera eller uppdatera drivrutinerna för Bluetooth eller IR. När du har installerat Nokia PC Suite följer du anvisningarna på datorns skärm för att installera drivrutinerna och ansluta enheten till datorn.

När du har installerat Nokia PC Suite och rätt kabeldrivrutiner startar du Nokia PC Suite på datorn. Välj **Anslut till Internet** och följ anvisningarna på skärmen.

Du kanske inte kan använda alla andra kommunikationsfunktioner när enheten används som modem.

# Mobilt VPN

#### Välj Meny > Verktyg > Inställn. > Anslutning > VPN.

Nokias VPN-mobilklient (Virtual Private Network) skapar en säker anslutning till kompatibla intranät och tjänster, t.ex. e-post. Enheten ansluter från ett mobilt nät, via Internet, till en VPN-gateway på företaget som fungerar som en dörr till företagets nätverk. VPN-klienten använder IPSec-teknik (IP Security). IPSec är ett ramverk av öppna standarder som har stöd för säker kommunikation över IP-nätverk.

VPN-policys definierar vilken metod som används för att verifiera VPN-klienten och en VPN-gateway och de krypteringsalgoritmer de använder för att skydda konfidentiella data. Kontakta företaget för att få mer om information om VPN-policys.

Om du vill använda VPN med ett program måste programmet associeras med en VPN-kopplingspunkt. En VPN-kopplingspunkt består av en Internet-kopplingspunkt och en VPN-policy.

#### **VPN-hantering**

Du kan hantera dina VPN-policys, policyservrar, VPN-loggar och lösenord för nycklar med VPN-hantering. VPN-policys definierar hur data krypteras för överföring över osäkra nätverk. Lösenordet för nyckel hjälper dig att skydda privata nycklar.

En kopplingspunkt är där din enhet ansluter till ett nätverk via en dataanslutning eller en paketdataanslutning. Om du vill använda e-post- och multimedietjänster eller bläddra på webbsidor måste du först definiera Internet-kopplingspunkter för dessa tjänster. VPN-kopplingspunkter kopplar ihop VPN-policys med Internet-kopplingspunkter för att skapa kryterade anslutningar.

När du vill hantera VPN väljer du VPN-hantering > Val > Öppna och från följande:

- VPN-policy Installera, visa och uppdatera VPN-policys.
- VPN-policyservrar Redigera anslutningsinställningarna för VPN-policyservrar från vilka du kan installera och uppdatera VPN-policys.
- VPN-logg Visa loggen för dina VPN-policyinstallationer, -uppdateringar och -synkroniseringar, samt andra VPNanslutningar.

#### Hantera VPN-policys

När du vill hantera VPN-policys väljer du VPN-hantering > VPN-policy > Val och från följande alternativ:

- Installera policy Installera en policy. Ange ditt användarnamn och lösenord för VPN-policyservern. Kontakta systemadministratören för att få ditt användarnamn och lösenord.
- Ange VPN-anslutn. Skapa en VPN-kopplingspunkt som kopplar ihop en VPN-policy med en Internet-kopplingspunkt.
- Uppdatera policy Uppdatera vald VPN-policy.
- Radera policy Radera vald VPN-policy. Om du raderar en VPN-policy installeras den igen nästa gång du synkroniserar enheten med VPN-policyservern såvida inte den också har raderats från servern. På liknande sätt raderas en VPN-policy som har raderats från servern även från enheten vid synkronisering.

När du vill hantera VPN-policyservrar väljer du VPN-policyservrar > Val > Öppna och från följande alternativ:

- Ny server Lägga till en VPN-policyserver
- Synkronisera serv. Installera eller uppdatera vald VPN-policy.
- Radera server Radera vald VPN-policyserver.

När du vill hantera inställningar för VPN-policyservrar väljer du Val > Öppna > Ny server eller Redigera server och från följande alternativ:

- Policyservernamn Ange ett namn på upp till 30 tecken för servern.
- Policyserveradress Ange serveradressen. Policyserveradressen kan inte redigeras efter att du ansluter till servern för att installera eller uppdatera VPN-policys.
- Internetkoppl.punkt Välj en Internet-kopplingspunkt för att ansluta till VPN-policyservern.
- Lösenord för nyckel Ändra lösenordet för privata nycklar. Lösenordet skapas automatiskt när det används första gången.

#### Visa VPN-loggen

#### Välj VPN-hantering > VPN-logg > Öppna.

En VPN-logg registrerar när du använder VPN-servrar för att installera, uppdatera och synkronisera VPN-policys och dina VPNanslutningar. Fel, varning och information anges med ikoner till vänster om posterna. Välj en loggpost för att visa mer detaljer om den. Rapportera orsakskoder som finns i den detaljerade vyn till din systemadministratör då dessa koder behövs för att lösa problem som kan uppstå med VPN. När loggstorleken når 20 KB raderas de äldsta loggposterna för att skapa utrymme för nya poster.

Välj Val och välj från följande alternativ:

- Uppdatera logg Uppdatera loggen.
- Töm logg Radera loggposter.

## E-postdataroaming

#### Välj Meny > Verktyg > Inställn. > Anslutning > Kopplingspunktgrupper.

Enheten tillåter öppen roaming mellan trådlösa åtkomstekniker som WLAN och GPRS, för e-post. Du kan t.ex. starta en epostsession hemma och fortsätta sessionen på väg till arbetet. Medan din session fortsätter utan avbrott växlar din handburna enhet från WLAN till GPRS och tillbaka till WLAN när du kommer fram till arbetsplatsen.

#### Kopplingspunktgrupper

Om du vill skapa en kopplingspunktgrupp väljer du **Kopplingspunktgrupper** > **Val** > **Ny grupp**. Skriv in ett namn på gruppen i fältet **Gruppnamn**. Ange i fältet **Anslutningsväxling** om anslutningsväxlingen ska visas på enhetens display. Välj och redigera anslutningspunkterna i denna grupp i avsnittet **Kopplingspunkter**.

Om du vill lägga till en kopplingspunkt till en kopplingspunktgrupp väljer du **Kopplingspunkter** > **Val** > **Lägg till kopplingsp.**, och den kopplingspunkt som du vill lägga till.

Om du vill redigera en kopplingspunkt i en kopplingspunktgrupp väljer du kopplingspunkten och Val > Redigera.

Om du vill ta bort en kopplingspunkt i en kopplingspunktgrupp väljer du kopplingspunkten och Val > Ta bort.

Om du vill ställa in ordningen i vilken kopplingspunktgrupper genomsöks för e-postdataroaming väljer du en kopplingspunktgrupp och Ändra. Bläddra till en kopplingspunkt och välj **Val** > Höj prioritet eller**Sänk prioritet**.

Om du vill ändra STMP-inställningarna för en kopplingspunkt väljer du önskad kopplingspunkt från listan över kopplingspunktgrupper, väljer **Val**, och från följande:

- Åsidosätt SMTP-server Åsidosätt de aktuella STMP-serverinställningarna.
- SMTP-server Redigera servernamnet eller serverns IP-adress.
- Säker anslutning Välj om du vill använda en säker anslutning.
- Använd autentisering Välj om du vill använda autentisering.
- Användarnamn Redigera ditt användarnamn för SMTP-servern.
- Lösenord Redigera ditt lösenord för SMTP-servern.

#### Konfigurera kopplingspunktgruppen för e-post och synkronisering

Om du vill ställa in en kopplingspunktgrupp för e-post väljer du **Meny** > **Meddelanden** > **E-postkonto** > **E-postinställningar** > **Anslutningsinställn.** > **Inkommande e-post** > **Anv. kopplingspunkt** > **Val** > **Ändra**, och önskad kopplingspunktgrupp.

Om du vill ställa in en kopplingspunktgrupp för synkronisering väljer du Meny > Anslutb. > Synka > Profil > Val > Redigera > Anslutningsinställn. > Kopplingspunkt > Ändra, och önskad kopplingspunktgrupp.

# 10. Webb

Välj Meny > Webb (nättjänst).

Webb är en av de två webbläsarna i enheten. Med Webb kan du läsa på vanliga webbplatser. På dessa sidor används XHTML (Xtensible Hypertext Markup Language) eller HTML (HyperText Markup Manguage). Om du vill läsa WAP-sidor använder du Meny > Media > Tjänster. Båda webbläsarna använder samma bokmärken. Länkar i mottagna meddelanden öppnas i Tjänster.

Kontrollera tillgång på tjänster, priser och taxor hos operatören eller tjänstleverantören. Tjänstleverantören kan också ge dig instruktioner om hur du kan använda tjänsterna.

# **Kopplingspunkter**

För att kunna blädda på webbsidor måste du konfigurera inställningarna för Internet-kopplingspunkter. Om du använder en anslutning för datasamtal eller en GPRS-anslutning, måste ditt trådlösa nät kunna hantera datasamtal eller GPRS, och datatjänsten måste vara aktiverad för ditt SIM-kort. Enheten kanske har konfigurerat inställningarna för Internet-kopplingspunkter automatiskt baserat på SIM-kortet. Om inte, kontaktar du tjänstleverantören för att få korrekta inställningar.

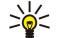

**Tips:** Du kan få inställningarna för Internet-kopplingspunkten från tjänstleverantören som ett textmeddelande eller från nätoperatörens eller Internet-leverantörens webbsidor.

Du kan också skriva in inställningarna för Internet-kopplingspunkt manuellt. Se "Internet-kopplingspunkter" s. 45.

## Använda webben

Om du vill bläddra på webbsidor väljer du ett bokmärke och trycker på bläddringsknappen. Du kan också skriva in webbadressen och trycka på bläddringsknappen. Använd endast tjänster som du litar på och som erbjuder tillräcklig säkerhet och tillräckligt skydd mot skadliga program.

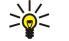

**Tips:** När du börjar ange adressen visas adresser till sidor som du tidigare har besökt och som matchar det du skriver. Om du vill öppna en sida bläddrar du till adressen och trycker på bläddringsknappen.

Om du vill öppna en webblänk bläddrar du till den och trycker sedan på bläddringsknappen. På en webbsida visas nya länkar understrukna med blått och tidigare besökta med lila. Bilder som fungerar som länkar har blå kant.

Adresser för sidor som du besöker sparas i mappen Auto. bokmärken.

Tangentbordsgenvägar:

- Tryck på 1 för att öppna Bokmärken.
- tryck på 2 för att hitta text.
- Tryck på **3** för att återgå till föregående sida.
- Tryck på 5 för att växla mellan dina öppna fönster i webbläsaren.
- Tryck på 8 för att öppna sidöversikt.
- Tryck på 9 för att gå till en annan webbsida.

## Bokmärken

Enheten kan ha inlästa bokmärken till webbplatser som inte rör Nokia. Nokia varken stöder eller går i god för dessa webbplatser. Om du väljer att besöka dem, bör du vidta samma försiktighetsåtgärder vad gäller säkerhet och innehåll, som du skulle med vilken annan webbplats som helst.

Om du vill visa en bokmärkt webbsida bläddrar du till bokmärket och trycker på bläddringsknappen.

Om du vill läsa andra webbsidor väljer du Val > Navigeringsalt. > Gå till webbadress, anger sidans adress och väljer Gå till.

Om du vill radera ett bokmärke bläddrar du till det och trycker sedan på Backsteg.

Om du vill lägga till ett bokmärke väljer du Meny > Webb > Val > Hantera bokmärken > Lägg till bokmärke. Bläddra till Namn för att ange ett beskrivande namn för bokmärket, Adress för att ange webbsideadressen, Kopplingspunkt för att byta kopplingspunkt för att ansluta till webbsidan och Användarnamn eller Lösenord för att ange ditt användarnamn och lösenord om detta krävs av tjänstleverantören. Du sparar bokmärket genom att välja Tillbaka.

## Ladda ner objekt

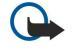

**Viktigt:** Installera och använd bara programvara från källor som erbjuder tillräcklig säkerhet och tillräckligt skydd mot skadlig programvara.

#### Webb

Du kan ladda ner olika objekt, till exempel ringsignaler, bilder, operatörslogotyper, teman och videoklipp. Om du vill ladda ner ett objekt bläddrar du till den och trycker på bläddringsknappen. Vissa filer kan hämtas gratis, andra kostar pengar. Nerladdade objekt hanteras av respektive program i enheten.

När du börjar en hämtning visas en lista över pågående, pausade och färdiga nedladdningar under den pågående sessionen. Om du vill visa listan kan du också välja Val > Verktyg > Nedladdningar. I listan kan du bläddra till en rad och välja Val om du vill pausa, återuppta eller avbryta pågående nedladdningar, eller öppna, spara eller ta bort färdiga nedladdningar.

#### Så här köper du objekt:

- 1. Om du vill ladda ner objektet bläddrar du till länken och trycker på bläddringsknappen.
- 2. Välj önskat alternativ för att köpa objektet.
- 3. Läs all information noggrant. Om du vill fortsätta hämtningen väljer du Godkänn. Om du vill avbryta hämtningen väljer du Avbryt.

## Avsluta en anslutning

Om du vill avbryta anslutningen och läsa webbsidan offline väljer du Val > Avancerat > Koppla från. Om du vill avbryta anslutningen och stänga webbläsaren väljer du Val > Avsluta.

#### Töm cache

Ett cache-minne är en minnesplats som används för att lagra data tillfälligt. Töm enhetens cache-minne varje gång du har visat eller försökt visa hemlig information som kräver lösenord. Informationen och tjänsterna du har tittat på sparas i cache-minnet.

Om du vill tömma cacheminnet väljer du **Val** > **Avancerat** > **Töm cache**.

## Nyhetsfeeds och bloggar

#### Välj Meny > Webb > Webbfeeds.

Feeds är xml-filer på olika webbsidor som vanligtvis innehåller rubriker och artiklar som ofta handlar om nyheter eller andra ämnen. Du kan prenumerera på intressanta feeds på webbsidor. Välj **Val** > **Prenumerera**.

Tips: Blog (blogg) är kort för Weblog (webblogg) och är en webbdagbok som uppdateras kontinuerligt. Ofta är författarens personlighet en viktig faktor i bloggen.

Om du vill ladda ner en feed eller blogg bläddrar du till den och trycker sedan på bläddringsknappen.

Om du vill lägga till en feed eller blogg väljer du Val > Hantera feed > Ny feed och anger informationen.

Om du vill redigera en feed eller blogg bläddrar du till en feed och väljer Val > Hantera feed > Ändra och ändrar informationen.

## Inställningar för Webb

#### Välj Meny > Webb > Val > Inställningar.

Definiera följande inställningar:

- Kopplingspunkt Bläddra till kopplingspunkten för att ansluta till webbsidor och tryck på bläddringsknappen.
- Visa bilder och objekt Välj Nej om du vill ladda ner sidor snabbare medan du surfar genom att inte läsa in bilderna på sidorna. Du kan fortfarande välja att läsa in bilderna när du läser på enskilda sidor. Välj Val > Visa bilder.
- Standardkodning Välj korrekt teckenkodning för ditt språk.
- Autom. bokmärken Välj På om du vill spara webbsideadresser som du besöker automatiskt i mappen Auto. bokmärken. Om du vill dölja mappen väljer du Dölj mapp.
- Displaystorlek Om du vill använda hela displayen för att visa webbsidor väljer du Hel display. Du kan trycka på vänster väljarknapp för att öppna Val och använda tillgängliga alternativ medan du surfar i helskärm.
- Hemsida Välj vilken sida du vill ha som startsida. Välj Standard om du vill använda kopplingspunktens startsida, Användardefin. om du vill ange startsidans adress eller Använd aktuell sida om du vill använda den webbsida som är öppen för tillfället.
- Miniöversikt Välj om du vill visa en översikt över sidan som en miniatyr ovanpå den sida du visar.
- Tidigare Välj om du vill visa miniatyrer av sidorna som du besökte när du vill gå tillbaka i historiken över webbläsningen.
- Cookies Välj för att tillåta eller avvisa sändning och mottagning av cookies. Cookies är information som nätservern samlar in om dina besök på olika webbsidor. De behövs om du t.ex. handlar på webben och vill behålla de artiklar du köper tills du kommer till kassan. Informationen kan dock missbrukas (du kan t.ex. få oönskad reklam till enheten).
- Java-/ECMA-skript En del webbsidor kan inkludera programkommandon som påverkar utseendet på sidan eller hur sidan och dess webbläsare samverkar. Om du vill neka användningen av sådana skript (om du t.ex. har problem med att ladda ner) väljer du Avaktiverad.
- Säkerhetsvarningar Välj Visa eller Dölj för att visa eller dölja säkerhetsvarningarna som du ha få under webbläsningen.
- Blockera popup-fön. Välj om du vill använda en popup-fönster. En del popup-fönster är nödvändiga (t.ex. mindre fönster när du skriver e-postmeddelanden i webbaserade e-postsystem) men de kan även innehålla oönskad reklam.

Webb

# ■ Tjänster

Välj Meny > Media > Tjänster (nättjänst).

**Tjänster** är en av de två webbläsarna i enheten. Med **Tjänster** kan du bläddra på WAP-sidor som har utformats för mobila enheter. Operatörer kan t.ex. ha särskilda WAP-sidor för mobila enheter. Om du vill surfa på vanliga webbsidor använder deu den andra webbläsaren i **Meny** > **Webb**.

Kontrollera tillgång på tjänster, priser och taxor hos operatören eller tjänstleverantören. Tjänstleverantören kan också ge dig instruktioner om hur du kan använda tjänsterna.

 $\leq_{\mathbf{0}}^{\mathbf{U}}$  **Tips:** När du vill upprätta en anslutning håller du ner **0** i vänteläge.

#### Välj Meny > Office.

En del Office-program är inte tillgängliga på alla språk. Det kanske tar lång tid eller inte alls går att öppna en stor fil.

# Filhanteraren

Med **Filhant**. kan du hantera innehåll och egenskaper för filer och mappar. Du kan öppna, skapa, flytta, kopiera, byta namn på och söka efter filer och mappar. Copyright-skydd kan förhindra att en del filer skickas.

## Hantera filer

Om du vill hantera filer bläddrar du till en mapp eller fil och väljer Val.

Välj följande:

- Öppna Öppna en fil. Bläddra till önskad fil och välj OK.
- Sänd Skicka valda filer. Bläddra till önskade filer och välj OK.
- Radera Radera valda filer. Bläddra till önskade filer och välj Töm.
- Flytta till mapp Om du vill flytta mappen eller filen till en annan mapp, bläddrar du till filen eller mappen och väljer OK.
   Standardmappar som ljudklipp i galleriet kan inte flyttas eller raderas.
- Kopiera till mapp Spara en kopia av mappen eller filen i en annan mapp. Bläddra till önskad fil eller mapp och välj OK.
- Ny mapp Skapa en mapp.
- Markera/Avmarkera Öppna en undermeny.
- Byt namn Byt namn på en fil eller mapp. Bläddra till önskad fil eller mapp, ange det nya namnet och välj OK.
- Sök Sök efter specifika mappar eller filer. Välj typ av minne att söka efter och ange den text som du vill hitta.
- Ta emot via IR Ta emot en fil via en IR-anslutning.
- Visa information Visa information om filer.
- Minnesinformation Kontrollera minnesförbrukningen i telefonminnet eller ett minneskort.

#### Söka efter filer

- 1. Om du vill söka efter filer väljer du Val > Sök.
- 2. Välj det minne som du vill söka efter.
- 3. Skriv in texten och tryck på bläddringsknappen. Mapparna och filerna vars namn innehåller den sökta texten visas.
- 4. Välj Sök för att göra en annan sökning.

## Dokument

Du kan öppna, redigera och spara dokument som skapats med Microsoft Word för Windows version 97 och senare. Observera att inte alla egenskaper och formateringar i originalfilerna kan hanteras.

Välj Meny > Office > Dok..

Om du vill öppna ett befintligt dokument bläddrar du till mappen och dokumentet och trycker sedan på bläddringsknappen. Om du vill läsa dokumentet väljer du vyn i mitten.

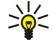

**Tips:** Om du vill öppna ett nyligen använt dokument väljer du **Val** > **Nyligen öppnade filer**, väljer dokumentet och trycker sedan på bläddringsknappen.

Om du vill skapa ett nytt dokument väljer du Val > Ny fil. Välj Tomt för att skapa ett nytt dokument utan att använda någon mall eller Använd mall för att skapa ett dokument baserat på en befintlig mall.

Om du vill läsa ett dokument väljer du vyn i mitten och Val. Du kan bläddra efter olika typer av objekt i dokumentet, zooma in eller ut, växla mellan full storlek och normal vy eller visa objekt t.ex. bilder. Du kan även söka efter text och redigera programinställningar t.ex. zoomning, bläddring och hantering av osynliga tecken.

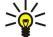

**Tips:** Om du läser ett stort dokument och vill fortsätta att läsa det senare väljer du **Tillbaka** för att stänga dokumentet. Ändra inte till redigeringsläget.

#### Visa objekt i ett dokument

Om du vill visa alla objekt t.ex. tabeller, kommentarer, arbetsböcker och videoklipp på deras plats i dokumentet väljer du vyn i mitten och Val > Bläddra > Sidor och objekt.

Om du vill öppna en tabell eller kommentar bläddrar du till objektet eller dess ikon och trycker på bläddringsknappen två gånger.

Om du vill öppna en bild eller gå till en hyperlänk eller referens bläddrar du till objektet och trycker på bläddringsknappen tre gånger.

Signarrow Tips: Välj Val > Tillbaka till referens för att återgå till länken för det refererade objektet.

## Formatera dokument

Om du vill kunna redigera ett dokument måste du aktivera redigeringsläget: välj vyn i mitten och Val > Redigera dokument.

Om du vill redigera teckensnittet markerar du texten och **Val** > **Format** > **Teckensnitt**. Du kan ändra teckensnittets typ, storlek, färg och bakgrund. Välj **Val** > **Förhandsgranska** för att visa den aktuella formatering.

Om du vill formatera teckensnittsstilen markerar du texten och Val > Format > Teckensnittsformat. Välj lämpliga formateringsalternativ. Du kan lägga till fet, kursiv, understruken och genomstruken formatering eller formatera som upphöjd eller nedsänkt text.

Om du vill formatera ett stycke markerar du stycket och väljer Val > Format > Stycke. Du kan ändra textjusteringen, radavståndet och bredden på vänster och höger marginal.

Om du vill infoga punktlistor sätter du markören i texten eller i stycket och väljer Val > Format > Punkter. På punktlistsidan av formateringsinställningarna kan du ange att punktlistorna ska vara synliga.

Om du vill formatera inställningar för kantlinjer väljer du Val > Format > Kantlinjer. Den aktuella kantlinjen visas. Välj den kantlinje som du vill ändra och tryck på bläddringsknappen. Välj den kantlinjestil och färg som du vill ha. Välj Tillbaka > Val > Använd på och platsen. Om du t.ex. väljer Övre, tilldelas kantlinjeinställningarna till den övre kantlinjen.

Om du vill infoga ett objekt i ett dokument väljer du **Val** > **Infoga objekt**. Bläddra till den typ av objekt som du vill infoga och välj **Val** > **Infoga ny/nytt** för att öppna motsvarande redigerare och skapa en ny fil eller **Infoga befintlig** för att öppna en lista över befintliga filer.

Om du vill formatera styckeformat väljer du Val > Format > Formatmall. Välj det format som du vill formatera och Val > Redigera. Välj Ny formatmall om du vill skapa ett nytt format. I redigeringsvyn för format väljer du Val > Format och det format du vill ha. Du kan ändra teckensnittet, formateringen, stycke, punktlistor och kantlinjestilar.

Om du vill spara ett dokument väljer du Val > Sparar alternativ > Spara som. Ange filnamn och plats där filen sparas. Du kan även ange filtypen.

#### Visa dokumentstruktur

Om du vill visa dokumentdispositionen väljer du vänster vy. Välj **Val** > **Visa** eller **Dölj** för att visa bara huvudkapitel eller alla underkapitel. Om det finns objekt i dokumentet väljer du **Val** > **Visa objekt** eller **Visa rubriker** för att växla mellan objektliste-och kapitelrubriksvyerna.

Sight Tips: Om du vill öppna ett valt kapitel i normal vy bläddrar du till kapitlet och trycker på bläddringsknappen.

#### Förhandsgranska sidlayouten

Om du vill förhandsgranska sidlayouten väljer du vyn till höger och **Val**.

Ange följande alternativ:

- Normal vy Visa aktuell öppen sida i normal vy.
- Panorera och zooma Zooma sidlayoutvyn.
- Vy Välj Hel display eller Normal display för att växla mellan full storlek och normal vy.

Om du vill zooma sidlayouten väljer du vyn till höger, bläddrar till önskad sida och väljer **Val** > **Panorera och zooma**. En svart markeringsram visas ovanför sidlayouten med det området som ska zoomas. Markera området och **Val** > **Zooma**.

Välj från följande alternativ:

- In eller Ut Välj In för att zooma in ett steg i det markerade området eller Ut för att zooma ut ett steg i det markerade området.
- Anpassa till display Justera zoomningsnivan för att anpassa sidan till skärmbredden.
- Förminska/förstora Redigera zoomningsnivan, ange zoomningsgraden mellan 10 och 999 och välj OK.
- Tips: Medan markeringsramen visas bläddrar du åt vänster, höger, uppåt eller nedåt med bläddringsknappen för att flytta runt sidan. Tryck på **5** för att minska och **0** för att förstora markeringsramen. Tryck på bläddringsknappen för att zooma in det markerade området.

#### Söka efter text

Om du vill söka efter text i ett dokument väljer du Val > Sök, anger texten i fältet Sök: och trycker sedan på bläddringsknappen.

Om du vill ändra sökalternativ som skiftlägeskänslighet och sökriktning väljer du Val > Sökalternativ.

Om du vill söka och ersätta text i dokumentet, i redigeringsläge, väljer du **Val** > **Sök och ersätt**. Ange texten i fältet **Sök:** och ange en ersättningstext i fältet **Ersätt med**:. Välj **Val** > **Ersätt**. När du har hittat texten väljer du **Ersätt** för att ersätta texten och flytta till nästa matchning eller väljer **Ignorera** för att hoppa över den aktuella matchningen och **Nästa** för att flytta till nästa matchning.

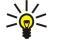

**Tips:** Om du vill hoppa över den aktuella matchningen och flytta till föregående och nästa matchning bläddrar du uppåt och nedåt med bläddringsknappen.

## Tabellredigerare

Du kan visa tabeller som har skapats i program, t.ex. dokument och MS Word.

Om du vill visa en tabell i en fil bläddrar du till filen så att en streckad linje visas runt den och trycker sedan på bläddringsknappen.

Om du vill ändra en markerad cell bläddrar du uppåt, nedåt, åt vänster eller höger. Om den markerade cellen inte passar i det synliga området använder du bläddringsknappen för att panorera hela innehållet först innan cellen ändras.

Om du vill redigera texten i en cell markerar du cellen och trycker sedan på bläddringsknappen. Du avslutar redigeringen genom att trycka på bläddringsknappen igen.

Välj Val och välj från följande alternativ:

- Zooma Zooma in tabellvyn och zooma ut den och redigera en zoomningsgrad.
- Format Ändra teckensnitt, formatering, stycken, punktlistor och kantlinjer.
- Cellstorlek Ändra storlek på celler, rader och kolumner.
- Celler Välj alternativ för att infoga, ta bort, koppla ihop eller skilja celler at.
- Kopiera tabell Kopiera texten i hela tabellen till Urklipp.

# Kalkylblad

#### Välj Meny > Office > Blad.

Du kan lagra kalkylbladsdata i en fil som kallas arbetsbok. Varje arbetsbok innehåller minst ett kalkylblad. En arbetsbok kan även innehålla diagram som baseras på data från ett kalkylblad.

Om du vill öppna en befintlig arbetsbok bläddrar du efter den mapp där filen finns och trycker sedan på bläddringsknappen.

Om du vill skapa en ny arbetsbok väljer du Val > Ny fil. Välj Tomt för att skapa en ny fil utan att använda någon mall eller Använd mall för att skapa en fil baserat på en befintlig mall. Välj kalkylbladet i dispositionsvyn och öppna sedan filen genom att trycka på bläddringsknappen.

 $\frac{1}{\sqrt{2}}$  **Tips:** Om du vill öppna en nyligen använd arbetsbok väljer du Val > Nyligen öppnade filer.

## Dispositionsvy

I dispositionsvyn kan du öppna och navigera i kalkylblad, diagram och namngivna celler.

I dispositionsvyn har varje kalkylblad en egen symbol på den högsta nivån. Under huvudnivån finns underobjekt för diagram och namngivna celler.

Om du vill öppna dispositionsvyn bläddrar du till mappen och filen och trycker sedan på bläddringsknappen. Dispositionsvyn öppnas. Nyligen använda kalkylblad öppnar den senaste vyn och inställningarna.

Om du vill visa och dölja diagram och celler bläddrar du till kalkylbladet, trycker på bläddringsknappen och väljer Val > Dölj eller Visa.

Om du vill ta bort eller ändra namn på kalkylblad, diagram eller namngivna celler bläddrar du till objektet, väljer Val > Kalkylblad, Diagram eller Namngiven cell och sedan lämpligt alternativ.

Om du vill skapa ett kalkylblad, diagram eller namngiven cell bläddrar du till den position där du vill lägga till det nya objektet och väljer sedan Val > Infoga > Kalkylblad, Diagram eller Namngiven cell.

#### Arbeta med kalkylblad

Om du vill infoga data i celler öppnar du kalkylbladsvyn. Använd bläddringsknappen för att flytta till cellen och välj Val > Visa cellfält > Redigera cellfält. Ett övre redigeringsfält öppnas. Ange data och välj Klar för att avsluta redigeringen.

Om du vill markera flera celler håller du ner Skift-tangenten medan du bläddrar åt höger.

Om du vill markera rader flyttar du markören till den första cellen i en rad och håller ner Skift-tangenten medan du bläddrar åt vänster. Om du vill markera kolumner flyttar du markören till den första cellen i en kolumn och håller ner Skift-tangenten medan du bläddrar uppåt.

Om du vill välja hela kalkylbladet flyttar du markören till A1 och håller ner Skift-tangenten medan du bläddrar uppåt och åt vänster.

Om du vill ändra kalkylbladsvyn väljer du Val > Vy.

Välj från följande alternativ:

- Panorera kalkylblad Definiera storleken på det synliga området av hela kalkylbladet.
- Hel display Växla till helskärm.
- Dölj rubriker Dölj rubrikfältet och frigör mer utrymme för kalkylbladets stödlinjer.
- Dölj stödlinjer Dölja stödlinjer.
- Tips: Om du vill växla mellan full storlek och normal vy trycker du på \*. Om du vill zooma in trycker du på 5; och om du vill zooma ut trycker du på 0.

Om du vill lägga till en kommentar till den markerade cellen väljer du Val > Avancerat > Infoga kommentar. Skriv en kommentar och välj OK. Cellen märks med en liten triangel i det övre högra hörnet av cellen.

Om du vill låta rader vara synliga när du bläddrar markerar du en cell under det område som du vill ska vara synligt och väljer Val > Avancerat > Lås fönster. Om du vill låta kolumner vara synliga markerar du en cell till höger om det område som du vill ska vara synligt och Val > Avancerat > Lås fönster.

Om du vill ändra storleken på rader och kolumner väljer du Val > Cellstorlek > Radhöjd eller Kolumnbredd.

Om du vill sortera rader från vänster till höger markerar du de celler som du vill sortera och **Val** > **Avancerat** > **Sortera rader**. Du kan välja numret på den rad som ska användas som primärt sorteringskriterium. Du kan ändra riktningen på sorteringsordningen och ignorera eller matcha skiftlägeskänsligheten.

Om du vill sortera rader uppifrån och ner markerar du de celler som du vill sortera och **Val** > **Avancerat** > **Sortera kolumner**. Du kan välja vilken kolumn som ska användas som primärt sorteringskriterium. Du kan ändra riktningen på sorteringsordningen och ignorera eller matcha skiftlägeskänsligheten.

Om du vill formatera ett teckensnitt markerar du cellerna vars teckensnitt du vill ändra och väljer sedan Val > Formatera > Teckensnitt. Du kan ändra teckensnittet, storleken, textfärgen och bakgrundsfärgen för cellen.

Om du vill ändra formatet på ett teckensnitt markerar du cellerna som du vill formatera och väljer sedan Val > Formatera > Teckensnittsformat. Du kan tillämpa fet, kursiv, understruken eller genomstruken formatering eller välja formaten för upphöjd eller nedsänkt text i en cell.

Om du vill justera cellinnehållet markerar du de celler vars justering du vill ändra och väljer sedan Val > Formatera > Justering. Du kan ändra både den horisontella och vertikala justeringen och radbryta text för att justera radhöjden för de markerade cellerna för att visa hela innehållet i en cell.

Om du vill formatera cellkantlinjer markerar du de celler vars kantlinjer du vill ändra och väljer sedan **Val** > **Formatera** > **Kantlinjer**. Du kan ändra alla eller bara vertikala, horisontella, övre och undre kantlinjer eller kantlinjer till vänster eller höger. Välj **Val** > **Ändra** för att redigera typ och färg för kantlinjerna.

Om du vill ändra talformatet markerar du cellerna vars format du vill ändra och väljer sedan Val > Formatera > Tal. Välj talformat i listan. Om formatet du väljer inkluderar decimalvärden, anger du en siffra mellan 0 och 12 för att ange antalet decimaler.

Exempel: Om du t.ex. vill jämföra och beräkna olika låneräntor kan du ställa in talformatet till Procent.

#### Arbeta med celler

Om du vill redigera en cell markerar du den och väljer Val > Visa cellfält > Redigera cellfält. Ett övre redigeringsfält öppnas. Ange data och välj Klar när du är klar med redigeringen.

Om du vill infoga celler markerar du området där du vill infoga nya celler och väljer **Val** > **Celler** > **Infoga**. Du kan infoga celler ovanför (**Flytta celler nedåt**) eller till vänster (**Flytta celler åt höger**) om det markerade området. Om du bara markerar en cell infogas bara en ny cell. Om du markerar flera celler infogas motsvarande antal tomma celler. Du kan även infoga en ny rad eller kolumn.

Om du vill radera innehåll eller format från celler markerar du cellerna och väljer **Val** > **Celler** > **Töm**. Om du väljer **Format** tas formateringen bort från de markerade cellerna, men innehållet kvarstår. Standardstilen används. Om du väljer **Innehåll** tas innehållet bort från de markerade cellerna, men formateringen kvarstår. Du kan även ta bort både formatering och innehåll i de markerade cellerna.

Om du vill ta bort celler, rader eller kolumner markerar du de objekt som du vill ta bort och väljer sedan Val > Celler > Radera. Du kan ta bort en hel rad eller kolumn. Om du väljer Flytta celler åt vänster, tas de markerade cellerna bort och cellerna till höger om de markerade cellerna flyttas åt vänster. Om du väljer Flytta celler uppåt, flyttas cellerna under de borttagna cellerna uppåt.

Sight Tips: När du tar bort information som ett diagram är baserat på raderas även innehållet i diagrammet.

#### Infoga funktioner

Funktioner används för att automatisera beräkningar.

Om du vill infoga en funktion i en cell markerar du en cell. Välj **Val** > **Infoga** > **Funktion** och en funktion i listan. **#MIN** t.ex. hittar det lägsta värdet i det numeriska innehållet i ett antal markerade celler, **#AVERAGE** beräknar det genomsnittliga värdena och **#SUM** lägger samman värdena. När du har valt en funktion trycker du på bläddringsknappen. Funktionen infogas i den markerade celler. I kalkylbladet anger du de celler som du vill inkludera i funktionen inom hakparenteserna och trycker på bläddringsknappen.

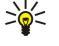

ρ

**Tips:** Innan du infogar en funktion bör du kontrollera att **Val** > **Visa cellfält** > **Redigera rutnät** är aktiv och att den markerade cellen är tom eller inleds med =.

**Exempel:** Du vill addera värdena i cellerna C2 till C6 och visa resultatet i cell C7. Markera cell C7 och tryck på Val > Infoga > Funktion. Välj #SUM och tryck på bläddringsknappen. Ange C2:C6 inuti hakparenteserna och tryck på bläddringsknappen. Summan visas i cell C7.

Om du vill ha mer information om en funktion markerar du en cell och väljer **Val** > **Infoga** > **Funktion**. Välj en funktion i listan och välj sedan **Val** > **Beskrivning**.

#### Webblänkar

Om du vill öppna en webblänk markerar du cellen med webblänken. Välj Val > Länk > Gå till.

Om du vill redigera en webblänk markerar du cellen med webblänken. Välj Val > Länk > Redigera. Du kan redigera webbadressen och namnet på länken.

#### Skapa och ändra diagram

När du ändrar informationen i ett kalkylblad uppdateras diagrammet samtidigt.

Om du vill öppna ett diagram öppnar du dispositionsvyn, markerar kalkylbladet och diagrammet och trycker sedan på bläddringsknappen. Om diagram inte är synliga väljer du **Val** > **Visa**.

Om du vill skapa ett nytt diagram markerar du de kalkylbladsceller som innehåller informationen som du vill inkludera i diagrammet, och väljer Val > Infoga > Diagram. Om du vill ändra det allmänna utseendet på ett befintligt diagram öppnar du en diagramvy. Välj Val > Vy > Diagram. Du kan ändra namnet på diagrammet och definiera cellområdet. Du kan ändra typ på diagrammet och göra diagrammet två- eller tredimensionellt eller ändra färg på bakgrunden och axlarna. Bläddra till höger för att lägga till en titel till diagrammet och axeln.

Om du vill formatera ett diagram i mer detalj öppnar du en diagramvy. Välj **Val** > **Vy** och det objekt som du vill redigera. Du kan ändra serien och inställningar för X- och Y-axeln (t.ex. skalstreck för båda axlarna).

#### Söka efter text

Om du vill söka efter text öppnar du kalkylbladsvyn och väljer **Val** > **Sök**. Ange texten i fältet **Sök:** och tryck på bläddringsknappen. När cellen hittas trycker du på bläddringsknappen igen för att hitta nästa matchning.

Om du vill ändra innehall och riktning för sökningen väljer du Val > Sökalternativ.

Du söker efter och ersätter en cell som innehåller text genom att öppna kalkylbladet och välja **Val** > **Sök**. Ange texten som ska ersättas i fältet **Sök**:, ange den nya texten i fältet **Ersätt med**: och tryck på bläddringsknappen. När cellen hittas väljer du **Ersätt** för att ersätta texten och flytta till nästa matchning. Välj **Ignorera** för att hoppa över den aktuella matchningen och **Nästa** för att flytta till nästa matchning.

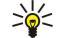

**Tips:** Du hoppar över den aktuella matchningen och flyttar till föregående och nästa matchning genom att bläddra uppåt och nedåt.

## Presentation

Du kan öppna, visa, redigera och spara presentationer som skapats i Microsoft PowerPoint 97 eller senare. Du kan även skapa nya presentationer. Observera att inte alla egenskaper och formateringar i originalfilerna kan hanteras.

#### Välj Meny > Office > Presentation.

Om du vill öppna en befintlig presentation bläddrar du till mappen och filen och trycker sedan på bläddringsknappen.

Sight Tips: Om du vill öppna en nyligen visad presentation väljer du Val > Nyligen öppnade filer.

Om du vill skapa en ny presentation väljer du **Val** > **Ny fil**. Välj **Tomt** för att skapa en ny presentation utan att använda någon mall eller **Använd mall** för att skapa en presentation baserat på en befintlig mall.

Om du vill använda en befintlig mall bläddrar du till mappen och filen för mallen och trycker sedan på bläddringsknappen. Välj Öppna mall för att ändra mallen eller Använd mall för att skapa ett nytt dokument baserat på den aktuella mallen.

#### Visa bildspel

Om du vill starta ett bildspel och väljer Val > Presentation.

Välj från följande alternativ:

- Manuell Flytta från en bild till en annan manuellt.
- Bildspel Flytta från en bild till en annan manuellt eller använd automatisk bildväxling. Du måste ange längden på en bild.
- Manuell repetition Bildspelet fortsätter från början när den sista bilden i en presentation har visats.
- Repetera bildspel Bildspelet fortsätter automatiskt från början när den sista bilden i en presentation har visats.

Du flyttar mellan bilder i ett bildspel genom att bläddra uppåt för att visa en föregående bild och nedåt för att visa nästa bild.

Om du vill avsluta bildspelet trycker du på höger väljarknapp.

#### Visa bildspel med en dataprojektor

Du kan visa bildspel med en kompatibel dataprojektor, eller andra kompatibla projektionssystem.

Om du vill kunna visa bildspel med en kompatibel dataprojektor, måste du installera drivrutinerna för dataprojektorn. Om drivrutinerna inte är installerade och enheterna inte är anslutna kommer menyalternativen inte att synas. För mer information, kontakta tillverkaren av dataprojektorn eller dess representant.

Om du vill visa bildspel med en dataprojektor väljer du presentationen och **Val** > **Vy** > **Dataprojektor**. Välj den enhet som du vill använda, i listan över enheter. Välj **Val** > **Aktivera** för att visa skärminnehållet. Om du vill starta bildspelet väljer du **Val** > **Presentation** > **Bildspel**.

Om du vill avsluta visningen av ett bildspel med en dataprojektor väljer du Val > Vy > Avaktivera dataproj.

#### Arbeta med olika vyer

Presentationsprogrammet innehåller olika vyer som hjälper dig att skapa presentationer.

Om du vill växla mellan olika vyer bläddrar du at höger och vänster med bläddringsknappen.

#### Layoutvy

Om du vill öppna layoutvyn väljer du vyn i mitten. Om du vill aktivera eller inaktivera visning av diagram, kommentarer, tabeller, bilder och former väljer du Val > Inställningar, bläddrar till inställningsposten och trycker sedan på bläddringsknappen.

Om du vill arbeta i layoutvyn väljer du **Val**. Du kan redigera och infoga nya bilder, växla mellan olika skärmvyer, radera eller dölja vissa bilder, ångra eller göra om de senaste ändringarna och visa ett bildspel. Du kan även spara presentationen och skicka den till en annan enhet. Tillgängliga alternativ kan variera.

#### Dispositionsvy

Dipositionsvyn används för att navigera genom långa presentationsdokument. Med vyn kan du snabbt bläddra vertikalt, ändra ordningen på bilderna och redigera objekt.

Om du vill öppna dispositionsvyn bläddrar du till vyn till vänster. I dispositionsvyn har varje bild en egen huvudnivå. Under huvudnivån finns en undernivå för varje textfält och objekt.

Om du vill visa bildens innehåll väljer du Val > Visa. Om du vill dölja innehållet väljer du Val > Dölj. Om du vill komprimera eller expandera alla poster väljer du Val > Vy > Dölj alla eller Visa alla.

Om du vill ändra bildernas ordning bläddrar du till den bild du vill flytta och väljer Val > Bild > Flytta. Bläddra uppåt och nedåt för att välja en ny plats och välj OK.

Om du vill infoga nya bilder i en presentation väljer du Val > Infoga ny bild. Välj en mall för den nya bilden. Den nya bilden infogas efter den bild som är markerad.

Om du vill kopiera, klistra in eller ta bort bilder väljer du en bild och Val > Bild > Kopiera, Klistra in eller Radera.

Om du vill visa eller dölja bilder i dispositionsvyn väljer du en bild och Val > Bild > Visa eller Dölj.

#### Anteckningsvy

I anteckningsvyn kan du läsa anteckningar som är bifogade bilderna i presentationen. Du kan även lägga till dina egna anteckningar.

Om du vill öppna anteckningsvyn bläddrar du till vyn till höger. Varje bild har en egen huvudnivå. Under huvudnivån finns undernivåer för anteckningar. Om anteckningar inte är synliga väljer du **Val** > **Vy** > **Visa alla**. Om du vill redigera en anteckning bläddrar du till anteckningen och trycker sedan på bläddringsknappen.

Om du vill lägga till en anteckning bläddrar du till en bild utan anteckningar och väljer Val > Skapa anteckning.

Om du vill radera en anteckning väljer du den och Val > Radera anteckning.

#### Bildbakgrundsvy

Med bildbakgrundsvyn kan du visa layoutdetaljer. Om du redigerar bakgrundsbilden uppdateras ändringarna i alla bilder i en presentation.

Om du vill öppna bildbakgrundsvyn öppnar du layoutvyn och väljer **Val** > **Vy** > **Huvudbild**. Redigera bakgrundsbilden genom att trycka på bläddringsknappen.

#### **Redigera** presentationer

Om du vill redigera en presentation öppnar du layoutvyn och väljer **Val** > **Redigera bild**. Bläddra åt höger eller nedåt med bläddringsknappen för att flytta framåt och bläddra åt vänster eller uppåt för att flytta bakåt. Välj **Val**.

Ange följande alternativ:

- Lägg till rubrik, Lägg till underrubrik, Lägg till text, Infoga tabell, Infoga bild Lägg till en ny text eller ett nytt objekt inuti det markerade området.
- Redigera text, Redigera tabell, Redigera dokument, Redigera arbetsbok Redigera det valda objektet.
- Redigera objekt Välj Flytta för att flytta objektet, bläddra till objektet och tryck på bläddringsknappen. Välj Ändra storlek för att ändra storleken på objektet. Bläddra åt höger och vänster för att ändra den horisontella storleken på objektet och bläddra uppåt och nedåt för att ändra den vertikala storleken. Du accepterar ändringarna genom att trycka på bläddringsknappen. Välj Rotera för att rotera objektet. Bläddra åt höger för att rotera objektet medurs och åt vänster för att rotera det moturs. Du accepterar ändringarna genom att trycka på bläddringsknappen. Välj Egenskaper för att redigera egenskaper för text, rad, kantlinje eller bakgrund i objektet.
- Objekt Radera, kopiera, klistra in eller lägg till en länk till det valda objektet.
- **Objektplacering** Ändra lagerpositionen för det markerade objektet i presentationen: upp, ned, längst fram eller längst bak.
- Infoga Lägg till en ny textruta, bild, form, tabell eller kommentar till presentationen.
- Ångra, Gör om Ångra de senaste ändringarna.

Om du vill flytta ett eller flera objekt inuti en bild bläddrar du till objekten och trycker på bläddringsknappen i varje objekt som du vill redigera. Välj Val > Markerade objekt > Flytta. Om du vill flytta positionen för det markerade objektet bläddrar du åt höger, vänster, uppåt och nedåt. Du accepterar ändringarna genom att trycka på bläddringsknappen. Du kan även radera eller justera de markerade objekten och skapa en grupp av markerade objekt. Gruppen bildar ett nytt objekt som du kan ändra. Om du vill avmarkera tidigare markerade objekt väljer du Val > Avmarkera alla.

Om du vill definiera teckensnittsinställningar öppnar du layoutvyn och väljer Val > Redigera bild. Bläddra till textfältet och välj Val > Redigera text > Val > Formatera > Teckensnitt. Du kan ändra teckensnittets typ, storlek och färg.

Om du vill formatera teckensnittsstilen öppnar du layoutvyn och väljer Val > Redigera bild. Bläddra till textfältet och välj Val > Redigera text > Val > Formatera > Teckensnittsformat. Välj lämpliga formateringsalternativ. Du kan lägga till fet, kursiv, understruken och genomstruken formatering eller formatera som upphöjd eller nedsänkt text.

Om du vill formatera ett stycke öppnar du layoutvyn och väljer Val > Redigera bild. Bläddra till textfältet och välj Val > Redigera text > Val > Formatera > Stycke. Du kan ändra textjusteringen, radavståndet och bredden på vänster marginal.

Om du vill ändra punkttyp öppnar du layoutvyn och väljer **Val** > **Redigera bild**. Bläddra till textfältet och välj **Val** > **Redigera** text > **Val** > **Formatera** > **Punktlista**. Du kan ställa in punkterna så att de är synliga, ändra typ av punkt och definiera storlek och färg för dem.

Om du vill redigera textruteinställningar väljer du layoutvy och **Val** > **Redigera bild**. Bläddra till textrutan och välj **Val** > **Redigera objekt** > **Egenskaper**. Du kan ändra var texten är placerad i textrutan och aktivera eller inaktivera textbrytning.

Om du vill ändra kantlinjer väljer du layoutvyn och **Val** > **Redigera bild**. Bläddra till objektet som har kantlinjer och välj **Val** > **Redigera objekt** > **Egenskaper**. Du kan ändra alla eller bara vertikala, horisontella, övre och undre kantlinjer eller kantlinjer till vänster eller höger.

Om du vill formatera linjeinställningar väljer du layoutvyn och **Val** > **Redigera bild**. Bläddra till det objekt som har linjer och välj **Val** > **Redigera objekt** > **Egenskaper**. Du kan ändra linjefärg och linjestil för element t.ex. prickar, streck eller tjocka linjer.

Om du vill formatera bakgrundsinställningar väljer du layoutvyn och Val > Redigera bild. Bläddra till ett objekt och välj Val > Redigera objekt > Egenskaper. Du kan ändra färgen på bakgrunden och aktivera eller inaktivera synligheten för en bakgrund.

#### **Redigera tabeller**

Om du vill redigera en tabell väljer du layoutvyn och Val > Redigera bild. Bläddra till tabellen och välj Val > Redigera tabell. En markering visar den aktiva cellen. Om du vill ändra en markerad cell bläddrar du uppåt, nedåt, åt vänster eller höger. Välj Val.

Välj från följande alternativ:

- Redigera text Ändra texten för den aktuella cellen.
- Infoga Lägg till rader eller kolumner till tabellen. En ny kolumn infogas till vänster om den markerade cellen och en ny rad infogas ovanför cellen.
- Radera Ta bort rader eller kolumner från en tabell.

- Vy Zooma in eller ut i tabellen, justera zoomnivan sa att sidan anpassas till skärmbredden eller ändra zoomnivan.
- Ångra och Gör om Ångra de senaste ändringarna.

## Hitta text i en presentation

Om du vill hitta en text i en presentation väljer du någon av vyerna. Välj Val > Sök, ange texten i fältet Sök: och tryck på bläddringsknappen.

Om du vill ändra sökalternativen för skiftlägeskänslighet och hela ord väljer du Val > Sökalternativ.

Om du vill hitta och ersätta en text i en presentation väljer du någon av vyerna. Välj **Val** > **Sök**. Ange texten som ska ersättas i fältet **Sök**:, ange den nya texten i fältet **Ersätt** och tryck på bläddringsknappen. När du har hittat texten väljer du **Ersätt** för att ersätta texten och flytta till nästa matchning eller väljer **Ignorera** för att hoppa över den aktuella matchningen och **Nästa** för att flytta till nästa matchning.

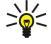

Tips: Du hoppar över den aktuella matchningen och flyttar till föregående och nästa matchning genom att bläddra uppåt och nedåt.

# Skärmexport

Du kan visa enhetens skärm för en publik med en kompatibel dataprojektor eller andra kompatibla projektionssystem. Innehållet på skärmen överförs till dataprojektorn via exempelvis en Bluetooth-anslutning.

#### Välj Meny > Office > Skärmexport.

Om du vill kunna visa skärminnehåll med en kompatibel dataprojektor, måste du installera drivrutinerna för dataprojektorn. För mer information, kontakta tillverkaren av dataprojektorn eller dess representant.

Alla program har inte denna funktion. Du kan starta den externa visaren på två sätt: från mappen Office eller inuti ett program som stöder den.

#### Visa skärminnehåll

Om du vill visa skärmens innehåll med en dataprojektor öppnar du programmet för skärmexport och väljer Val > Välj enhet. I listan över tillgängliga enheter bläddrar du till enheten som du vill använda och väljer OK. Välj Val > Aktivera för att visa skärminnehållet.

Om du vill dölja skärminnehållet väljer du Val > Dölj. Programmet för skärmexport flyttas till bakgrunden.

Om du vill avbryta visningen av skärminnehållet väljer du Val > Inaktivera.

## Skriva ut

Skriv ut ett meddelande eller en fil från enheten. Förhandsgranska ett utskriftsjobb, definiera alternativ för sidlayout, välj en skrivare eller skriv ut till en fil.

Innan du börjar skriva ut ska du se till att enheten är ordentligt ansluten till skrivaren.

Om du vill skriva ut ett meddelande eller en fil öppnar du meddelandet eller filen och väljer Val > Utskriftsalternativ.

Ange följande alternativ:

- Skrivare Välj en tillgänglig skrivare i listan.
- Skriv ut Välj Alla sidor, Jämna sidor eller Ojämna sidor som utskriftsintervall.
- Utskriftsintervall Välj Alla sidor i intervall, Aktuell sida eller Angivna sidor som sidintervall.
- Antal kopior Välj antalet kopior att skriva ut.
- Skriv ut till fil Välj utskrift till en fil och bestäm platsen för filen.

Du kanske inte kan skriva ut alla meddelanden t.ex. multimediemeddelanden eller andra meddelanden av specialtyp.

Om du vill förhandsgranska en fil eller ett meddelande innan du skriver ut väljer du Val > Utskriftsalternativ > Förhandsgranska.

## Ändra sidlayout före utskrift

Om du vill ändra sidlayouten innan du skriver ut väljer du Val > Utskriftsalternativ > Sidoformat och en av följande flikar:

- Storlek Ändra pappersstorleken eller orienteringen och anpassa höjd och bredd.
- Marginaler Ändra storleken på marginalerna till vänster, höger och på sidans över- och nederdel.
- Rubrik Sidhuvudet får högst vara 128 tecken långt. Du kan ställa in avståndet mellan sidhuvudet och texten och välja att inkludera sidhuvudet på dokumentets förstasida.
- Fotnot Sidfoten får högst vara 128 tecken lång. Du kan ställa in avståndet mellan sidfoten och texten.

Om du vill lägga till eller ta bort en skrivare väljer du Meny > Office > Skrivare > Val > Lägg till eller Radera.

# 12. Planerare

#### Välj Meny > Planerare.

Planerare innehåller verktyg som hjälper dig att ordna och hantera detaljer för olika händelser både i privatlivet och i arbetslivet. Kalender—Se "Kalender" s. 42.

## Anteckningar

#### Välj Meny > Planerare > Anteckningar.

Du kan skapa och skicka anteckningar till andra kompatibla enheter. Om du får filer i TXT-format (oformaterad text) kan du spara dem i Anteckningar.

Om du vill skriva en ny anteckning väljer du Val > Ny anteckning, skriver texten och trycker på Klar.

I huvudvyn Anteckn. är följande alternativ tillgängliga:

- Öppna Öppna vald anteckning.
- Sänd Om du vill skicka den valda anteckningen väljer du en sändningsmetod.
- Ny anteckning Skapa en ny anteckning.
- Radera Radera vald anteckning.
- Markera/Avmarkera Välj en eller flera anteckningar och tillämpa samma regel för alla.
- Synkronisering Välj Börja för att initiera synkronisering eller Inställningar för att definiera synkroniseringsinställningar för anteckningen.

När du visar en anteckning väljer du Val > Sök för att söka efter ett telefonnummer, en Internet-telefonadress, en e-post- eller webbadress i anteckningen.

## Räknare

**Obs:** Kalkylatorns förmåga till exakta uträkningar är begränsad, utan den är endast avsedd för enkla beräkningar.

#### Välj Meny > Planerare > Räknare.

Om du vill göra en beräkning, anger du det första talet i beräkningen. Bläddra till en funktion t.ex. addera eller subtrahera och välj den i funktionsöversikten. Ange den andra siffran i beräkningen och välj =. Om du vill lägga till en decimalpunkt trycker du på #.

Kalkylatorn utför räkneoperationerna i den ordning som du anger dem. Resultatet av beräkningen blir kvar i redigeringsfältet och kan användas som den första siffran i en ny beräkning.

Om du vill spara resultaten av en beräkning väljer du Val > Minne > Spara. Det sparade resultaten ersätter den tidigare lagrade siffran i minnet.

Om du vill hämta resultaten av en beräkning från minnet och använda dem i en beräkning, väljer du Val > Minne > Hämta.

Om du vill visa de senast sparade resultatet väljer du Val > Senaste resultatet.

Även om du avslutar kalkylatorn eller stänger av enheten så töms inte minnet. Du kan återkalla det senast sparade resultatet nästa gång du öppnar kalkylatorn.

## Omvandlare

#### Välj Meny > Planerare > Omvandlare.

Observera att omvandlaren har begränsad noggrannhet och avrundningsfel kan förekomma.

## Omvandla mått

- 1. Bläddra till fältet Typ och välj Val > Omvandlingstyp för att öppna en lista över mått. Bläddra till det mått som du vill använda och välj OK.
- Bläddra till det första fältet Enhet och välj Val > Välj enhet. Välj den enhet som du vill omvandla från och välj OK. Bläddra till nästa fält för Enhet och välj den enhet som du vill omvandla till.
- 3. Bläddra till det första fältet Antal och ange det värde som du vill omvandla. Det andra fältet Antal ändras automatiskt och det omvandlade värdet visas.

#### Ange basvaluta och valutakurs

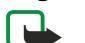

Obs: Om du ändrar basvaluta måste du ange nya växelkurser eftersom alla tidigare kurser raderas.

Innan du kan omvandla valutor måste du välja en basvaluta och definiera valutakurser. Kursen för basvalutan är alltid 1. Omvandlingskurserna för de andra valutorna baseras på basvalutan.

#### Planerare

- 1. Om du vill ställa in omvandlingskursen för valutaenheten bläddrar du till fältet Typ och väljer Val > Valutakurser.
- 2. En lista över olika valutor öppnas. Den aktuella basvalutan visas överst. Bläddra till valutatypen och ange den valutakurs som du vill använda per enstaka valutaenhet.
- 3. Om du vill ändra basvalutan bläddrar du till valutan och väljer Val > Anv. som basvaluta.
- 4. Välj Klar > Ja för att spara ändringarna.

När du har angett alla valutakurser som behövs, kan du göra önskade valutakonverteringar.

## Röstbrevlåda

## Välj Meny > Planerare > Röstbrevl..

När du öppnar röstbrevlådan första gången ombeds du ange numret till brevlådan. Om du vill ändra numret väljer du **Val** > **Ring röstbrevlåda**.

Tips: Om du vill ringa upp din röstbrevlåda (nättjänst) i vänteläge håller du ner knappen 1 eller trycker på 1 och sedan knappen Ring.

# 13. Data- och programhantering

## Programhanteraren

#### Välj Meny > Verktyg > Progr.hant..

När du öppnar programhanteraren visas en lista över alla program som har installerats, deras namn, versionsnummer, typ och storlek. Du kan visa information om de installerade programmen, ta bort dem från enheten och ange installationsinställningar.

#### Installera program

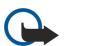

Viktigt: Installera bara program från källor som erbjuder tillräckligt skydd mot skadlig programvara.

Du kan installera två typer av tillämpningar och program på enheten:

- Tillämpningar och program som är särskilt avsedda för enheten eller kompatibla med operativsystemet Symbian. Dessa installationsfiler har filtillägget .sis.
- J2ME<sup>™</sup>-program är kompatibla med operativsystemet Symbian. Java-installationsfiler har filtillägget .jad eller .jar.

Du kan överföra installationsfilerna från en kompatibel dator till din enhet, hämta dem på nätet eller få dem i ett multimediameddelande, som en e-postbilaga eller med Bluetooth. Om du använder Nokia PC Suite till att överföra en fil till enheten ska du spara filen i mappen **C:\nokia\installs**.

Under installationen kontrollerar enheten att programpaketet är fullständigt. Enheten visar information om vilka kontroller som utförs, och du tillfrågas om du vill fortsätta eller avbryta installationen.

Om du installerar program som kräver en nätanslutning kan strömförbrukningen öka när du använder dessa program

#### Visa och ta bort program

Du kan visa information om de installerade programmen eller ta bort dem fran din enhet.

Om du vill visa information om ett installerat programpaket markerar du programmet och väljer Val > Visa information.

Om du vill ta bort programvara öppnar du programhanterarens huvudvy och väljer Val > Ta bort.

Om du tar bort programvara kan du bara installera om den om du har originalfilerna för programvaran, eller om du har en fullständig säkerhetskopia som innehåller det borttagna programvarupaketet. Om du ta bort ett programpaket kan du kanske inte längre öppna de filer som skapats med programmet. Om ett annat program är beroende av det program som du tog bort, kan detta sluta att fungera. Mer information finns i dokumentationen till det installerade programmet.

#### Visa installationsloggen

Om du vill visa installationsloggen väljer du **Val** > **Visa logg**. I en lista visas vilka program som har installerats och tagits bort, och datum för installationen eller borttagningen. Om du fär problem med enheten efter att ha installerat ett program kan du använda den här listan för att ta reda på vilket program som kan vara orsaken till problemet. Informationen i listan kan också vara bra när det gäller att identifiera problem som orsakas av program som inte är kompatibla med varandra.

#### Inställningar

Om du vill ändra installationsinställningarna väljer du **Val** > **Inställningar** och från följande:

- Radera Programmets installationsfil tas bort från enheten efter installationen. Om du hämtar program med hjälp av webbläsaren, kan det vara ett bra sätt att minska det lagringsutrymme som krävs. Om du vill lagra programpaketet för eventuell återinstallation senare ska du inte välja detta alternativ. Men om du gör det ska du se till att spara en kopia av programmet på en kompatibel dator eller en cd-romskiva.
- Välj språk: Om programmet har flera språkversioner väljer du det språk som ska installeras.
- Typ Ange vilka slags program du vill installera. Du kan välja att installera endast program som har godkända certifikat. Den här inställningen gäller endast program avsedda för operativsystemet Symbian (.sis-filer).

#### Ange säkerhetsinställningar för Java-program

Om du vill visa säkerhetsinställningar för ett Java-program väljer du Val > Programinst..

Du kan definiera vilka funktioner som Java-programmet ska ha åtkomst till. Vilket värde som går att ange för varje funktion beror på programmets skyddsdomän.

- Nätverksanslutningar Skapa en dataanslutning till nätet.
- Meddelanden Skicka meddelanden.
- Starta progr. autom. Öppna programmet automatiskt.
- Anslutningar Aktivera en lokal dataanslutning, t.ex. en Bluetooth-anslutning.
- Multimedia Ta bilder eller spela in video- eller ljudklipp.

- Läs användardata Läsa dina kalenderposter, kontakter eller annan personlig information.
- Ändra anv.data Lägga till personlig information, t.ex. poster i adressboken.

Du kan definiera hur du ska bekräfta Java-programmets åtkomst till enhetens funktioner. Välj ett av följande värden:

- Fråga alltid Bekräfta varje gång Java-programmet ska använda funktionen.
- Fråga första g. Bekräfta första gången Java-programmet ska använda funktionen.
- Alltid tillåtet Tillåta Java-programmet att använda funktionen utan att du bekräftar i förväg.
- Ej tillåtet Förhindra att Java-programmet använder funktionen.

Säkerhetsinställningarna hjälper dig att skydda din enhet mot skadliga Java-program som kan tänkas använda funktionerna i din enhet utan ditt medgivande. Välj bara Alltid tillåtet om du känner till leverantören och vet att programmet är tillförlitligt.

## ■ Fjärrkonfiguration (nättjänst).

Välj Meny > Anslutbarhet > Enh.hant..

Du kan ansluta till en server och få konfigurationsinställningar för din enhet. Du kan få serverprofiler och olika konfigurationsinställningar från din nätoperatör, tjänstleverantör eller företagets informationsavdelning. Konfigurationsinställningar kan inkludera anslutningsinställningar och andra inställningar som används av olika program i enheten. Tillgängliga alternativ kan variera.

Fjärrkonfigurationsanslutningen startas vanligtvis av servern när enhetsinställningarna behöver uppdateras.

#### Fjärrkonfigurationsinställningar

I huvudmenyn för Enh.hant. väljer du Val och sedan från följande:

- Starta konfig. Anslut till servern och få konfigurationsinställningar för din enhet.
- Ny serverprofil Skapa en ny serverprofil.
- Redigera profil Ändra profilinställningar.
- Radera Ta bort den valda profilen.
- Aktivera konfig. Välj för att få konfigurationsinställningar från de servrar för vilka du har serverprofiler och har tillåtit konfiguration.
- Inaktivera konfig. Välj för att sluta få konfigurationsinställningar från de servrar för vilka du har serverprofiler.
- Visa logg Visa konfigurationsloggen för den valda profilen.

#### Skapa en konfigurationsprofil

Om du vill skapa en ny konfigurationsserverprofil väljer du **Val** > **Ny serverprofil** och väljer från följande inställningar. Du kan få rätt värden från din tjänstleverantör.

- Servernamn Ange ett namn för konfigurationsservern.
- Server-ID Ange ett unikt ID som identifierar konfigurationsservern.
- Lösenord för servern Ange ett lösenord som identifierar enheten på servern.
- Anslutningstyp Välj en anslutningstyp.
- Kopplingspunkt Välj den kopplingspunkt som ska användas för anslutningen eller skapa en ny kopplingspunkt. Du kan också välja att tillfrågas om kopplingspunkten varje gång du upprättar en anslutning.
- Adress till värdenhet Ange konfigurationsserverns webbadress.
- **Port** Ange serverns portnummer.
- Användarnamn Ange ditt användarnamn för konfigurationsservern.
- Lösenord Ange ditt lösenord för konfigurationsservern.
- Tillåt konfigurering Välj Ja för att tillåta servern att initiera en konfigurationssession.
- Godkänn alla förfr. Välj Ja om du inte vill att servern ska fråga efter din bekräftelse när den initierar en konfigurationssession.

#### Datasynkronisering

#### Meny > Anslutbarhet > Synk.

Använd **Synk** för att synkronisera kontakter, kalender eller anteckningar med motsvarande program på en kompatibel dator eller fjärrserver via Internet. Dina synkroniseringsinställningar sparas i en synkroniseringsprofil. Programmet använder SyncML-teknik för fjärrsynkronisering. Kontakta leverantören av de program som du vill synkronisera enheten med för mer information om SyncML-kompatibilitet.

De program som är tillgängliga för synkronisering kan variera. Kontakta din tjänstleverantör om du vill ha mer information.

Sige Tips: Du kan även ta emot synkroniseringsinställningarna som ett meddelande från din tjänstleverantör.

#### Data- och programhantering

#### Skapa en synkroniseringsprofil

Om du vill skapa en profil väljer du Val > Ny synkprofil och väljer bland följande alternativ:

- Namn på synkprofil Ange ett namn på profilen.
- **Program** Välj programmen att synkronisera med profilen.
- Anslutningsinställn. Ange de anslutningsinställningar som behövs. Kontakta din tjänstleverantör för information.

Om du vill redigera en befintlig profil väljer du Val > Redigera synkprofil.

#### Synkroniseringsprofiler

I huvudvyn Synk väljer du Val och bland följande alternativ:

- Synkronisera Synkronisera de data som ingår i den valda profilen med en fjärrdatabas.
- Ny synkprofil Skapa en synkroniseringsprofil. Du kan vilja skapa flera synkroniseringsprofiler för ett program för att variera databäraren som används eller fjärrdatabasen med vilken du synkroniserar din enhet.
- Visa logg Visa antalet tillagda, uppdaterade och raderade poster i den senaste synkroniseringen med profilen.
- Radera Ta bort vald profil.

#### Anslutningsinställningar för synkronisering

Om du vill skapa anslutningsinställningar för en ny profil väljer du **Ny synkprofil** > **Anslutningsinställn**. och från följande alternativ:

- Serverversion Välj den SyncML-version som du kan använda med din server.
- Server-ID Ange server-ID för din server. Denna inställning är bara tillgänglig om du väljer 1.2 som SyncML-version.
- Databärare Välj databärare att ansluta till fjärrdatabasen under synkroniseringen.
- Kopplingspunkt Välj den kopplingspunkt som ska användas för synkroniseringsanslutningen eller skapa en ny kopplingspunkt. Du kan även välja att bli uppmanad att ange kopplingspunkt varje gång du startar synkroniseringen.
- Adress till värdenhet Ange webbadressen för servern som innehåller den databas som du vill synkronisera din enhet med.
- Port Ange portnumret för fjärrdatabasservern.
- Användarnamn Ange ditt användarnamn och lösenord för att identifiera din enhet för servern.
- Lösenord Ange ditt lösenord för att identifiera din enhet för servern.
- Tillåt synk.förfrågn. Om du vill tillåta synkronisering för att starta från fjärrdatabasservern väljer du Ja.
- Godk. alla synk.förfr. Om du vill bli uppmanad att bekräfta innan du godtar synkronisering fran servern väljer du Nej.
- Nätverksverifiering Om du vill att din enhet ska verifieras för nätet före synkronisering väljer du Ja. Ange ditt användarnamn och lösenordet för nätet.

#### Ange synkroniseringsinställningar för Kontakter

Om du vill ange synkroniseringsinställningarna för programmet **Kontakter** bläddrar du till önskad profil och väljer **Val** > **Redigera** synkprofil > **Program** > **Kontakter** > **Redigera** och väljer bland följande alternativ:

- Inkl. i synkronisering Välj om du ska synkronisera din kontaktkatalog med denna synkroniseringsprofil.
- Fjärrdatabas Ange sökvägen till den databas som du vill synkronisera kontaktkatalogen med.
- Lokal databas Om du har fler än en kontaktkatalog i enheten väljer du den som du vill synkronisera med denna synkroniseringsprofil.
- Typ av synkronisering Välj riktning på synkroniseringen. Bläddra till Normal för att synkronisera data från enheten till fjärrdatabasen och tillbaka, Endast till telefon för att synkronisera data från fjärrdatabasen till din enhet ellerEndast till server för att synkronisera data från din enhet till fjärrdatabasen.

#### Ange synkroniseringsinställningar för Kalender

Om du vill ange synkroniseringsinställningarna för programmet Kalender bläddrar du till önskad profil och väljer Val > Redigera synkprofil > Program > Kalender > Redigera och väljer bland följande alternativ:

- Inkl. i synkronisering Välj om du ska synkronisera din katalog med denna synkroniseringsprofil.
- Fjärrdatabas Ange sökvägen till den databas som du vill synkronisera din kalender med.
- Lokal databas Om du har fler än en kalender i enheten väljer du den som du vill synkronisera med denna synkroniseringsprofil.
- Typ av synkronisering Välj riktning på synkroniseringen. Bläddra till Normal för att synkronisera data från enheten till fjärrdatabasen och tillbaka, Endast till telefon för att synkronisera data från fjärrdatabasen till din enhet ellerEndast till server för att synkronisera data från din enhet till fjärrdatabasen.

#### Ange synkroniseringsinställningar för Anteckn.

Om du vill ange synkroniseringsinställningarna för programmet **Anteckn**. bläddrar du till önskad profil och väljer **Val** > **Redigera** synkprofil > **Program** > **Anteckningar** > **Redigera** och väljer bland följande alternativ:

• Inkl. i synkronisering — Välj om du ska synkronisera dina anteckningar med denna synkroniseringsprofil.

#### Data- och programhantering

- Fjärrdatabas Ange sökvägen till den databas som du vill synkronisera dina anteckningar med.
- Lokal databas Om du har fler än ett Anteckn.-program i enheten väljer du det som du vill synkronisera med denna synkroniseringsprofil.
- Typ av synkronisering Välj riktning på synkroniseringen. Bläddra till Normal för att synkronisera data från enheten till fjärrdatabasen och tillbaka, Endast till telefon för att synkronisera data från fjärrdatabasen till din enhet ellerEndast till server för att synkronisera data från din enhet till fjärrdatabasen.

# 14. Verktyg

Välj Meny > Verktyg.

Menyn Verktyg innehåller program som används för att konfigurera din enhet och andra program.

 Progr.hant.—Se "Programhanteraren" s. 68.

 Minneskort.—Se "Minneskort" s. 15.

 Överföring.—Se "Överföra innehåll mellan enheter" s. 19.

 Profiler.—Se "Profiler" s. 82.

 Teman.—Se "Teman" s. 82.

 Inställn...—Se "Inställn." s. 84.

 E-postkn...—Se "Konfigurera e-postknappen" s. 21.

 Snabbuppringning.—Se "Snabbuppringning" s. 33.

 Röstkommandon.—Se "Röstkommandon" s. 38.

# Nokia-kataloger

Välj Meny > Kataloger eller Meny > Verktyg > Kataloger. Välj OK om du accepterar ansvarsfriskrivningen.

Nokia-kataloger eller Nokia Catalogs (nättjänst) är en mobil innehållsbutik som finns på din enhet. Med Nokia-kataloger kan du upptäcka, förhandsgranska, köpa, ladda ner och uppgradera innehåll t.ex. spel, ringsignaler, bakgrunder, tjänster och program för din enhet. Vilket innehåll som är tillgängligt beror på nätoperatören och tjänstleverantören.

Nokia-kataloger använder nättjänsterna för att få tillgång till det senast uppdaterade kataloginnehållet. Information om ytterligare alternativ från Nokia-kataloger får du av nätoperatören eller tjänstleverantören.

Nokia-kataloger tar emot pågående uppdateringar och ger dig det senaste innehållet som din nätoperatör eller tjänstleverantör kan erbjuda för din enhet. Om du vill uppdatera katalogerna manuellt väljer du Val > Uppdatera lista.

# Öppna en katalog

## Välj Meny > Kataloger eller Meny > Verktyg > Kataloger.

När du bläddrar till en katalogmapp visas en beskrivning av innehållet på displayen.

Välj **Val** och välj från följande:

- Öppna Öppna vald katalog.
- Visa information Visa informationen i katalogen.
- Dölj Dölj den valda katalogen från kataloglistan.
- Visa alla Visa de dolda katalogerna igen i kataloglistan.
- Uppdatera lista Ladda ner en uppdaterad kataloglista.
- **Program** Välj **Om** om du vill visa information om programmet eller **Ansvarsfriskrivning** om du vill visa ansvarsfriskrivningen från katalogleverantören.
- Startsida Öppna huvudmenyn för kataloger.

## Öppna en mapp

# Välj Meny > Kataloger eller Meny > Verktyg > Kataloger.

En katalogmapp kan innehålla flera undermappar.

Välj Val och välj från följande:

- Öppna Öppna mappens innehåll om du har köpt och laddat ner det valda objektet.
- Öppna Öppna den valda undermappen.
- Visa information Visa informationen i katalogen.
- Förhandsgranska Visa en förhandsgranskning av det valda objektet.
- Hämta Ladda ner det valda objektet om du har köpt det men ännu inte laddat ner det.
- Köp Köp det valda objektet.
- Ange som bakgr.bild Om det valda objektet är en bakgrund väljer du det alternativet för att ställa in bakgrunden för enheten.
- Använd som rington Om det valda objektet är en ringsignal väljer du det alternativet för att ställa in ringsignalen för enheten.
- Använd som tema Om det valda objektet är ett tema väljer du det alternativet för att ställa in temat för enheten.
- Onlineinformation Öppna en webbplats med information om det valda objektet om det är tillgängligt.
- Inköpsinformation Kontrollera detaljerna för det köpta objektet.
- Uppdatera lista Ladda ner en uppdaterad mapp.
- **Program** Välj **Om** om du vill visa information om programmet eller **Ansvarsfriskrivning** om du vill visa ansvarsfriskrivningen från katalogleverantören.
- Startsida Öppna huvudmenyn för kataloger.

## Kataloginställningar

Välj Meny > Kataloger eller Meny > Verktyg > Kataloger.

I huvudmenyn för kataloger väljer du Val och sedan:

- Kopplingspunkt Välj en standardkopplingspunkt som ska användas med katalogprogrammet.
- Öppna automatiskt Välj om det nedladdade programmet ska öppnas automatiskt.
- Bekräfta förhandsvisn. Välj om du vill att ett bekräftelsefönster ska visas innan du laddar ner förhandsgranskningen av objektet.
- Bekräfta köp Välj om du vill att ett bekräftelsefönster ska visas innan du köper objektet.

# Inst.guiden

Inst.guiden konfigurerar enheten med inställningar för operatör (MMS, GPRS och Internet), e-post, talknappstjänst (nättjänst) och videodelning (nättjänst) baserat på nätoperatörens information.

Om du vill använda dessa tjänster kanske du måste kontakta din nätoperatör eller tjänstleverantör för att aktivera en dataanslutning eller andra tjänster.

Om du vill ändra inställningar väljer du Meny > Verktyg > Inst.guiden och den post du vill konfigurera.

## E-post

1. När du vill redigera e-postinställningar väljer du Meny > Verktyg > Inst.guiden > E-post. Inst.guiden identifierar tillgängliga nätoperatörer. Om enheten upptäcker flera nätoperatörer väljer du en och väljer OK.

Om ingen nätoperatör upptäcks måste du välja Land och Operatör.

- 2. Välj din e-postleverantör i listan.
- 3. Välj server för utgående post. Använd standardservern om du är osäker.

Om**Inst.guiden** ber dig ange info om din **E-postadress** (inklusive domännamn), **Användarnamn** och **Lösenord** väljer du var och en i taget och **Val** > Ändra. Ange informationen och välj **OK**.

- 1. Välj Val > OK när du är klar.
- 2. Välj OK för att bekräfta att du vill ställa in brevlådan för angiven operatör.
- 3. Välj OK.

För att skicka och ta emot e-post måste du ha ett aktivt konto för paketdata. Du kan få mer information av nätoperatören eller tjänstleverantören.

# Talknappstjänst

Talknappstjänsten (nättjänst) ger möjlighet till direktkommunikation via talknappen. Med talknappen kan du använda enheten ungefär som en walkie-talkie.

- När du vill redigera Talknappstjst (PTT) (nättjänst) väljer du Meny > Verktyg > Inst.guiden > Talknappstjänst. Inst.guiden identifierar tillgängliga nätoperatörer. Om enheten upptäcker flera nätoperatörer väljer du en och väljer OK. Om ingen nätoperatör upptäcks måste du välja Land och Operatör.
- 2. En del operatörer kräver Användarnamn, Lösenord och Alias. Välj var och en i taget och välj Val > Ändra. Ange informationen och välj OK.
- 3. Välj Val > OK när du är klar.
- 4. Välj **OK** för att bekräfta att du vill ställa in talknappstjänsten för angiven operatör.

För att använda talknappstjänsten måste du ha ett aktivt konto för paketdata. Du kan få mer information av nätoperatören eller tjänstleverantören.

Om ingen kopplingspunkt har ställts in för vald operatör ombeds du skapa en ny.

## Videodelning

- När du vill redigera inställningar för Dela video (nättjänst) väljer du Meny > Verktyg > Inst.guiden > Dela video. Inst.guiden identifierar tillgängliga nätoperatörer. Om enheten upptäcker flera nätoperatörer väljer du en och väljer OK. Om ingen nätoperatör upptäcks måste du välja Land och Operatör.
- 2. En del operatörer kan kräva Videodelningsadress, användarnamn och lösenord. Välj vart och ett i taget och sedan Val > Ändra. Ange informationen och välj OK.
- 3. Välj Val > OK när du är klar.

- 4. Välj **OK** för att bekräfta att du vill ställa in videodelning för angiven operatör.
- 5. När du har skapat inställningar för videodelning frågar Inst.guiden om du vill skapa eller uppdatera din egen kontakt. Välj Ja eller Nej.

För att använda videodelning måste du ha ett aktivt konto för paketdata. Du kan få mer information av nätoperatören eller tjänstleverantören.

#### **Operatör**

- 1. Om du vill redigera operatörsinställningar (kopplingspunkter, webbläsare, MMS och strömning) väljer du Meny > Verktyg > Inst.guiden > Operatör. Inst.guiden identifierar tillgängliga nätoperatörer.
- 2. Om enheten upptäcker flera nätoperatörer väljer du en och väljer OK.
- 3. Om ingen nätoperatör upptäcks måste du välja Land och Operatör.

Om du inte kan använda Inst.guiden besöker du Nokias webbplats för telefoninställningar på www.nokia.com.

## Position

Med positionstjänsten kan du ta emot information från tjänstleverantörer om lokala väder- och trafikförhållanden baserat på var din enhet finns (nättjänst).

#### Välj Meny > Verktyg > Position.

Om du vill välja en positionsmetod bläddrar du till den och väljer **Val** > **Aktivera**. Om du vill stoppa användningen av den väljer du **Val** > **Avaktivera**. Positionsmetoden **Bluetooth** gör att du kan använda Bluetooth GPS-tillbehör för position. Positionsmetoden **Nätbaserad** tillhandahålles av nätoperatören eller tjänstleverantören. Dessa positionsmetoder kan användas samtidigt.

## Kompass

Denna funktion är inte avsedd att kunna hantera positionsförfrågningar i samband med samtal. Kontakta operatören om du vill ta reda på om telefonen motsvarar myndigheternas regler för positionsbaserade nödsamtalstjänster.

GPS bör inte användas för exakta positionsmätningar och du bör inte lita enbart på positionsangivelser från GPS-mottagaren.

## Välj Meny > Verktyg > Kompass.

Kompass är ett GPS-program som används för att visa din aktuella plats, hitta till en plats och spåra avstånd. Programmet kräver en Bluetooth GPS tilläggsprodukt för att fungera. Du måste också ha Bluetooth GPS-positionsmetod aktiverad i Meny > Verktyg > Position.

Programmet måste ta emot positionsinformation från minst tre satelliter för att använda det som som reseguide.

Programmet kräver en Bluetooth GPS tilläggsprodukt för att fungera.

Välj från följande: Navigatör Visa navigeringsinformation för ditt resmål. Position Visa positionsinformation om aktuell plats. Trippm. Visa din reseinformation som t.ex. avstånd och tid samt medel- och maxhastighet.

#### Navigeringsvy

Navigeringsvyn leder dig till ditt resmål. Kardinalpunkter anges med bokstäver på cirkeln och den allmänna riktningen till din destination anges med en djupare färg.

Välj från följande: Ange mål Välj ett landmärke eller en plats som resedestination eller ange destinationens latitud- och longitudkoordinater. Avbryt navigering Radera destinationsuppsättningen för din resa. Spara position Spara aktuell position som plats eller landmärke. Satellitstatus Visa signalstyrkan på satelliterna som levererar den positionsinformation som krävs för navigering. Sparade platser Visa platser som sparats tillfälligt i enheten för att hjälpa till med navigeringen.

#### Positionsvyn

Visa positionsinformation som t.ex. latitud- och longitudkoordinater samt höjd på aktuell plats. Du kan även se träffsäkerheten för denna information:

Välj från följande: Spara position Spara aktuell position som plats eller landmärke. Satellitstatus Visa signalstyrkan på satelliterna som levererar den positionsinformation som krävs för navigering. Sparade platser Visa platser som sparats tillfälligt i enheten för att hjälpa till med navigeringen.

#### Reseavståndsvyn

Resemätaren beräknar hur långt och länge du har rest samt medel- och maxhastighet.

Välj från följande: Starta Aktivera resemätaren. Stoppa Avsluta resemätaren. Värdena blir kvar på displayen. Fortsätt Fortsätt att använda resemätaren. Återställ Ställ in de värden som ska beräknas av resemätaren till noll och starta om räkningen från början. Nollställ Töm resemätarvärden efter att du stoppat mätaren. Spara position Spara aktuell position som plats eller landmärke. Satellitstatus Visa signalstyrkan på satelliterna som levererar den positionsinformation som krävs för navigering. Sparade platser Visa platser som sparats tillfälligt i enheten för att hjälpa till med navigeringen.

## Hantera platser

## Välj Position > Val > Sparade platser.

Du kan spara platser tillfälligt i enheten för att hjälpa till med navigeringen.

När du vill spara en plats i **Navigatör**, **Position** eller **Trippm**. väljer du **Val** > **Spara position**.

Om du vill spara en tillfällig plats som ett mer permanent landmärke väljer du Val > Spara s. landmärke.

Om du vill radera en plats bläddrar du till den och trycker på Val > Töm.

## Navigatör-inställningar

## Välj Val > Inställningar.

Om du vill ändra det måttsystem som används går du till Måttsystem > Metrisk eller Imperial.

Om du vill ange höjdkalibrering för att korrigera den höjd du får från positionssatelliterna väljer du Höjdkalibrering.

# Landmärken

## Välj Meny > Verktyg > Landmärken.

Landmärken är koordinater till geografiska platser som du kan spara på enheten och använda senare i olika platsbaserade tjänster. Du kan skapa landmärken med ett Bluetooth GPS-tillägg eller -nätverk (nättjänst). <u>Se "Kompass" s. 74.</u>

När du vill skapa ett landmärke väljer du **Val** > **Nytt landmärke**. Välj **Nuvarande position** för att göra en nätbegäran för latitudoch longitudkoordinater för din aktuella plats, eller **Ange manuellt** för att fylla i nödvändig platsinformation som t.ex. namn, kategori, adress, latitud, longitud och höjd.

Om du vill visa eller redigera ett landmärke bläddrar du till det och trycker på bläddringsknappen.

Om du vill radera ett landmärke bläddrar du till det och trycker sedan på Backsteg.

För varje landmärke väljer du Val och ett av följande alternativ:

- Lägg till kategori Lägg till landmärket i en grupp med liknande landmärken. Bläddra till kategorin och tryck på bläddringsknappen. Om du vill visa kategorier för landmärken bläddrar du åt vänster eller höger.
- Sänd Skicka landmärket till kompatibla enheter.
- Redigera kategorier Lägg till, redigera eller radera kategorier för landmärken.
- Landmärkesikon Ändra ikon för ett landmärke. Bläddra till den ikon du vill ha och tryck på bläddringsknappen.

## Kategorier för landmärken

Du kan visa kategorier för landmärken i två vyer: en visar kategorier som redan innehåller landmärken, och den andra visar alla kategorier som finns på enheten.

När du vill visa ett kategorier som redan innehåller landmärken väljer du Meny > Verktyg > Landmärken och bläddrar åt höger.

Om du vill visa landmärken i en kategori väljer du kategorin och trycker på bläddringsknappen.

Om du vill flytta ett landmärke från en kategori til en annan bläddrar du åt vänster. Bläddra till ett landmärke och tryck på **Val** > Lägg till kategori. Bläddra till den gamla kategori och tryck på bläddringsknappen för att ta bort märket bredvid den. Bläddra till den kategri eller de kategorier där du vill lägga till landmärket och tryck på bläddringsknappen. Välj Godkänn.

För varje landmärke väljer du Val och ett av följande alternativ:

- Redigera Ändra information om ett landmärke, t.ex. namn, kategori, adress, latitud, longitud och höjd.
- Nytt landmärke Skapa ett landmärke direkt i kategorin. Välj Nuvarande position för att göra en nätbegäran för latitudoch longitudkoordinater för din aktuella plats, eller Ange manuellt för att fylla i nödvändig platsinformation som t.ex. namn, kategori, adress, latitud, longitud och höjd.
- Lägg till kategori Lägg till landmärket i en grupp med liknande landmärken. Bläddra till kategorin och tryck på bläddringsknappen.
- Sänd Skicka landmärket till kompatibla enheter.
- Redigera kategorier Lägg till, redigera eller radera kategorier för landmärken.
- Landmärkesikon Ändra ikon för ett landmärke. Bläddra till den ikon du vill ha och tryck på bläddringsknappen.

Tillgängliga alternativ kan variera.

## Redigera landmärkeskategorier

## Välj Val > Redigera kategorier.

Välj Val och välj från följande alternativ:

- Nytt landmärke Skapa ett landmärke direkt i kategorin. Välj Nuvarande position för att göra en nätbegäran för latitudoch longitudkoordinater för din aktuella plats, eller Ange manuellt för att fylla i nödvändig platsinformation som t.ex. namn, kategori, adress, latitud, longitud och höjd.
- Landmärkesikon Ändra ikon för ett landmärke. Bläddra till den ikon du vill ha och tryck på bläddringsknappen.

Om du vill radera en landmärkeskategori som du har skapat bläddrar du till den och trycker på Backsteg. Du kan inte radera förinställda kategorier.

#### Redigera landmärken

Välj Val > Redigera eller Nytt landmärke > Ange manuellt. Ange plats och annan information, t.ex. namn, kategori, adress, latitud, longitud och höjd.

För varje landmärke väljer du Val och ett av följande alternativ:

- Välj kategorier Lägg till landmärket i en grupp med liknande landmärken. Bläddra till kategorin och tryck på bläddringsknappen för att ändra information om ett landmärke, t.ex. namn, kategori, adress, latitud, longitud och höjd.
- Nuvarande position Begär och fyll automatiskt i geografiska koordinater för latitud och longitud och skapa ett landmärke på aktuell plats.
- Landmärkesikon Ändra ikon för ett landmärke. Bläddra till den ikon du vill ha och tryck på bläddringsknappen.
- Sänd Skicka landmärket till kompatibla enheter.

Tillgängliga alternativ kan variera.

## Ta emot landmärken

Välj Meny > Medd.. Öppna ett meddelande som innehåller ett landmärke som du har fått från en annan enhet. Bläddra till landmärket och tryck på bläddringsknappen.

För att spara landmärket i enheten väljer du Val > Spara.

Om du vill vidarebefordra landmärket till kompatibla enheter väljer du Val > Sänd.

# Rösthjälp

## Välj Meny > Verktyg > Rösthjälp.

Rösthjälpfunktionen läser upp texten på skärmen så att du kan använda enhetens grundfunktioner utan att titta på displayen. Välj från följande:

- Kontakter Lyssna på poster i kontaktlistan. Använd inte detta alternativ om du har fler än 500 kontakter.
- Samtalslistor Lyssna på information om missade och mottagna samtal samt uppringda nummer och nummer du ringt ofta.
- Röstbrevlåda Hämta och lyssna på röstmeddelanden.
- Samtal från Ring ett telefonnummer.
- Klocka Lyssna på aktuell tid och datum.

Om du vill höra fler alternativ väljer du Val.

# 15. Mediaprogram

Upphovsrätten kan förhindra att vissa bilder, musik (inklusive ringsignaler) och annat innehåll kopieras, ändras, överförs eller vidarebefordras.

#### Välj Meny > Media.

Media innehåller olika medieprogram som gör att du kan spara och visa bilder, spela in ljud och spela upp ljudklipp.

# Galleri

# Välj Meny > Media > Galleri.

Använd **Galleri** för att få åtkomst och använda olika typer av media, inklusive bilder, videor, musik och ljud. Alla visade bilder och videor och all musik och alla ljud som tas emot sparas automatiskt i **Galleri**. Du kan bläddra bland, öppna och skapa mappar samt markera, kopiera och flytta objekt till mappar. Ljudklipp öppnas i Musikspelaren. Videoklipp och länkar för direktuppspelning öppnas i programmet RealPlayer.

Öppna en fil eller mapp genom att trycka på bläddringsknappen. Bilder öppnas i bildvisningsprogrammet.

Om du vill ladda ner filer till **Galleri** i någon av huvudmapparna med hjälp av webbläsaren väljer du **Ladda ned bil., Ladda ned** vid., Ladda ned låtar eller Ladda ned ljud. Webbläsaren öppnas och du kan välja ett bokmärke eller ange adressen för webbplatsen att ladda ner från.

Om du vill söka efter en fil väljer du Val > Sök. Börja att ange en söksträng (t.ex. namnet eller datumet för filen du söker efter). Filer som matchar sökningen visas.

## Bilder

#### Välj Meny > Media > Galleri > Bilder.

Bilder består av två olika vyer:

- I bildläsaren kan du skicka, ordna, ta bort och byta namn på de bilder som finns lagrade i din enhet eller på minneskortet.
- I bildvisningsprogrammet, som öppnas när du väljer en bild i bildläsaren, kan du visa och skicka enskilda bilder. Du kan ställa in bilder som bakgrundsbilder i displayen.

Följande filformat kan hanteras: JPEG, BMP, PNG och GIF 87a/89a. Enheten kanske inte stöder alla varianter av filformaten.

Om du vill öppna en bild för visning väljer du en bild i bildläsaren och väljer **Val** > **Öppna**. Bilden öppnas i bildvisningsprogrammet. Om du vill öppna nästa eller föregående bild för visning bläddrar du åt höger eller vänster i bildvisaren.

Om du vill förstora eller förminska bilden på displayen väljer du Val > Zooma in eller trycker på 5 eller 7. Om du vill minska bilden i displayen väljer du Zooma ut eller trycker på 0.

Om du vill visa bilden i helskärm väljer du Val > Hel display eller trycker två gånger på 7. För att återgå till normal visning väljer du Val > Normal display.

Om du vill rotera en bild väljer du bilden och väljer Val > Rotera. Välj Åt höger för att rotera bilden 90 grader medurs, eller välj Åt vänster för att rotera bilden 90 grader moturs.

#### Hantera bildfiler

Upphovsrätten kan förhindra att vissa bilder, ringsignaler och annat innehåll kopieras, ändras, överförs eller vidarebefordras.

Om du vill visa detaljerad information om en bild markerar du bilden och väljer Val > Visa information. Filens storlek och format, tid och datum för när filen ändrades senast samt bildens upplösning i bildpunkter visas.

Om du vill skicka en bild markerar du bilden, väljer Val > Sänd och väljer en metod för att skicka.

Om du vill byta namn på en bild markerar du bilden och väljer Val > Byt namn. Ange ett nytt namn och välj OK.

Om du vill ställa in en bild som bakgrund markerar du bilden och väljer Val > Ange som bakgrund.

Om du vill lägga till en bild i ett kontaktkort markerar du bilden och väljer **Val** > **Tilldela till kontakt**. Kontaktvyn öppnas och du kan välja en kontakt för bilden.

#### Organisera bilder

Om du vill skapa mappar för att organisera dina bilder väljer du Val > Organisera > Ny mapp. Ange ett namn för mappen och välj OK.

Om du vill kopiera eller flytta filer väljer du en fil och Val > Organisera > Flytta till mapp, Ny mapp, Flytta till minneskort, Kopiera till minneskort, Kopiera till tel.minne eller Flytta till tel.minne.

# RealPlayer

Upphovsrätten kan förhindra att vissa bilder, ringsignaler och annat innehåll kopieras, ändras, överförs eller vidarebefordras. Välj Meny > Media > RealPlayer.

**RealPlayer** kan spela upp videoklipp och ljudfiler som är lagrade i enhetens minne eller på ett minneskort, som överförts till din enhet från e-post eller en kompatibel dator eller som spelats upp direkt till din enhet via Internet.

Format som stöds av **RealPlayer** inkluderar MPEG-4, MP4 (inte direktuppspelande), 3GP, RV, RA, AAC, AMR och Midi. **RealPlayer** stöder inte nödvändigtvis alla variationer av ett mediefilformat.

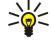

E Tips: Direktuppspelande ljud- och videofiler innebär att de spelas upp direkt från Internet, utan att först laddas ner till din enhet.

## Spela videoklipp/direktuppspeln.länkar

Om du vill välja ljud- och videofiler att spelas upp med **RealPlayer**, väljer du **Val** > **Öppna** och bläddrar till ett medieklipp i din enhet eller på ett minneskort.

Om du vill spela upp direktuppspelande media väljer du en webblänk som pekar på ett medieklipp och väljer **Spela upp**. Alternativt kan du ansluta till Internet, bläddra till ett videoklipp eller en ljudfil och välja **Spela upp**. **RealPlayer** känner igen två typer av länkar: en rtsp://-URL och en http://-URL som pekar på en RAM-fil. Innan innehållet börjar direktuppspelas måste enheten vara ansluten till en webbplats och buffra innehållet. Om det uppstår ett fel i uppspelningen på grund av nätanslutningsproblem, kommer **RealPlayer** automatiskt att försöka återansluta till Internet-kopplingspunkten.

Om du vill spela upp ljud- och videofiler som är lagrade i din enhet eller på ett minneskort väljer du filen och Spela upp.

Om du vill stoppa uppspelningen eller direktuppspelningen väljer du **Stopp**. Buffringen eller anslutningen till en direktuppspelningsplats avbryts, uppspelningen av klippet avbryts och klippet spolas tillbaka.

Om du vill visa videoklippet i helskärmsstorlek väljer du **Val** > **Visa i hel display**. Storleken på videoområdet ändras till normalskärm eller helskärm. Helskärm ökar storleken på videon så att maximalt område täcks medan proportionerna behålls.

Om du vill spara ett medieklipp väljer du **Val** > **Spara**, bläddrar till en mapp i enhetens minne eller på ett minneskort och väljer **Spara**. Om du vill spara en länk till en mediefil på Internet väljer du **Spara länk**.

Om du vill snabbspola klippet framat eller bakat under en uppspelning bläddrar du uppat eller nedat.

Tips: Om du vill snabbspola framåt under uppspelning bläddrar du uppåt och håller ner. Om du vill spola bakåt under uppspelning bläddrar du nedåt och håller ner.

Om du vill höja eller sänka volymen under uppspelningen trycker du på volymknapparna.

## Skicka ljudfiler och videoklipp

Du kan överföra ett medieklipp till en annan enhet eller bifoga ett medieklipp till ett multimediemeddelande, dokument eller en bildpresentation.

Om du vill överföra ett medieklipp via IR eller en Bluetooth-anslutning väljer du ett klipp och Val > Sänd. Välj en metod för att skicka det valda klippet till en annan enhet.

Om du vill skicka ett medieklipp i ett meddelande skapar du ett multimediemeddelande, väljer ett klipp att bifoga och **Infoga** objekt > Videoklipp eller Ljudklipp.

Om du vill ta bort ett medieklipp som du har infogat väljer du Val > Ta bort > Ja.

## Ta emot videor

Välj Meny > Meddelanden. Öppna ett meddelande som innehåller ett videoklipp. Bläddra till klippet och tryck sedan på bläddringsknappen.

Välj Paus eller Stopp, väljVal och:

- Spela upp Spela upp klippet från början.
- Visa i hel display Spela upp klippet i helskärm. Klipp i liggande format roteras 90 grader. Om du vill växla tillbaka till normal vy trycker du på valfri knapp.
- Fortsätt Fortsätt spela upp klippet.
- Forts. i hel display Fortsätt spela upp klippet i helskärm.
- Ljud av Stäng av ljudet för videoklippet. Du sätter på ljudet igen genom att bläddra at höger.
- Spara länk Spara webblänken till ett klipp.
- Info om klipp Visa information som klippets längd och storlek.
- Inställningar Ändra video- eller anslutningsinställningar.

Tillgängliga alternativ kan variera.

#### Mediaprogram

#### Visa information om ett medieklipp

Om du vill visa egenskaperna för ett videoklipp, en ljudfil eller Internet-länk väljer du klippet och sedan Val > Info om klipp. Informationen kan innefatta bithastigheten eller Internet-länken till en direktuppspelningsfil.

Om du vill aktivera filskydd väljer du ett medieklipp och Val > Info om klipp > Status > Val > Ändra. Filskydd förhindrar andra från att göra ändringar i filen.

#### Inställningar

Välj Meny > Media > RealPlayer > Val > Inställningar.

#### Videoinställningar

Välj Upprepa > På om du vill spela upp videoklipp igen automatiskt efter att de har spelat klart.

#### Anslutningsinställningar

Välj Anslutning, bläddra till följande inställningar och tryck på bläddringsknappen för att redigera:

- Proxy Välj om en proxyserver ska användas och knappa in proxyserverns IP-adress och portnummer.
- Nätverk Ändra kopplingspunkten till att ansluta till Internet och ställa in portintervallet som används vid anslutningen.

#### Proxyinställningar

En proxyserver är en server som ligger mellan medieservern och dess användare. En del tjänstleverantörer använder dem för extra säkerhet eller för att snabba upp åtkomsten av webbsidor som innehåller mediefiler.

Du kan få inställningarna från din tjänstleverantör.

Välj Anslutning > Proxy, bläddra till följande inställningar och tryck på bläddringsknappen för att redigera:

- Använd proxy Välj Ja för att använda en proxyserver.
- **Proxyserveradress** Ange IP-adressen till proxyservern. Den här inställningen är bara tillgänglig om du väljer att använda en proxyserver.
- **Proxyportnummer** Ange proxyserverns portnummer. Den här inställningen är bara tillgänglig om du väljer att använda en proxyserver.

#### Nätinställningar

Du kan få inställningarna från din tjänstleverantör.

Välj Anslutning > Nätverk, bläddra till följande inställningar och tryck på bläddringsknappen för att redigera:

- Standardkoppl.punkt Bläddra till kopplingspunkten för att ansluta till Internet och tryck på bläddringsknappen.
- Uppkopplingstid Ställ in den tid som RealPlayer kopplas bort från nätet när du gör paus i ett medieklipp som spelas upp via en nätlänk. Välj Anv.definierad och tryck på bläddringsknappen. Ange tiden och välj OK.
- Lägsta UDP-portnr Ange det lägsta portnumret för serverns portintervall. Minimumvärdet är 1024.
- Högsta UDP-portnr Ange det högsta portnumret för serverns portintervall. Maximumvärdet är 65535.

#### Avancerade nätinställningar

Om du vill redigera bandbreddsvärdena för olika nät väljer du Anslutning > Nätverk > Val > Avancerade inst..

Om du vill välja bandbredden för något av de visade näten bläddrar du till dess inställningar och trycker på bläddringsknappen. Bläddra till önskat värde och välj **OK**.

Om du vill ange bandbredden själv väljer du Anv.definierad.

Du kan få inställningarna från din tjänstleverantör.

Om du vill spara inställningarna väljer du Tillbaka.

#### Musikspelare

Λ

Varning: Hall inte enheten vid örat när du använder högtalaren, eftersom volymen kan vara extremt hög.

#### Välj Meny > Media > Musikspel..

Med musikspelaren kan du spela upp musikfiler och skapa och lyssna på spellistor. Musikspelaren stöder filer med tillägg som t.ex. MP3 och AAC.

#### Lyssna på musik

Varning: Lyssna på musik på måttlig ljudnivå. Kontinuerlig exponering av ljud på hög volym kan skada hörseln. Håll inte enheten vid örat när du använder högtalaren, eftersom volymen kan vara extremt hög.

Om du vill välja en låt väljer du Val > Musikbibliotek. Alla låtar visar alla låtar på din enhet. Om du vill visa sorterade låtar väljer du Album, Artister, Genrer eller Kompositörer. Om du vill spela upp en låt bläddrar du till låten och väljer Val > Spela upp. När en låt spelas upp och du vill gå från uppspelning till paus trycker du på ▶ och **II**. Om du vill avbryta en låt trycker du på ■.

#### Mediaprogram

När du har lagt till eller tagit bort musikfiler i enheten uppdaterar du ditt **Musikbibliotek**. Välj **Val** > **Uppd. musikbiblioteket**. Spelaren söker i enhetens minne efter musikfiler och uppdaterar dem till **Musikbibliotek**.

Om du vill välja föregående eller nästa låt bläddrar du med bläddringsknappen uppåt eller nedåt.

Om du vill spela upp låtarna upprepade gånger väljer du **Val** > **Upprepa**. Välj **Alla** för att upprepa alla låtar i aktuell mapp, **Ett** för att upprepa vald låt eller **Av** för att stänga av upprepningen.

Om du vill spela upp musik i slumpmässig ordning väljer du en mapp och Val > Slumpvis ordning.

Om du vill visa lätinformation bläddrar du till önskad lät och väljer Val > Visa information.

#### Justera musikvolym

Om du vill ändra musikvolymen trycker du på volymknapparna. Om du vill stänga av ljudet trycker du på den nedre volymknappen tills ljudet är avstängt.

#### Spellistor

Du kan skapa en ny spellista och lägga till låtar till den eller välja en sparad spelllista.

Om du vill skapa en ny spellista väljer du Val > Musikbibliotek > Spellistor > Val > Ny spellista. Ange namnet på den nya spellistan och välj OK.

Om du vill lägga till en låt till en spellista öppnar du spellistan och väljer Val > Lägg till låtar.

#### Equalizer

#### Välj Meny > Media > Musikspel. > Val > Equalizer.

Du kan anpassa ljudet på dina musik med **Equalizer**. Du kan använda förinställda frekvenser baserat på musikstil, t.ex. klassiskt eller rock. Du kan också skapa anpassade inställningar baserat på egna val.

Du kan inte använda andra funktioner i Musikspel. medan Equalizer är öppen.

Med **Equalizer** kan du öka eller minska frekvensen på musik som spelas upp och ändra hur musiken låter. Det finns förinställda frekvenser i enheten, t.ex. **Rock**.

Om du vill använda en förinställd frekvens när du spelar upp musik bläddrar du till inställningen och väljer Val > Aktivera.

#### Skapa en egen frekvensinställning

- 1. Om du vill skapa en egen frekvensinställning väljer du Val > Nytt läge.
- 2. Ange ett namn för frekvensinställningen och välj OK.
- 3. Bläddra uppåt eller nedåt för att flytta mellan frekvensbanden och ställ in frekvensen på varje band. Du flyttar mellan band genom att bläddra åt vänster eller höger.
- 4. Välj Tillbaka för att spara den nya frekvensinställningen eller välj Val > Återställ standard för att ställa in banden på en neutral frekvens och börja om.

Om du vill redigera en förinställd frekvens väljer du Val > Nytt läge eller Val > Ändra.

Om du vill ändra frekvensen i en inställning bläddrar du till frekvenbanden och bläddrar uppåt eller nedåt för att öka eller minska värdena. Frekvensjusteirngen hörs direkt i uppspelningen.

Om du vill återställa alla frekvensband till sina originalinställningar väljer du Val > Återställ standard.

Spara nya eller redigerade inställningar genom att välja Tillbaka.

## Inspelning

#### Välj Meny > Media > Inspelning.

Med **Inspelning** kan du spela in upp till 60 sekunder av ett röstmemo, spara röstinspelningen som ett ljudklipp och spela upp ljudklippet. **Inspelning** stöder AMR-formatet.

Tryck på röstknappen för att aktivera **Inspelning**. Om du har loggat in på talknappstjänsten fungerar röstknappen som en talknapp och aktiverar inte **Inspelning**.

Om du vill spela in ett röstmemo väljer du Val > Spela in ljudklipp. Välj Paus för att pausa inspelningen och Spela in för att äteruppta inspelningen. När inspelningen är klar väljer du Stopp. Ljudklippet sparas automatiskt.

Den maximala längden på en röstinspelning är 60 sekunder, men det beror också på hur mycket lagringsutrymme som finns tillgängligt i enhetens minne eller på ett minneskort.

#### Mediaprogram

## Spela upp en röstinspelning

Om du vill lyssna på en röstinspelning som du precis har spelat in trycker du på spelikonen (**>**). Välj **Stopp** om du vill avbryta uppspelningen. Förloppsindikatorn visar röstinspelningens speltid, position och längd.

Om du vill pausa uppspelningen av en röstinspelning väljer du **Paus**. Uppspelningen återupptas när du väljer **Spela**. Röstinspelningar som du tar emot eller spelar in är tillfälliga filer. Du måste spara filer som du vill behålla.

# ■ Flash-spelare

#### Välj Meny > Media > Flash-spel..

Med Flash-spel. kan du visa, spela upp och samverka med flash-filer som är gjorda för mobila enheter.

Om du vill öppna en mapp eller spela upp en flash-fil bläddrar du till mappen eller filen och trycker på bläddringsknappen.

Om du vill skicka en flash-fil till kompatibla enheter bläddrar du till den och trycker på knappen Ring. Copyright-skydd kan förhindra att en del flash-filer skickas.

Om du vill växla mellan flash-filer som har sparats i enhetens minne eller på minneskortet bläddrar du åt vänster eller höger. Tillgängliga alternativ kan variera.

# 16. Anpassa

# Profiler

**Varning:** I profilen för offline-arbete går det inte att ringa eller ta emot samtal, inte ens nödsamtal, eller att använda andra funktioner som behöver nätsignal. Om du vill ringa samtal måste du först aktivera telefonfunktionen genom att byta profil. Om enheten är låst, anger du låskoden.

#### Välj Meny > Verktyg > Profiler.

Du kan justera och anpassa ringsignaler, varningssingaler och andra signaler från enheten för olika händelser, miljöer och samtalsgrupper.

Om du vill anpassa en profil bläddrar du till profilen i listan och väljer Val > Anpassa.

Definiera följande inställningar:

- **Rington** Välj en ringsignal i listan eller välj **Ladda ned sign.** för att öppna en bokmärkesmapp som innehåller en lista över bokmärken för nedladdning av signaler via webbläsaren. Om du vill lyssna på den valda signalen väljer du **Spela**. Om du använder två olika telefonlinjer kan du ange en ringsignal för varje linje.
- Ton för videosamtal Välj en ringsignal för videosamtal.
- Säg vem som ringer Aktivera ringsignalsfunktionen för text-till-tal. När någon på kontaktlistan ringer dig hörs en ringsignal som är en kombination av kontaktens talade namn och den valda ringsignalen.
- **Ringsignal** Välj hur du vill att ringsignalen ska lata.
- **Ringvolym** Ställ in volymnivan för ringsignalen.
- Ton för meddelanden Välj en signal för mottagna textmeddelanden.
- Ton för e-post Välj en signal för mottagna e-postmeddelanden.
- Sign. för chattmedd. Välj en signal för mottagna chattmeddelanden.
- Vibrationssignal Välj om du vill att enheten ska vibrera när du får ett samtal.
- Knapptoner Ställ in volymnivan för enhetens knapptoner.
- Varningstoner Aktivera eller inaktivera varningssignaler.
- **Ringer för** Du kan ställa in enheten så att den bara ringer när du blir uppringd från telefonnummer som tillhör en vald kontaktgrupp. Telefonsamtal som kommer utanför gruppen får ett ljudlöst alarm.
- **Profilnamn** Du kan namnge en ny profil eller ändra namn på en befintlig. Det går inte att byta namn på profilerna Allmän och Offline.

Offlineprofilen förhindrar att din enhet av misstag slås på, skickar eller tar emot meddelanden eller använder Bluetooth. Den stänger även eventuella Internet-anslutningar som kan pågå när profilen är vald. Offlineprofilen förhindrar inte att du upprättar en trådlös LAN-anslutning vid ett senare tillfälle så du bör försäkra dig om att du följer gällande säkerhetskrav när du upprättar och använder trådlösa LAN-anslutningar.

Om du vill byta en profil bläddrar du till profilen i listan och väljer Val > Aktivera. Om du väljer profilen Offline kan du inte skicka eller ta emot meddelanden eller använda WLAN för att läsa e-post.

Om du vill skapa en ny profil väljer du Val > Skapa ny och definierar inställningarna.

## Välja ringsignaler

Om du vill ställa in en ringsignal bläddrar du till en profil och väljer **Val** > **Anpassa** > **Rington**. Välj en ringsignal i listan eller välj **Ladda ned sign**. för att öppna en bokmärkesmapp som innehåller en lista över bokmärken för nedladdning av signaler via webbläsaren. Alla nedladdade signaler sparas i **Galleri**.

Om du vill spela upp ringsignalen bara för en vald kontaktgrupp bläddrar du till en profil och väljer **Val** > **Anpassa** > **Ringer för** och väljer sedan önskad grupp. Telefonsamtal som kommer utanför gruppen får ett ljudlöst alarm.

Om du vill bläddra efter en meddelandesignal bläddrar du till en profil och väljer Val > Anpassa > Ton för meddelanden.

Om du vill lyssna på den valda signalen väljer du den i listan och väntar på att den ska spelas upp.

# Ändra tillbehörsinställningar

Bläddra till ett tillbehör och välj Val > Öppna.

Ändra standardprofilen för tillbehöret.

Om du vill ändra inställningar för tillbehör väljer du ett tillbehör och Val > Öppna.

# Teman

## Välj Meny > Verktyg > Teman.

Du kan ändra utseendet på enhetens display.

#### Anpassa

Om du vill ändra utseende på displayen markerar du det tema du vill använda och väljer Val > Använd.

Om du vill redigera ett tema markerar du det och väljer **Val** > **Redigera**. Välj **Bakgrund** för att ändra bakgrundsbilden i väntelägena eller **Energisparfunktion** för att använda en text eller datum och tid som energisparfunktion som visas på displayen när inga knappar har tryckts ner på en stund.

Om du vill ladda ner teman måste du upprätta en nätanslutning som gör att du kan ladda ner teman från Internet-källor som är kompatibla med enheten.

Om du vill ladda ner ett tema väljer du Ladda ned teman. Ange den länk från vilken du vill ladda ner temat. När temat har laddats ner kan du förhandsgranska, aktivera eller redigera det.

Om du vill förhandsgranska ett tema markerar du det och väljer **Val** > **Förhandsgranska**. Välj **Använd** för att börja använda det nya temat.

# 17. Inställn.

## Välj Meny > Verktyg > Inställn..

Du kan definiera och ändra olika inställningar för enheten. Om du ändrar de här inställningarna påverkas ett flertal program i enheten.

Vissa inställningar kan vara förinställda för enheten eller skickas i ett konfigurationsmeddelande av nätoperatören eller tjänstleverantören. Du kanske inte kan redigera dessa inställningar.

Bläddra till den inställning som du vill redigera och tryck på bläddringsknappen för att göra följande:

- Växla mellan två värden, till exempel på och av.
- Välj ett värde från en lista.
- Öppna en textredigerare för att ange ett värde.
- Öppna ett skjutreglare för att minska eller öka värdet genom att bläddra åt vänster eller höger.

# Telefoninställningar

Välj Telefon för att ändra språkinställningarna, väntelägesinställningar och displayinställningar för enheten.

## Inställningar för Allmänt

Välj Allmänt och från följande:

- Språk Välj ett språk i listan. Om du ändrar språket i enheten påverkas alla program i enheten. När du ändrar språk startas enheten om.
- Skrivspråk Välj ett språk i listan. Om du ändrar skrivspråk påverkas även de tecken som är tillgängliga när du skriver text.
   Välkomsttext el. logo Välj Standard för att använda standardbilden, Text för att ange en egen välkomsthälsning eller Bild för att välja en bild från Galleri. Välkomsthälsningen eller bilden visas kort varje gång du slår på enheten.
- Fabriksinställningar Återställa originalinställningarna för enheten. För att kunna göra det behöver du låskoden för enheten. När inställningarna har återställts kan det ta längre tid att slå på enheten. Dokument, kontaktinformation, kalenderposter och filer påverkas inte.

## Väntelägesinställningar

Välj Vänteläge och från följande:

- Aktivt vänteläge Välj På om du vill att genvägar till olika program ska vara tillgängliga i det aktiva vänteläget.
- Vänster väljarknapp, Höger väljarknapp Ändra de genvägar som öppnas med vänster och höger väljarknappar på väntelägesskärmen. Tryck på bläddringsknappen, välj en funktion i listan och välj OK.
- Navigeringskn. höger, Nav.knapp vänster, Navigeringskn. nedåt, Navigeringskn. uppåt, Väljarknapp Ändra de genvägar som öppnas när du bläddrar till olika riktningar. Dessa inställningar är inte tillgängliga om du väljer Aktivt vänteläge > På.
- **Program i vänteläge** Välj de program som du vill ha atkomst till från aktivt vänteläge.
- Brevlåda i aktivt vänteläge Välj den inkorg eller postlåda som visas i aktivt vänteläge.
- Plugin-program aktivt vänteläge Välj de plugin-program som visas i aktivt vänteläge. Du kan t.ex. se hur många röstmeddeleanden du har fått. Även om du stänger av meddelanden för missade samtal och meddelanden i aktivt vänteläge visas de fortfarande i standardmeddelandena. Tillgängliga program kan variera.

# Displayinställningar

Välj Display och från följande:

- Ljussensor Justera mängden ljus som krävs för att lysa upp enhetens display.
- Energisparf., time-out Välj hur lång tid det ska dröja innan skärmsläckaren aktiveras. Om du aktiverar skärmsläckaren varar enhetens batteri längre.
- Time-out för belysning Ange hur snabbt efter den sista knapptryckningen som displayen tonas ner.

# Samtalsinställningar

Välj Samtal och från följande:

- Sändning av mitt nr Välj Ja om du vill visa ditt telefonnummer för den person du ringer upp eller Inst. av operatör om nätet ska bestämma om ditt nummer ska skickas.
- Sänd mitt Internet-ID Aktivera denna funktion om du vill visa ditt nätverks-ID för den person du ringer upp.
- Samtal väntar Välj Aktivera om du vill få meddelande om ett nytt inkommande samtal under ett pågående samtal eller Kontrollera status för att kontrollera om funktionen är aktiv på nätet.
- Du har Internetsamtal Aktivera denna funktion om du vill få meddelande om ett nytt inkommande samtal medan ett nätverkssamtal pågår.

- Släpp fram Int.samtal Aktivera denna funktion om du vill att enheten ska tala om för den som ringer att den är upptagen. Om du inaktiverar denna funktion hör den som ringer en upptagetton och du får ett meddelande om det missade samtalet.
- Standardsamtalstyp Välj Mobiltelefon för att ringa vanliga samtal till telefonnumret eller Internet för att använda VoIP för att ringa numret eller adressen.
- Avvisa med SMS Välj Ja för att automatiskt skicka ett textmeddelande till den person som ringer dig och tala om varför du inte kan besvara det inkommande samtalet.
- Meddelandetext Ange den text som skickas när du inte kan besvara ett inkommande samtal och när du vill skicka ett textmeddelande som svar.
- Bild vid videosamtal Välj Använd vald bild för att välja en stillbild som ska visas i stället för ett videoklipp under ett videosamtal eller Ej angivet för att inte skicka någon bild under ett videosamtal.
- Återuppringning Välj På för att ställa in återuppringning av numret om det var upptaget vid första uppringningsförsöket. Enheten gör högst 10 försök att koppla samtalet.
- Samtalsinfo Välj På om du vill att det senaste samtalets ungefärliga längd ska visas kort.
- Snabbuppringning Välj På för att aktivera snabbuppringning på enheten. Om du vill slå ett nummer som är tilldelat till snabbuppringningsknapparna (2 -9) trycker du på och håller ner knappen.
   Se "Snabbuppringning" s. 33.
- Valfri svarsknapp Välj På för att besvara ett inkommande samtal genom att snabbt trycka på en knapp, förutom knappen Avsluta.
- Använd linje Välj Linje 1 eller Linje 2 för att ändra telefonlinjen för utgående samtal och textmeddelanden (nättjänst). Den här inställningen visas bara om SIM-kortet stöder tjänsten för alternativa linjer och ett abonnemang på två telefonlinjer.
- Linjebyte Välj Avaktivera för att förhindra linjeval (nättjänst). För att ändra denna inställning behöver du PIN2-koden.
- Släpp fram Int.samtal Välj Av för att meddela inkommande nätverkssamtal att din enhet är upptagen eller På för att godkänna inkommande nätverkssamtal.

# Anslutningsinställningar

Välj Meny > Verktyg > Inställn. > Anslutning och från följande:

- Kopplingspunkter Ställ in nya eller redigera befintliga kopplingspunkter. Några eller alla kopplingspunkter kan vara förinställda för din enhet av tjänstleverantören och du kanske inte kan skapa, redigera eller ta bort dem.
- Kopplingspunktgrupper Ställ in nya eller redigera befintliga kopplingspunktgrupper som används vid automatisk anslutning och e-postroaming.
- Datapaket Bestäm när paketdataanslutningar används och ange kopplingspunkten om du använder enheten som ett modem för en dator.
- Internettel.inställningar Definiera inställningar för nätverkssamtal.
- **SIP-inställningar** Visa eller skapa SIP-profiler (Session Initiation Protocol).
- Dataöverföring Ställ in den tidsfördröjning efter vilken datasamtalsanslutningar automatiskt ska brytas.
- VPN Installera och hantera VPN-policyer, hantera VPN-policyservrar, visa VPN-loggen, och skapa och hantera VPN-kopplingspunkter.
- Trådlöst LAN Bestäm om enheten visar en indikator när ett trådlöst LAN är tillgängligt och hur ofta enheten söker efter nätverk.
- Konfigurationer Visa och ta bort tillförlitliga servrar från vilka din enhet kan ta emot konfigurationsinställningar.

Om du vill få information om trådlöst LAN eller abonnera på en paketdatatjänst och lämpliga anslutnings- och konfigurationsinställningar kontaktar du nätoperatören eller tjänstleverantören.

Inställningarna som är tillgängliga för redigering kan variera.

## Kopplingspunkter

## Välj Meny > Verktyg > Inställn. > Anslutning > Kopplingspunkter.

En kopplingspunkt är där din enhet ansluter till ett nätverk via en dataanslutning. Om du vill använda e-post- och multimedietjänster eller bläddra på webbsidor måste du först definiera kopplingspunkter för dessa tjänster.

En kopplingspunkgrupp används för att gruppera och prioritera kopplingspunkter. Ett program kan använda en grupp som anslutningsmetod istället för en enstaka kopplingspunkt. I detta fall används den bästa tillgängliga kopplingspunkten i en grupp för att upprätta anslutningen, och när det gäller e-post även för roaming.

Några eller alla kopplingspunkter kan vara förinställda för din enhet av tjänstleverantören och du kanske inte kan skapa, redigera eller ta bort dem.

<u>Se "Internet-kopplingspunkter" s. 45.</u>

## Kopplingspunktgrupper

Välj Meny > Verktyg > Inställn. > Anslutning > Kopplingspunktgrupper.

En kopplingspunkgrupp används för att gruppera och prioritera kopplingspunkter. Ett program kan använda en grupp som anslutningsmetod istället för en enstaka kopplingspunkt. I detta fall används den bästa tillgängliga kopplingspunkten i en grupp för att upprätta anslutningen, och när det gäller e-post även för roaming. <u>Se "Kopplingspunktgrupper" s. 53.</u>

#### Paketdata

#### Välj Meny > Verktyg > Inställn. > Anslutning > Datapaket.

Enheten stöder paketdataanslutningar t.ex. GPRS i GSM-nätet. När du använder enheten i GSM- och UMTS-nät går det att ha flera dataanslutningar aktiva samtidigt och kopplingspunkter kan dela en dataanslutning och dataanslutningar förbli aktiva (t.ex. under röstsamtal). <u>Se "Anslutningshanteraren" s. 52.</u>

#### Paketdatainställningar

Paketdatainställningarna påverkar alla kopplingspunkter som använder en paketdataanslutning.

Välj från följande:

- Datapaketanslutn. Välj Om tillgänglig för att registrera enheten för paketdatanätet när du slår på enheten i ett nät som stöds. Välj Vid behov för att upprätta en paketdataanslutning bara när ett program eller en åtgärd kräver det.
- Kopplingspunkt Ange namnet på kopplingspunkten som du har fått av tjänstleverantören om du vill använda enheten som ett paketdatamodem till datorn.

Dessa inställningar paverkar alla kopplingspunkter för paketdataanslutningar.

#### Inställningar för nätverkssamtal

Välj Meny > Verktyg > Inställn. > Anslutning > Internettel.inställningar. Välj Val > Ny profil eller Val > Redigera.

Bläddra tillNamn, tryck på bläddringsknappen, ange ett namn för profilen och välj OK.

Bläddra till **SIP-profiler**, tryck på bläddringsknappen, välj en profil och **OK**. SIP-protokoll används för att skapa, ändra och avsluta kommunikationssessioner som nätverkssamtal med en eller flera deltagare. SIP-profiler inkluderar inställningar för dessa sessioner.

Spara inställningarna genom att trycka på Tillbaka.

#### SIP-inställningar

#### Välj Meny > Verktyg > Inställn. > Anslutning > SIP-inställningar.

Session initiation protocols (SIP) används för att skapa, ändra och avsluta vissa typer av kommunikationssessioner med en eller flera deltagare (nättjänst). SIP-profiler inkluderar inställningar för dessa sessioner. Den SIP-profil som används som standard för en kommunikationssession är understruken.

Om du vill skapa en SIP-profil väljer du Val > Lägg till > Använd standardprofil eller Använd en befintlig profil.

Om du vill redigera en SIP-profil bläddrar du till den och trycker sedan på bläddringsknappen.

Om du vill välja den SIP-profil du vill använda som standard för kommunikationssessioner bläddrar du till profilen och väljer Val > Standardprofil.

Om du vill ta bort en SIP-profil bläddrar du till den och trycker sedan på Backsteg.

#### **Redigera SIP-profiler**

Välj Meny > Verktyg > Inställn. > Anslutning > SIP-inställningar > Val > Lägg till eller Redigera.

Välj från följande:

- Profilnamn Ange ett namn på SIP-profilen.
- Serviceprofil Välj IETF eller Nokia 3GPP.
- Standardkoppl.punkt Välj den kopplingspunkt som ska användas för Internet-anslutningen.
- Allmänt användarnamn Ange det användarnamn du fick från tjänstleverantören.
- Använd komprimering Välj om komprimering används.
- Registrering Välj registreringsläge.
- Använd säkerhet Välj om säkerhetsförhandling används.
- **Proxyserver** Ange inställningarna för proxyservern för den här SIP-profilen.
- **Registerserver** Ange inställningarna för registerservern för den här SIP-profilen.
- Inställningarna som är tillgängliga för redigering kan variera.

#### Redigera SIP-proxyservrar

#### Välj Meny > Verktyg > Inställn. > Anslutning > SIP-inställningar > Val > Lägg till eller Redigera > Proxyserver.

Proxyservrar är servrar som ligger mellan en webbläsartjänst och dess användare och används av en del tjänstleverantörer. Dessa servrar ger extra säkerhet och snabbar upp anslutningen till tjänsten.

Välj från följande:

- **Proxyserveradress** Ange värdnamnet eller IP-adressen för den proxyserver som används.
- Sfär Ange proxyserversfären.
- Användarnamn och Lösenord Ange ditt användarnamn och lösenord för proxyservern.
- Tillåt lös routning Välj om lös routning är tillåtet.
- Transporttyp Välj UDP eller TCP.
- **Port** Ange proxyserverns portnummer.

#### Redigera registerservrar

Välj Meny > Verktyg > Inställn. > Anslutning > SIP-inställningar > Val > Lägg till eller Redigera > Registerserver. Välj från följande:

- Registerserveradress Ange värdnamnet eller IP-adressen för den registerserver som används.
- **Sfär** Ange registerserversfären.
- Användarnamn och Lösenord Ange ditt användarnamn och lösenord för registerservern.
- Transporttyp Välj UDP eller TCP.
- **Port** Ange registerserverns portnummer.

## Inställningar för dataöverföring

## Välj Meny > Verktyg > Inställn. > Anslutning > Dataöverföring.

Om du vill ställda in den tidsfördröjning efter vilken dataöverföringsanslutningar automatiskt ska brytas om inga data har överförts väljer du **Uppkopplingstid**, och trycker på bläddringsknappen. Välj **Anv.definierad** för att ange tiden själv eller **Obegränsad** för att låta anslutningen vara aktiv tills du väljer **Val** > **Koppla från**.

## VPN

#### **VPN-kopplingspunkter**

Om du vill hantera VPN-kopplingspunkter väljer du VPN > VPN-anslutningar > Val och från följande:

- Redigera Redigera den valda kopplingspunkten. Om kopplingspunkten används eller dess inställningar är skyddade, kan du inte redigera den.
- Ny kopplingspunkt Skapa en ny VPN-kopplingspunkt.
- Radera Radera den valda kopplingspunkten.

#### Inställningar för VPN-kopplingspunkt

Rätt inställningar för kopplingspunkten får du av tjänstleverantören.

Om du vill redigera inställningarna för en VPN-kopplingspunkt väljer du kopplingspunkten och Val.

Välj från följande:

- Anslutningsnamn Ange ett namn på VPN-anslutningen. Namnet får vara högst 30 tecken långt.
- VPN-policy Välj en VPN-policy som ska användas med denna kopplingspunkt.
- Internetkoppl.punkt Välj den Internet-kopplingspunkt som ska användas med denna VPN-kopplingspunkt.
- · Proxyserveradress Ange proxyserveradressen för denna VPN-kopplingspunkt.
- **Proxyportnummer** Ange proxyserverns portnummer.

## Trådlöst LAN

## Välj Meny > Verktyg > Inställn. > Anslutning > Trådlöst LAN.

Om du vill att en indikator ska visas när ett trådlöst LAN är tillgängligt där du befinner dig, väljer du Visa tillgänglighet > Ja.

Om du vill välja tidsintervallet för när enheten ska skanna efter tillgängliga trådlösa LAN och uppdatera indikatorn, väljer du Skanna nät.

## Avancerade WLAN-inställningar

Välj Meny > Verktyg > Inställn. > Anslutning > Trådlöst LAN > Val > Avancerade inst.. De avancerade inställningarna för trådlöst LAN definieras normalt automatiskt och vi rekommenderar att du inte ändrar dem.

Om du vill redigera inställningarna manuellt väljer du Autokonfigurera > Avaktivera och definierar följande:

- Lång återkoppl.gräns Ange maximalt antal överföringsförsök om enheten inte får någon bekräftelsesignal från nätet.
- Kort återkoppl.gräns Ange maximalt antal överföringsförsök om enheten inte får någon klar att sända-signal från nätet.
- **RTS-tröskelvärde** Välj hur stort datapaketet ska vara för att kopplingspunktenheten för trådlöst LAN ska utfärda en sändningsbegäran (RTS) innan paketet skickas.
- TX-niva Välj vilken effektniva som ska användas för enheten när du skickar data.
- Radiomätning Aktivera eller inaktivera radiomätning.
- Energisparfunktion Välj om du vill spara på enhetens batteristyrka.

Återställ alla originalinställningar genom att välja Val > Återställ inst..

#### Säkerhetsinställn. för kopplingspunkter för trådlöst LAN

Välj Meny > Verktyg > Inställn. > Anslutning > Kopplingspunkter. Välj Val > Ny kopplingspunkt och börja skapa en kopplingspunkt för trådlöst LAN, eller välj en kopplingspunkt för trådlöst LAN och sedan Val > Redigera.

## WEP-säkerhetsinställningar

I inställningarna för kopplingspunkter väljer du WLAN-säkerhetsläge > WEP.

I krypteringsmetoden Wired equivalent privacy (WEP) krypteras data innan de överförs. Tillgång till nätet nekas användare som inte har de WEP-nycklar som krävs. När säkerhetsläge för WEP används och om enheten tar emot ett datapaket som inte är krypterat med WEP-nycklarna, ignoreras data.

I ett Ad-hoc-nätverk måste alla enheter använda samma WEP-nyckel.

Välj WLAN-säkerh.inställningar och från följande:

- Aktiv WEP-nyckel Välj en WEP-nyckel.
- Verifieringstyp Välj Öppen eller Delad.
- WEP-nyckelinst. Redigera inställningarna för WEP-nyckeln.

#### WEP-nyckelinställningar

I inställningarna för kopplingspunkter väljer du WLAN-säkerhetsläge > WEP.

I ett Ad-hoc-nätverk måste alla enheter använda samma WEP-nyckel.

Välj WLAN-säkerh.inställningar > WEP-nyckelinst. och från följande:

- WEP-kryptering Välj längd på WEP-nyckeln.
- WEP-nyckelformat Välj om du vill ange WEP-nyckelinformation i ASCII- eller Hexadecimalt-format.
- WEP-nyckel Ange WEP-nyckelinformationen.

#### 802.1x-säkerhetsinställningar

I inställningarna för kopplingspunkter väljer du WLAN-säkerhetsläge > 802.1x.

**802.1x** verifiera och godkänna enheter för att få tillgång till ett trådlöst nätverk och förhindrar åtkomst om godkännandeprocessen misslyckas.

Välj WLAN-säkerh.inställningar och från följande:

- WPA-läge Välj EAP (Extensible Authentication Protocol) ellerI förväg delad nyckel (en hemlig nyckel för identifiering av enhet).
- Inst. för EAP-plugin Om du har valt WPA-läge > EAP, väljer du vilka av de EAP-plugin-program som är definierade i din enhet som ska användas med kopplingspunkten.
- I förväg delad nyckel Om du har valt WPA-läge > I förväg delad nyckel, anger du den delade privata nyckel som identifierar din enhet för det trådlösa LAN till vilket du ansluter.

Inställningarna som är tillgängliga för redigering kan variera.

#### WPA-säkerhetsinställningar

I inställningarna för kopplingspunkter väljer du WLAN-säkerhetsläge > WPA/WPA2.

Välj WLAN-säkerh.inställningar och fran följande:

- WPA-läge Välj EAP (Extensible Authentication Protocol) ellerI förväg delad nyckel (en hemlig nyckel för identifiering av enhet).
- Inst. för EAP-plugin Om du väljer WPA-läge > EAP, väljer du vilka av de EAP-plugin-program som är definierade i din enhet som ska användas med kopplingspunkten.
- I förväg delad nyckel Om du väljer WPA-läge > I förväg delad nyckel, anger du den delade privata nyckel som identifierar din enhet för det trådlösa LAN till vilket du ansluter.

Inställningarna som är tillgängliga för redigering kan variera.

#### EAP

Om du vill visa de EAP-plugin-program (extensible authentication protocol) som är installerade i enheten in (nättjänst) väljer du Meny > Verktyg > Inställn. > Anslutning > Kopplingspunkter. Välj Val > Ny kopplingspunkt och definiera en kopplingspunkt som använder trådlöst LAN som databärare och 802.1x eller WPA/WPA2 som säkerhetsläge. Välj WLAN-säkerh.inställningar > WPA-läge > EAP, bläddra till Inst. för EAP-plugin och tryck på bläddringsknappen.

EAP-pluginprogram (extensible authentication protocol) används i trådlösa nätverk för att autentisera trådlösa enheter och autentiseringsservrar, och de olika EAP-pluginprogrammet möjliggör användning av olika EAP-metoder (nättjänst).

Om du vill använda ett EAP-pluginprogram när du ansluter till en WLAN med hjälp av kopplingspunkten väljer du önskat pluginprogram och Val > Aktivera. De EAP-pluginprogram som kan användas tillsammans med denna kopplingspunkt är markerade med ett kryss. Om du inte vill använda ett pluginprogram väljer du Val > Inaktivera.

Om du vill redigera inställningarna för EAP-pluginprogram väljer du Val > Konfigurera.

Om du vill ändra prioritet på inställningarna för EAP-pluginprogram väljer du **Val** > **Höj prioritet** för att försöka använda pluginprogrammet före andra pluginprogram när du ansluter till nätet med kopplingspunkten, eller **Val** > **Sänk prioritet** för att använda detta pluginprogram för nätverksautentisering när du har försökt använda andra pluginprogram.

Tillgängliga alternativ kan variera.

## Konfigurationer

Om du vill visa och ta bort konfigurationer för tillförlitliga servrar väljer du Meny > Verktyg > Inställn. > Anslutning > Konfigurationer.

Du kan ta emot meddelanden från nätoperatören, tjänstleverantören eller informationsavdelningen på företaget som innehåller konfigurationsinställningar för tillförlitliga servrar. Dessa inställningar sparas automatiskt i Konfigurationer. Du kan få konfigurationsinställningar för kopplingspunkter, multimedie- eller e-posttjänster och IM- eller synkroniseringsinställningar från tillförlitliga servrar.

Om du vill ta bort konfigurationer för en tillförlitlig server bläddrar du till servern och trycker på Backsteg. Konfigurationsinställningarna för andra program som tillhandahålls av den här servern tas också bort.

## Datum- och tidinställningar

Se "Klocka" s. 44.

## Säkerhetsinställningar

Se "Definiera säkerhetsinställningar" s. 90.

# Nätinställningar

# Välj Meny > Verktyg > Inställn. > Operatör.

Definiera följande:

- Nätläge (visas bara om den stöds av nätoperatören) Välj nättyp. Du kan välja GSM eller UMTS för att använda respektive
  nät eller Dual mode för att låta enheten automatiskt växla mellan de två. Den här inställningen kan vara förinställd för enheten
  och inte vara tillgänglig för redigering. Om du ställer in att enheten ska använda bara GSM-nätet eller bara UMTS-nätet, kan
  du inte ringa några samtal, inte ens nödsamtal eller använda andra funktioner som kräver en nätanslutning, om det valda
  nätet inte är tillgängligt.
- Val av operatör Välj Manuellt för att välja bland tillgängliga nät eller Automatiskt för att låta enheten välja nät automatiskt.
- Visning av cellinfo Välj På för att ställa in att enheten ska indikera när den används i Micro Cellular Network (MCN).

# Tillbehörsinställningar

#### Välj Meny > Verktyg > Inställn. > Tillbehör.

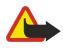

Varning: När du använder headsetet kan din förmåga att höra omgivningens ljud påverkas. Använd inte headsetet där det kan hota säkerheten.

För de flesta tillbehör kan du välja från följande inställningar:

- Standardprofil Välj vilken profil som ska aktiveras när du ansluter en tilläggsprodukt till enheten.
- Automatiskt svar Låt enheten besvara telefonsamtal automatiskt när ett tillbehör ansluts. Välj På om du vill att enheten ska svara på inkommande samtal automatiskt efter 5 sekunder. Om Ringsignal är inställt på Ett pip ellerRinger ej på menyn Profiler, är funktionen för automatiskt svar inaktiverad.
- Belysning Välj På för att lysa upp enheten medan den är ansluten till ett tillbehör.

## Inställningar för Texttelefon

Om du använder en texttelefon (TTY) måste du ansluta den till enheten innan du kan ändra inställningarna och använda texttelefonen. Välj från nedanstående inställningar:

- Standardprofil Välj vilken profil som ska aktiveras när du ansluter en texttelefon (TTY, teletypewriter) till enheten.
- Använda texttelefon Välj Ja om du vill börja använda texttelefonen.

# 18. Säkerhet

# Enhetssäkerhet

## Välj Meny > Verktyg > Inställn. > Säkerhet > Telefon och SIM.

Du kan ändra säkerhetsinställningarna för PIN-koden, automatisk låsning och SIM-kortsändring och ändra koder och lösenord. Undvik att använda koder som liknar nödnummer för att förhindra att nödnumret rings upp av misstag.

Koder visas som asterisker. Om du vill ändra en kod anger du den aktuella koden och sedan den nya koden två gånger.

## Definiera säkerhetsinställningar

Om du vill definiera inställningar för enhet och SIM-kort väljer du en inställning och Val > Ändra.

Om funktionen begränsad användargrupp används kan det ända vara möjligt att ringa det nödnummer som finns inprogrammerat i enheten.

Definiera följande inställningar:

- PIN-kodsbegäran Välj På för att begära att PIN-koden anges varje gång enheten slås på. Denna inställning kan inte ändras om enheten är avslagen. För en del SIM-kort går det inte att stänga av PIN-kodsfunktionen.
- PIN-kod Ändra PIN-koden. PIN-koden måste innehålla 4 till 8 siffror. PIN-koden skyddar SIM-kortet mot obehörig användning och medföljer SIM-kortet. Om du anger fel PIN-kod tre gånger i rad blockeras PIN-koden och du måste avblockera den med PUK-koden innan du kan använda SIM-kortet igen.
- PIN2-kod Ändra PIN2-koden. PIN2-koden måste innehålla 4 till 8 siffror. PIN2-koden måste anges för att få tillgång till en del funktioner i enheten och medföljer SIM-kortet. Om du anger fel PIN2-kod tre gånger i rad blockeras PIN2-koden och du måste avblockera den med PUK2-koden innan du kan använda SIM-kortet igen.
- Autom. systemlåstid Ställ in en tidsgräns efter vilken enheten automatiskt ska låsas och endast kunna användas om korrekt låskod anges. Ange tiden i minuter eller välj Ingen för att stänga av autolåsperioden. När enheten är låst kan du fortfarande besvara inkommande samtal och ringa det nödnummer som finns inprogrammerat i enheten.
- Låskod Ändra låskoden. Den nya koden kan vara 4-255 tecken lång. Både bokstäver och siffror kan användas och både versaler och gemener får användas. Enheten meddelar dig om låskoden är felaktigt formaterad. Den förinställda koden är 12345. Om du vill undvika obehörig användning av din enhet ändrar du låskoden. Ge inte koden till någon annan. Förvara den på ett säkert ställe, inte tillsammans med enheten.
- Lås om SIM ändras Ställ in enheten så att den frågar efter låskoden när ett okänt SIM-kort sätts in i din enhet. Enheten upprätthåller en lista över SIM-kort som identifieras som ägarens.
- Tillåt fjärrlåsning Om du aktiverar det här alternativet kan du låsa enheten genom att skicka ett fördefinierat textmeddelande från en annan telefon. När du aktiverar det här alternativet måste du skriva in fjärrlåsmeddelandet och bekräfta meddelandet. Meddelandet måste innehålla minst 5 tecken.
- Begr. anv.grupp (nättjänst) Ange en grupp med personer som du kan ringa och som kan ringa dig.
- Bekräfta SIM-tjänst. (nättjänst) Ställ in enheten så att det visas en bekräftelse när du använder en SIM-korttjänst.

# Ändra spärrkoden

Om du vill ändra det lösenord som används för att spärra röstsamtal, faxsamtal och dataöverföringar väljer du Meny > Verktyg > Inställningar > Samtalsspärr > Mobilsamtalsspärr > Val > Ändra spärrkod. Ange den aktuella koden och sedan den nya koden två gånger. Spärrkoden måste bestå av fyra siffror. Detaljer om detta får du av tjänsteleverantören.

## Nummerbegränsning

När nummerbegränsningen är aktiverad kan det ändå vara möjligt att ringa det nödnummer som finns inprogrammerat i enheten.

#### Välj Meny > Kontakter > Val > SIM-kontakter > Kont. med nrbegr..

Med tjänsten för nummerbegränsning kan du begränsa samtal från din enhet till bara vissa telefonnummer. Inte alla SIM-kort stöder tjänsten för nummerbegränsning. Kontakta din tjänstleverantör om du vill ha mer information.

## Välj **Val** och välj från följande alternativ:

- Aktivera nr-begr. Begränsa samtal från enheten. Om du vill avbryta tjänsten väljer du Inaktivera nr-begr.. Du behöver din PIN2-kod för att aktivera och inaktivera nummerbegränsning eller redigera dina kontakter med nummerbegränsning. Kontakta tjänstleverantören om du inte har koden.
- Ny SIM-kontakt Lägg till ett telefonnummer till listan över nummer som du kan ringa. Ange kontaktnamn och telefonnummer. Om du vill begränsa samtal efter landsnummer anger du landsnumret i Ny SIM-kontakt. Alla telefonnummer som kan ringas upp inledas med detta landsnummer.
- Hämta fr. Kontakter Kopiera en kontakt från Kontakter till listan för nummerbegränsning.

#### Säkerhet

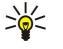

**Tips:** Om du vill skicka textmeddelanden till SIM-kontakterna medan tjänsten för nummerbegränsning är aktiverad måste du lägga till numret till meddelandecentralen till nummerlistan.

Om du vill visa eller redigera ett telefonnummer till vilket du kan ringa från din enhet väljer du Val > SIM-kontakter > Kont. med nrbegr..

Om du vill ringa upp kontakten trycker du på knappen Ring.

Om du vill redigera telefonnumret väljer du Val > Redigera. Du kan behöva din PIN2-kod för att redigera dina nummerbegränsade nummer.

Om du vill radera kontakten trycker du på Backsteg.

# Certifikathanterare

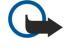

**Viktigt:** Observera att även om certifikat väsentligt minskar riskerna vid fjärranslutningar och programvaruinstallationer, måste de användas korrekt för att ge ökad säkerhet. Ett certifikat innebär inget skydd i sig självt, utan certifikathanteraren måste innehålla korrekta, godkända eller betrodda certifikat för att ge ökat skydd. Certifikat har en begränsad livslängd. Om du får ett meddelande om att ett certifikat har gått ut eller inte är giltigt än,

Innan du ändrar några certifikatinställningar måste du vara säker på att du kan lita på certifikatägaren, och att certifikatet verkligen tillhör den angivna ägaren.

bör du kontrollera att dagens datum och aktuell tid är korrekt inställda i enheten.

Digitala certifikat används för att intyga programvarans ursprung men garanterar inte säkerheten. Det finns tre olika typer av certifikat: attesterarcertifikat, personliga certifikat och servercertifikat. Under en säker anslutning kan en server skicka ett servercertifikat till din enhet. Vi mottagningen sker en kontroll med ett attesterarcertifikat som är lagrat på din enhet. Du får meddelande om serverns identitet inte är äkta eller om du inte har rätt certifikat i din enhet.

Ladda ner ett certifikat från en webbplats eller få ett certifikat som e-postbilaga eller meddelande via en Bluetooth- eller IRanslutning. Certifikat ska användas när du ansluter till en onlinebank eller en fjärrserver för att överföra konfidentiell information. De ska också användas om du vill minska risken för virus eller andra skadliga program och vara säker på programvarans äkthet när du laddar ner och installerar programvara till din enhet.

Siger till ett nytt certifikat kontrollerar du dess äkthet.

## Hantera personliga certifikat

Personliga certifikat är certifikat som utfärdas till dig.

Om du vill lägga till certifikat till din enhet väljer du en certifikatfil och **Spara**. Om du vill ta bort ett valt certifikat väljer du **Val** > **Radera**.

Om du vill kontrollera äktheten hos ett certifikat väljer du det och sedan **Visa information**. Fingeravtryck är unikt för ett certifikat. Kontakta supportavdelningen eller kundservice för ägaren av certifikatet och be att få jämföra fingeravtryck. Sexsiffriga lösenord för lagringsplats för privata nycklar innehåller hemliga nycklar som bifogas personliga certifikat.

## Hantera utfärdarcertifikat

Attesterarcertifikat används av en del tjänster för att kontrollera andra certifikats giltighet.

Om du vill lägga till certifikat till din enhet väljer du en certifikatfil och **Spara**. Om du vill ta bort ett valt certifikat väljer du **Val** > **Radera**.

Om du vill kontrollera äktheten hos ett certifikat väljer du det och sedan **Visa information**. Fingeravtryck är unikt för ett certifikat. Kontakta supportavdelningen eller kundservice för ägaren av certifikatet och be att få jämföra fingeravtryck. Sexsiffriga lösenord för lagringsplats för privata nycklar innehåller hemliga nycklar som bifogas personliga certifikat.

Lita på ett certifikat innebär att du ger det behörighet att verifiera webbsidor, e-postservrar, programpaket och andra data. Endast tillförlitliga certifikat kan användas för att verifiera tjänster och programvara.

Om du vill ändra tillförlitlighetsinställningar väljer du ett certifikat och **Val** > **Tillitsinställningar**. Välj ett programfält och **Ja** eller **Nej**. Du kan inte ändra tillförlitlighetsinställningarna för ett personligt certifikat.

Beroende på certifikat visas en lista över program som kan använda certifikatet:

• Installation av progr. — Nytt operativsystemsprogram från Symbian.

- Internet E-post och grafik.
- Inst. av Java-progr. Nytt Java<sup>™</sup>-program.
- Kontroll. cert. online Protokoll för onlineverifiering av certifikat.

## Visa information om certifikat

Du kan bara vara säker på att en server har rätt identitet om signaturen och giltighetstiden för dess certifikat har kontrollerats.

#### Säkerhet

Om du vill visa certifikatinformation väljer du ett certifikat och Visa information.

En av följande noteringar kan visas:

- Certifikat ej säkert Du har inte angett att något program ska använda certifikatet. Du kan behöva ändra tillförlitlighetsinställningarna.
- Utgånget certifikat Giltighetsperioden är slut för det valda certifikatet.
- Certifikatet ej giltigt än Giltighetsperioden har ännu inte börjat för det valda certifikatet.
- Certifikatet innehåller fel Certifikatet kan inte användas. Kontakta utfärdaren.

# Säkerhetsinställningar för certifikat

Välj från följande:

- Installation av progr. Välj för att installera endast signerade program eller alla program.
- Kontr. av cert. online Om du vill kontrollera giltigheten för certifikat när ett program installeras väljer du På.
- Standardwebbadress Giltigheten för ett certifikat kontrolleras från standardadressen om certifikatet inte innehåller sin egen webbadress.

# VPN

Se "Mobilt VPN" s. 52.

Säkerhetsinställningar för kopplingspunkter för trådlöst LAN

Se "Säkerhetsinställn. för kopplingspunkter för trådlöst LAN" s. 88.

# 19. Genvägar

Här är några av enhetens tillgängliga tangentbordsgenvägar. Med genvägar kan det gå snabbare att använda program. En del genvägar är programspecifika och inte tillgängliga för alla program.

## Aktivt vänteläge

| Vänster väljarknapp + blå funktionsknapp | Lås och lås upp knappsatsen.                                                                                                    |
|------------------------------------------|----------------------------------------------------------------------------------------------------|
| Ring                                     | Öppna Logg.                                                                                                    |
| 0                                        | Håll ner för att öppna <b>Tjänster</b> och ansluta till webben.                                                                                                    |
| 1                                        | Håll ner för att ringa upp din röstbrevlåda.                                                                                                    |
| Sifferknappar (2–9)                      | Ring upp ett telefonnummer med snabbuppringning. Du måste först<br>aktivera snabbuppringning (Meny > Verktyg > Inställningar > Samtal ><br>Snabbuppringning > På). |

# I program

| Markera text. Håll ner Skift-tangenten och bläddra åt<br>vänster eller höger med bläddringsknappen för att<br>markera text. | Skift + bläddringsknapp                                                             |
|----------------------------------------------------------------------------------------------------|-------------------------------------------------------------------------------------|
| Kopiera                                                                                                    | Ctrl+C                                                                              |
| Klipp ut.                                                                                                    | Ctrl+X                                                                              |
| Klistra in.                                                                                                    | Ctrl+V                                                                              |
| Kursivt.                                                                                                    | Ctrl+I                                                                              |
| Fetstil.                                                                                                    | Ctrl+B                                                                              |
| Ange en siffra eller ett tecken som är markerat med<br>blått på en knapp.                                                   | Tryck en gång på den blå funktionsknappen (så att du ser 🚚) + den andra knappen.    |
| Ange endast siffror eller tecken som är markerade<br>med blått på en knapp.                                                 | Tryck två gånger på den blå funktionsknappen (så att du ser 🟹) + den andra knappen. |
| Växla mellan skiftlägen.                                                                                                    | Tryck på Skift-tangenten.                                                           |
| Bildvisningsprogrammet                                                                                                    |                                                                                     |
| Skicka bilden.                                                                                                    | Ring                                                                                |
| Zooma ut.                                                                                                    | 0                                                                                   |
| Zooma in.                                                                                                    | 5                                                                                   |
| Zooma in. Tryck två gånger för helskärmsvisning.                                                                            | 7                                                                                   |
| Bläddra åt vänster i zoomad bild.                                                                                           | 4                                                                                   |
| Bläddra åt höger i zoomad bild.                                                                                             | 6                                                                                   |
| Bläddra uppåt i zoomad bild.                                                                                                | 2                                                                                   |
| Bläddra nedat i zoomad bild.                                                                                                | 8                                                                                   |
| Rotera medurs.                                                                                                    | 3                                                                                   |
| Rotera moturs.                                                                                                    | 1                                                                                   |

Växla mellan full storlek och normal vy.

\*

# Information om batteri

Enheten drivs med ett laddningsbart batteri. Ett nytt batteri fungerar bäst först när det har laddats upp och ur helt, två eller tre gånger. Batteriet kan laddas och laddas ur hundratals gånger, men så småningom har det tjänat ut. När samtalstiden och passningstiden börjar förkortas märkbart är det dags att köpa ett nytt batteri. Använd endast batterier som är godkända av Nokia, och ladda endast batterierna med laddare som är godkända av Nokia och avsedda för enheten.

Koppla bort laddaren från eluttaget och enheten när den inte används. Lämna inte ett fulladdat batteri i laddaren eftersom överladdning kan förkorta batteriets livslängd. Ett fulladdat batteri som inte används laddas så småningom ur.

Om batteriet är helt urladdat kan det ta några minuter innan laddningsindikatorn visas på displayen eller innan det går att ringa.

Använd endast batteriet för avsett ändamål. Använd aldrig laddare eller batteri som är skadade.

Kortslut inte batteriet. Batteriet kan kortslutas oavsiktligt om ett metallföremål, som ett mynt, ett gem eller en penna, kommer i direkt kontakt med batteriets positiva (+) och negativa (-) poler. (De ser ut som metallband på batteriet.) Det kan t.ex. hända om du har ett reservbatteri i fickan eller i en väska. Kortslutning av polerna kan skada batteriet eller det föremål som kortsluter polerna.

Om du lämnar batteriet i värme eller kyla, t.ex. i en stängd bil på sommaren eller vintern, minskar batteriets kapacitet och livslängden förkortas. Försök alltid förvara batteriet mellan 15 °C och 25 °C (59 °F och 77 °F). En enhet med överhettat eller nedkylt batteri kan tillfälligt upphöra att fungera, även om batteriet är helt laddat. Batteriernas prestanda är särskilt begränsade i temperaturer långt under -0 °C.

Kasta aldrig batterier i öppen eld eftersom de riskerar att explodera. Även skadade batterier riskerar att explodera. Hantera batterierna enligt lokala bestämmelser. Lämna dem om möjligt för återvinning. Kasta dem inte i hushållsavfallet.

# **Riktlinjer för äkthetskontroll av Nokia-batterier**

För din egen säkerhet bör du alltid använda originalbatterier från Nokia. Om du vill vara säker på att få ett originalbatteri från Nokia köper du det hos en auktoriserad Nokia-återförsäljare. Leta reda på logotypen för Nokias originaltillbehör på förpackningen och undersök hologrametiketten med hjälp av instruktionerna nedan:

Även om du lyckas genomföra alla fyra stegen innebär inte det någon fullständig garanti för att batteriet är äkta. Om du misstänker att ditt batteri inte är ett äkta originalbatteri från Nokia ska du inte använda det. Ta istället med det till närmaste auktoriserade serviceställe eller återförsäljare och be om hjälp. Servicestället eller återförsäljaren undersöker om batteriet är äkta eller inte. Om det inte går att styrka att batteriet är äkta bör du återlämna det till inköpsstället.

## Kontrollera hologrametiketternas äkthet

- 1. När du tittar på hologrametiketten ska du från en vinkel kunna se Nokias symbol med två händer som möts, och från en annan vinkel ska du kunna se Nokias logotyp för originaltillbehör.
- 2. När du vinklar hologrammet åt vänster, höger, nedåt och uppåt ska du i tur och ordning se 1, 2, 3 och 4 prickar längs kanten av Nokias logotyp för originaltillbehör.
- 3. Skrapa på etikettens kant så att en 20-siffrig kod kommer fram, till exempel 12345678919876543210. Vrid batteriet så att siffrorna pekar uppåt. Den 20-siffriga koden börjar med siffran längst till vänster på den översta raden och fortsätter på raden under.
- 4. Kontrollera att den 20-siffriga koden är giltig genom att följa anvisningarna på www.nokia.com/ batterycheck.

0m du vill skapa ett textmeddelande slår du in den 20-siffriga koden, t.ex. 12345678919876543210, och skickar informationen till +447786200276.

Nationella och internationella operatörers avgifter gäller.

Du bör få ett meddelande som berättar om koden kunnat verifieras.

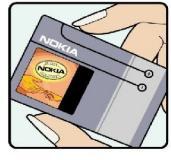

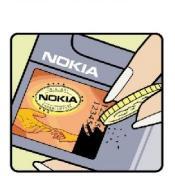

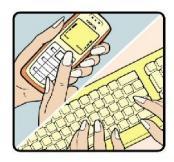

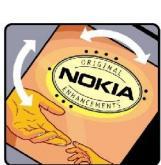

#### Information om batteri

## Vad ska du göra om batteriet inte är äkta?

Om du inte kan bekräfta att ditt Nokia-batteri med hologrametikett är ett äkta Nokia-batteri bör du inte använda det. Ta i stället med batteriet till närmaste auktoriserade serviceställe eller återförsäljare och be om hjälp. Att använda ett batteri som inte är godkänt av tillverkaren kan medföra fara och din enhet och dess tillbehör kan skadas eller få försämrade prestanda. Det kan också innebära att du förverkar din rätt till eventuella garantier för enheten.

Om du vill veta mer om Nokias batterier kan du besöka www.nokia.com/battery.

# SKÖTSEL OCH UNDERHÅLL

Din enhet är en tekniskt avancerad produkt framställd med stor yrkesskicklighet och bör behandlas med största omsorg. Genom att följa nedanstående råd kan du se till att garantin täcker eventuella skador.

- Skydda enheten mot fukt. Nederbörd, fukt och alla typer av vätskor kan innehålla ämnen som fräter på de elektroniska kretsarna. Om enheten skulle bli blöt, bör du ta bort batteriet och låta enheten torka helt innan du sätter tillbaka det.
- Använd eller förvara inte enheten i dammiga, smutsiga miljöer. Enhetens rörliga delar och elektroniska komponenter kan ta skada.
- Förvara inte enheten på varma platser. Höga temperaturer kan förkorta livslängden för elektroniska apparater, skada batterierna och förvränga eller smälta vissa plaster.
- Förvara inte enheten på kalla platser. När enheten värms upp till normal temperatur kan det bildas fukt på insidan, vilket kan skada de elektroniska kretsarna.
- Försök inte öppna enheten på annat sätt än så som anges i den här handboken.
- Tappa inte enheten. Slå eller skaka inte heller på den. Om den hanteras omilt kan kretskorten och finmekaniken gå sönder.
- Använd inte starka kemikalier, lösningsmedel eller frätande/starka rengöringsmedel för att rengöra enheten.
- Måla inte enheten. Målarfärg kan täppa till dess rörliga delar och hindra normal användning.
- Rengör alla linser, som kamerans, avståndsmätarens och ljussensorns linser, med en mjuk, torr trasa.
- Använd endast medföljande antenn eller en godkänd ersättningsantenn. Icke godkända antenner, ändringar eller fästanordningar kan skada enheten och kan eventuellt bryta mot de bestämmelser som gäller radioenheter.
- Använd laddaren inomhus.
- Skapa alltid en kopia av den information som du vill behålla, t.ex. kontakter och kalendernoteringar, innan du skickar enheten på service.

Ovanstående råd gäller såväl enhet som batteri, laddare eller annat tillbehör. Om någon enhet inte fungerar som den ska, tar du den till närmaste kvalificerade serviceverkstad.

# Ytterligare säkerhetsinformation

# Användningsmiljö

Kom ihåg att följa eventuella särskilda regler som gäller där du befinner dig, och stäng alltid av enheten där det är förbjudet att använda den eller där den kan orsaka störningar eller fara. Använd bara enheten i dess normala användarpositioner. Den här enheten uppfyller riktlinjerna för strålning när den antingen används i normal position mot örat, eller när den befinner sig minst 2,2 cm (7/8 tum) från kroppen. Om enheten bärs nära kroppen i en bärväska, bälteshållare eller hållare, bör denna inte innehålla metall, och enheten bör placeras på ovan angivet avstånd från kroppen.

För att kunna skicka och ta emot datafiler och meddelanden måste enheten ha god kontakt med nätet. I en del fall kan överföring av datafiler och meddelanden fördröjas tills sådan anslutning etablerats. Se till att avståndsanvisningarna ovan följs tills överföringen är slutförd.

Delar av enheten är magnetiska. Enheten kan dra till sig föremål av metall. Förvara inte kreditkort eller andra magnetiska media nära enheten, eftersom information som lagrats på dem kan raderas.

# Medicinska enheter

Användning av utrustning som sänder ut radiosignaler, t.ex. mobiltelefoner, kan störa otillräckligt skyddade medicinska apparater. Rådfråga en läkare eller apparatens tillverkare för att avgöra om den har ett fullgott skydd mot externa radiosignaler eller om du har några frågor. Om det finns föreskrifter anslagna på sjukvårdsinrättningar som uppmanar dig att stänga av enheten när du befinner dig där, bör du göra det. Sjukhus och sjukvårdsinrättningar använder ibland utrustning som kan vara känslig för externa radiosignaler.

## Pacemaker

Pacemakertillverkare rekommenderar ett avstånd på minst 15,3 cm (6 tum) mellan en mobiltelefon och en pacemaker för att undvika risk för störningar hos pacemakern. Dessa rekommendationer överensstämmer med oberoende forskning och rekommendationer från Wireless Technology Research. Personer med pacemaker bör:

- håll alltid enheten på ett avstånd av minst 15,3 cm (6 tum) från pacemakern;
- inte bära enheten i en bröstficka
- hålla enheten mot örat på motsatt sida av pacemakern för att minska risken för störningar.
- Om du misstänker att det finns risk för störningar, stänger du av enheten och flyttar den åt sidan.

## Hörapparater

Vissa digitala trådlösa enheter kan orsaka störningar hos somliga hörapparater. Om sådana störningar skulle uppstå kan du kontakta din operatör.

# Fordon

Radiosignaler kan påverka elektroniska system i motorfordon (t.ex. elektronisk bränsleinsprutning, låsningsfria bromsar, automatisk farthållare, system för krockkuddar) som är felaktigt installerade eller bristfälligt skyddade. Om du vill ha mer information, kontaktar du tillverkaren eller deras representant angående ditt fordon eller eventuell tilläggsutrustning.

Låt endast kvalificerad personal reparera eller installera enheten i ett fordon. En felaktig installation eller reparation kan vara farlig, och kan innebära att garanti som eventuellt gäller för enheten upphör att gälla. Kontrollera regelbundet att all trådlös utrusning i din bil är korrekt installerad och fungerar felfritt. Förvara eller frakta inte brandfarliga vätskor, gaser eller explosiva ämnen tillsammans med enheten eller dess tillbehör. För fordon utrustade med krockkudde: Kom ihåg att krockkuddar luftfylls med avsevärd kraft. Placera inga föremål, inklusive fast installerad eller bärbar radioutrustning, i området ovanför krockkudden eller området där den vecklas ut. Felaktigt installerad radioutrustning i bilen kan leda till allvarliga skador om luftkudden luftfylls.

Det är förbjudet att använda enheten under flygning. Slå av enheten innan du går ombord på ett flygplan. Att använda trådlösa teleenheter inne i ett flygplan kan innebära risker för flygsäkerheten och störa telekommunikationen. Dessutom kan det vara olagligt.

# Områden med risk för explosion

Stäng alltid av enheten när du befinner dig på ett område där det råder risk för explosion och följ alla skyltar och instruktioner. Risk för explosion föreligger bland annat i områden där du normalt ombeds att stänga av bilmotorn. Inom ett sådant område kan gnistor orsaka explosion eller brand som kan leda till personskador eller t.o.m. döden. Stäng av enheten vid tankställen, t.ex. i närheten av bensinpumpar och bensinstationer. Följ de begränsningar för användning av radioutrustning som gäller i närheten av platser där man förvarar och säljer bränsle, kemiska fabriker och pågående sprängningsarbete. Områden med risk för explosion är oftast, med inte alltid, klart utmärkta. Detta gäller även under däck på båtar; vid transport eller lagring av kemikalier; fordon som använder flytande bränsle (som propan eller butan); områden där luften innehåller kemikalier eller partiklar, som korn, damm eller metallpulver.

#### Ytterligare säkerhetsinformation

# Nödsamtal

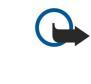

**Viktigt:** Mobiltelefoner som denna enhet, använder radiosignaler, mobiltelefonnätet, det markbundna nätet och användarprogrammerade funktioner. Detta gör att förbindelse under alla förhållanden inte kan garanteras. Därför bör du aldrig förlita dig enbart till en mobiltelefon för mycket viktiga samtal, som medicinska akutfall.

Ringa ett nödsamtal:

- 1. Slå på enheten (om den inte redan är på). Kontrollera att signalstyrkan är tillräcklig.
  - Vissa nät kan kräva att ett giltigt SIM-kort är korrekt installerat i enheten.
- 2. Tryck på Avsluta så många gånger som behövs för att rensa displayen och göra enheten redo för samtal.
- 3. Ange det aktuella nödnumret där du befinner dig. Nödnummer varierar mellan olika platser.
- 4. Tryck på knappen Ring.

Om vissa funktioner används är det möjligt att du måste stänga av dem innan du kan ringa nödsamtal. Läs vidare i denna handbok eller kontakta operatören för mer information.

Lämna så noggrann information om olyckan som möjligt när du ringer ett nödsamtal. Din enhet kanske är den enda kontakt som finns med olycksplatsen. Avbryt inte samtalet förrän du blir ombedd att göra det.

# ■ INFORMATION OM CERTIFIERING (SAR)

## ENHETEN UPPFYLLER INTERNATIONELLA KRAV VID EXPONERING FÖR RADIOVÅGOR.

Din mobila enhet är en radiosändare och -mottagare. Den har utformats och tillverkats för att inte överstiga gränsvärdena för exponering för radiofrekvent energi (RF) enligt internationella rekommendationer (ICNIRP). Riktlinjerna har en god säkerhetsmarginal för att säkerställa alla personers säkerhet, oavsett ålder och hälsa.

Exponeringsstandarden för mobila enheter mäts i måttenheten SAR, som är en förkortning av Specific Absorption Rate. The SAR limit stated in the ICNIRP guidelines is 2.0 watts/kilogram (W/kg) averaged over 10 grams of tissue. SAR mäts i standardpositioner när enheten sänder med högsta godkända effekt på alla testade frekvensband. En enhets verkliga SAR-värde kan understiga det maximala värdet då enheten har utvecklats för att inte använda mer kraft än nödvändigt för att nå nätet. Värdet varierar beroende på ett antal faktorer, exempelvis hur nära du är en nätbasstation. Det högsta SAR-värdet enligt ICNIRP:s riktlinjer för användning av enheten mot örat är 0,79 W/kg.

Användningen av tillbehör kan ge olika SAR-värden. SAR-värdena kan variera beroende på olika länders rapporterings- och testningskrav samt nätbandet. Mer information om SAR finns under produktinformation på www.nokia.com.

# Index

# A

ad hoc-nät 51 anpassa 82 anpassning 82 ansluta till Internet 45 anslutningar GPRS-inställningar 46 inställningar för dataöverföring 45 WLAN-inställningar 46,87 anslutningshanteraren 52 anslutningsmetoder Bluetooth 48 infraröd 50 kabel 47 modem 52 WLAN 51 anteckningar 66 att göra 42 automatiskt svar 89 avböja samtal 33 avsluta nätanslutningar 52 avvisa samtal 33

## B

batteri installera 8 ladda 9 laddningsniva 14 batteriladdare 12 besvara samtal 33 bilagor 22, 28 bilder ange som bakgrund 77 lägg till i kontakter 77 zooma in eller ut 77 bildmeddelanden 25 bildspel 63 bloggar 56 Bluetooth anslutningar 48 ihopkoppling 49 inställningar 48 bläddra på webbsidor 55 Bläddra på webbsidor 57 bläddringsknapp 84 bokmärken 55

# C

celler 61 certifikat 91 chatt 28

#### D

dagsvyn i kalendern 43 data anslutningar 51 synkronisera 69 diagramblad 62 display indikatorer 14 dispositionsvy 59, 60 dokument 58 DTMF-toner 34 E e-post konton 23 meddelanden 21 skriva 23 svara 22 e-postdataroaming 53 equalizer 80 F

inställningar 84

#### F

feeds 56 filhanteraren 58 säkert minneskort 15 fjärrkonfiguration inställningar 69 skapa en profil 69 fjärrsynkronisering 69 flash-spelare 81

# G

galleri 77 genvägar 13, 93 godkännandecertifikat 91 GPRS allmänt 51 inställningar 86 inställningar för kopplingspunkt 46 mätare 35 GPRS (General Packet Radio Service) Se *GPRS* 

## H

handledning 16 hjälp 16

# I

ihopkoppling 49 IM 28 indikatorer 14 information om certifikat 91 infraröd 50 installera batteri 8 program 68 SIM-kort 8 inställningar allmänt 84 anslutning 85 Bluetooth 48 display 84 e-postdataroaming 54 fjärrkonfiguration 69 Internet 45, 56 IP-genomströmning 47 kalender 42, 43 meddelandecentraler 20

#### Index

multimediemeddelanden 28 nät 89 profiler 82 samtal 84 säkerhet 90 säkerhet för Java-program 68 textmeddelanden 25 texttelefon 89 tillförlitlighet 91 TTY 89 vänteläge 84 WLAN 87 inställningar för tillbehör 89 Inställningsguide 73 Internet 55 inställningar 45, 56 Inställningar för nätverkssamtal 85 kopplingspunkter 45 IP-genomströmning 47

#### J

Java-program 68

## K

kabel 47 kalender 42 kalkylator 66 kalkylblad 60 klistra in text 18 klocka 44 knappar 10 knapplås 12 kontakter 10 grupper 40 kopiera information 41 lägga till 40 ringsignaler 41 standardinformation 40 kontaktgrupper 40 kontaktinformation 41 kopiera text 18 kopplingspunkter 45,85

## L

ladda batteriet 9 lagring 15 landmärken 75 ljudfiler 78 loggar 35, 68 lyssna på musik 79 låsa enhet 12 knappsats 12 lösenord minneskort 15

#### M

markera text och objekt 17 meddelanden bildmeddelanden 25 e-post 21 mappar 20 multimediemeddelanden 26 specialmeddelanden 32

ta bort 22 textmeddelanden 24 mediaprogram 77 meny 17 minne 15 kort 15 på enheten 15 övervaka 15 minneskort 15 làsa upp 16 lösenord 15 mobilt VPN Se VPN modem 52 multimediemeddelanden bilagor 28 inställningar 28 skapa 26 skicka 26 svara på 27 ta emot 27 musikspelare 79 månadsvyn i kalendern 43

# Ν

navigering 74 nätinställningar 89 nätverkssamtal 37

# P

paketdata allmänt 51 inställningar 86 inställningar för kopplingspunkt 46 mätare 35 personliga certifikat 91 Pop-Port-kontakt 12 post Se *e-post* presentationer 62 profiler 82 program installera 68 ta bort 68 vanliga atgärder 18 visa installationsloggen 68 ändra installationer 68 programhanterare 68

## R

```
RealPlayerinställningar79spela upp medieklipp78ringa33ringsignaler41roaming-inställningar54röstbrevlåda33röstinspelning80röstkommandon38röstmemon80röststyrd uppringning38
```

Index

# S

samtal inställningar 84 spärrar 34 vidarekoppla 34 servicekommandon 32 signalstyrka 14 SIM-kort installera 8 textmeddelanden 25 SIM-profil 50 skriva text 17 skriva ut 65 skrivspråk 84 skärmexport 65 slà pà och stänga av 9 SMS-meddelanden 24 SMTP-inställningar 54 snabbuppringning 33 specialmeddelanden 32 spela in röst 80 samtal 80 spela upp musik 79 röstinspelningar 81 video och ljud 78 spellistor 80 språk 84 spärra samtal 34 spärrkod 90 Symbian-program 68 synkronisera 69 säkerhet enhet 90 Java-program 68 minneskort 15

# T

telefon inställningar 84 samtal 33 språk 84 videosamtal 35 teman 82 text klistra in 18 kopiera 18 skriva 17 välja 17 textmeddelanden hantera meddelanden på SIM-kortet 25 redigera meddelandecentraler 20 skicka 24 skriva 24 svara 25 texttelefon 89 TTY 89 U

## USB-datakabel 47

veckovyn i kalendern 43 verktyg-mapp 72 vidarekoppla samtal 34 videoklipp 78 videosamtal 35 virtual private network 52 visitkort 41 voice over IP 37 volym 13, 80 VPN 52 vyn att göra i kalendern 43 väljarknappsinställningar 84 välkomsthälsning 84 vänteläge inställningar 84 läge 13

# W

# WLAN

allmänt 51 avancerade inställningar för kopplingspunkt 47 inställningar 87 inställningar för kopplingspunkt 46 säkerhetsinställningar 88